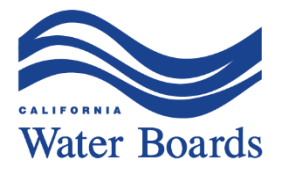

# Clearinghouse Reporting User Guide

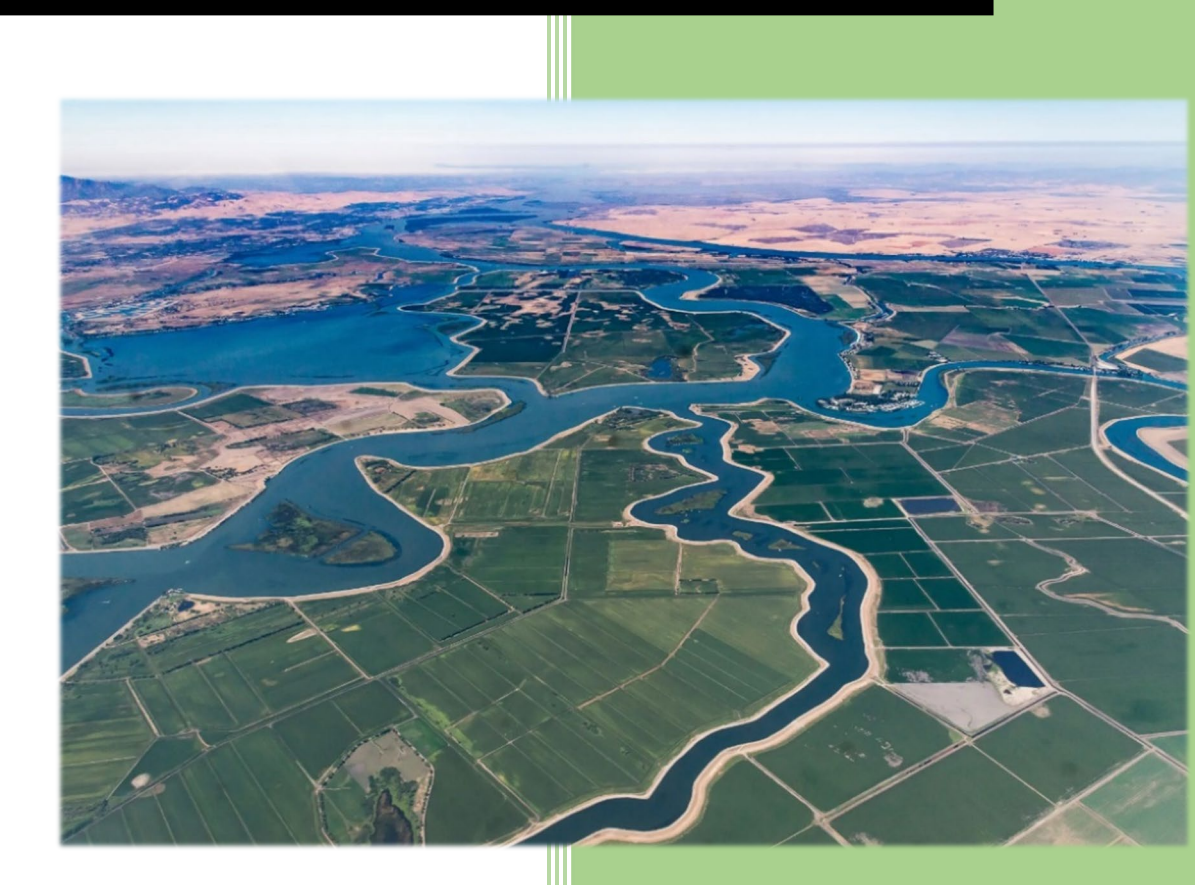

Last Modified: 12/07/2023

Water Boards – Division of Drinking Water

# Clearinghouse Reporting User Guide

User Guide for the California State Drought & Conservation Reporting Tool, developed in coordination between the California State Water Resources Control Board (State Water Board), California Department of Water Resources (DWR), and California Public Utilities Commission (CPUC).

Developed by the Water Boards Division of Drinking Water (DDW), Drought Response Program.

Eric Zúñiga, State Water Board, DDW Kristyn Abhold, State Water Board, DDW Jennifer Tawn, State Water Board, DDW Daniel Harmon, State Water Board, DDW Reyna Rodriguez, State Water Board, DDW Gabriela Gutierrez, State Water Board, DDW William Allen, State Water Board, DDW Alice Lopes, State Water Board, DDW Sara Glade, State Water Board, DDW Elliott Nguyen, State Water Board, DDW Stephanie Osorio, State Water Board, DDW Ryan Thissen, State Water Board, DDW

#### Version History:

08/30/2022 – Initial issue for Monthly and Weekly Drought Order Reporting.

12/09/2022 – Updates including the addition of SB 552 Monthly Drought & Conservation Reporting requirements and updates to Monthly and Weekly Drought Order Reporting.

12/04/2023 – Updated to include Clearinghouse Annual Inventory Reporting and Urban Water Supplier Reporting

For questions or comments related to Clearinghouse reporting, email <u>Clearinghouse-Reporting@waterboards.ca.gov</u>.

# Clearinghouse Reporting User Guide

# Table of Contents

| 1. | Intro | oduction                                                         | 1  |
|----|-------|------------------------------------------------------------------|----|
|    | 1.1.  | Background                                                       | 1  |
|    | 1.2.  | Reporting Requirements                                           | 1  |
| 2. | Logi  | in Page                                                          | 5  |
|    | 2.1.  | Request Access                                                   | 5  |
|    | 2.2.  | New Accounts for Water Systems                                   | 6  |
|    | 2.2.  | .1. New Accounts for State Water Board                           | 7  |
|    | 2.2.  | .2. New Accounts for City Regulator                              | 8  |
|    | 2.2.  | .3. New Accounts for County Regulator                            | 9  |
|    | 2.2.  | .4. New Accounts for Groundwater Sustainability Agency Employees | 10 |
|    | 2.2.  | .5. New Accounts for State or Federal Agency Employees           | 12 |
|    | 2.2.  | .6. New Accounts for State Contactor                             | 13 |
|    | 2.2.  | .7. Email Verification for New Accounts                          | 13 |
|    | 2.2.  | .8. Access Granted for New Accounts                              | 14 |
|    | 2.3.  | Forgot Password                                                  | 15 |
|    | 2.4.  | Change Password                                                  | 15 |
| 3. | SAF   | ER Clearinghouse Navigation & "My Systems"                       | 16 |
|    | 3.1.  | Navigating to "My Systems" Tab                                   | 17 |
|    | 3.2.  | My Action Items Table                                            | 17 |
|    | 3.3.  | My Reports Table                                                 | 17 |
|    | 3.3.  | .1. Important Tabs and Icons                                     |    |
|    | 3.4.  | Manage My Systems                                                | 20 |
|    | 3.4   | My Reports Table Columns                                         | 22 |
| 4. | Req   | uired Water System Reporting Page                                | 25 |
|    | 4.1.  | Navigating to Required Water System Reporting page               | 25 |
|    | 4.2.  | Required Reporting Table                                         | 27 |
|    | 4.2.  | .1. Reporting Table Columns                                      |    |
| 5. | Mor   | nthly Reporting                                                  | 29 |
|    | 5.1.  | Navigating to the Report Form                                    | 29 |
|    | 5.2.  | Report Tabs                                                      |    |
|    | 5.2.  | .1. Status Icons                                                 |    |

|    | 5.2. | 2.     | Overview                                    | . 31 |
|----|------|--------|---------------------------------------------|------|
|    | 5.3. | Wat    | er Shortage                                 | . 31 |
|    | 5.4. | Sour   | rce Reporting                               | . 35 |
|    | 5.4. | 1.     | General                                     | . 35 |
|    | 5.4. | 2.     | Source Reporting Batch Upload               | . 36 |
|    | 5.4. | 3.     | Groundwater & GWUDI Sources                 | .41  |
|    | 5.4. | 4.     | Surface Water Sources                       | . 45 |
|    | 5.4. | 5.     | Spring Water Sources                        | . 47 |
|    | 5.4. | 6.     | Consecutive Connections Sources             | . 50 |
|    | 5.4. | 7.     | Hauled Water Sources                        | . 51 |
|    | 5.5. | Supp   | oly and Demand                              | . 53 |
|    | 5.5. | 1.     | About subtab                                | . 54 |
|    | 5.5. | 2.     | Potable Supply subtab                       | . 55 |
|    | 5.5. | 3.     | Potable Demand subtab                       | . 57 |
|    | 5.5. | 4.     | Non-Potable Supply subtab                   | . 61 |
|    | 5.5. | 5.     | Non-Potable Demand subtab                   | . 64 |
|    | 5.5. | 6.     | Total Report Summary subtab                 | . 68 |
|    | 5.5. | 7.     | Batch Upload                                | . 71 |
|    | 5.5. | 8.     | Total Annual Summary                        | . 75 |
|    | 5.6. | Supp   | oly Augmentation                            | . 75 |
|    | 5.7. | Dem    | nand Reduction                              | . 82 |
|    | 5.8. | Revi   | ew & Submit                                 | . 89 |
|    | 5.9. | Resu   | ubmitting Reports                           | . 91 |
| 6. | We   | ekly D | Prought Order Reporting                     | . 91 |
| 7. | Dro  | ught a | & Conservation Reporting                    | . 93 |
| 8. | Ema  | ail No | tifications                                 | . 93 |
|    | 8.1. | First  | Upcoming Reminder - Report Available        | . 94 |
|    | 8.2. | Seco   | ond Upcoming Reminder - Report Due          | . 94 |
|    | 8.3. | Repo   | ort Submitted                               | . 95 |
|    | 8.4. | Repo   | ort Past Due                                | . 95 |
| 9. | Sing | gle an | d Aggregated Urban Drought and Conservation | . 96 |
|    | 9.1. | Wat    | er Shortage                                 | . 97 |
|    | 9.2. | Sour   | rce Reporting                               | 100  |
|    | 9.3. | Supp   | bly & Demand                                | 101  |
|    | 9.4. | Supp   | oly Augmentation                            | 101  |

| 9.5.     | Demand Reduction                                    | 101 |
|----------|-----------------------------------------------------|-----|
| 9.6.     | Review and Submit                                   | 102 |
| 9.7.     | Resubmitting Reports                                | 102 |
| 10. Clea | aringhouse Annual Inventory Report                  | 102 |
| 10.1.    | Accessing the Clearinghouse Annual Inventory Report | 102 |
| 10.2.    | Annual Supply and Demand Tab                        | 104 |
| 10.3.    | Annual Supply and Demand: Demand Metrics Subtab     | 108 |
| 10.4.    | Review & Submit Tab                                 | 109 |

# 1. Introduction

# 1.1. Background

The Clearinghouse Reporting User Guide provides step-by-step instructions for public water systems on submitting data into the SAFER Clearinghouse. This centralized reporting platform allows the State Water Board to track water system conditions and proactively identify those most impacted by water supply shortages, while reducing duplicative reporting obligations.

Reporting requirements have recently expanded under new legislation. Senate Bill 552 requires small water suppliers and non-transient non-community schools to enhance their advance drought planning, including reporting requirements under Water Code Section 10609.61 for water supply condition information. Senate Bill 552 also requires, by January 1, 2023, subject to funding availability, the implementation of monitoring systems sufficient to detect production well groundwater levels. Additionally, urban water suppliers are required to report conservation and usage information to the State Water Board pursuant to Section 991 of Title 23 of the California Code of Regulations.

Moving reporting into the Clearinghouse aims to reduce duplicative submissions such as section 6 of the Electronic Annual Report (eAR) and Monthly Conservation Reporting, among others. Supply and demand data points previously in the eAR will be transitioned to the new Clearinghouse reporting platform to avoid redundant data entry obligations.

The User Guide has been updated to reflect these new reporting requirements per state law and regulations. The guide serves as an essential reference for water systems to fulfill their data submission obligations more efficiently, supporting the State Water Board's efforts to mitigate long-term drought impacts across California.

# 1.2. Reporting Requirements

The State of California, through the State Water Board's Division of Drinking Water (DDW), issued the DDW Technical Reporting Order (Order No. DDW\_HQ\_2024\_001) on January 1, 2024 to require all non-urban Community Water Systems and Non-transient Non-community (NTNC) schools to prepare **Monthly Drought & Conservation Reports** on a quarterly basis (or more frequently, as required) to the State. Additionally, all public water systems are required to submit a **Clearinghouse Annual Inventory Report** every year.

Urban water suppliers are submitting **Single Urban Drought and Conservation Reports (D&C Reports)** and/or **Aggregated Urban D&C Reports** on a monthly basis for Monthly Conservation Reporting.

Water systems that are experiencing a severe water shortage, or systems that have been identified by the State Water Board or Local Primacy Agency staff to be at-risk of experiencing a severe water shortage may be required to submit drought-related data more frequently to the State to facilitate better coordination of assistance and emergency tracking. These more frequent reports are called **Monthly Potential Water Outage** and **Weekly Water Outage Reports**.

#### Table 1. Drought Report Types

| Report Type                                                           | Report<br>Frequency | Reporting<br>Deadlines                         | Which water systems?                                                                                                    |
|-----------------------------------------------------------------------|---------------------|------------------------------------------------|----------------------------------------------------------------------------------------------------|
| Clearinghouse Annual<br>Inventory Report                              | Annually            | March 31 of the following year                 | All public water systems                                                                                                    |
| Monthly Drought &<br>Conservation<br>Reporting                        | Monthly             | Quarterly (month<br>after quarter end<br>date) | All community water<br>systems and schools that are<br>not conducting Single and<br>Aggregated Urban &<br>Drought Conservation<br>Reporting.                                                |
| Single and Aggregated<br>Urban Drought &<br>Conservation<br>Reporting | Monthly             | End of the following month (e.g., Feb 28)      | Urban Retail Water Suppliers                                                                                                    |
| Monthly Potential<br>Water Outage<br>Reporting                        | Monthly             | Monthly (7 days<br>after end of month)         | Water systems that the<br>Division of Drinking Water<br>determines are at-risk of<br>experiencing a severe water<br>shortage or water outage,<br>and which are notified by<br>the Division. |
| Weekly Water Outage<br>Reporting                                      | Weekly              | Weekly (7 days<br>after end of week)           | Water systems that the<br>Division of Drinking Water<br>determines are experiencing<br>a water outage, and which<br>are notified by the Division.                                           |

Table 2. Monthly Report Deadlines

| Reporting Period | Quarterly Deadline for Community<br>Water Systems & Schools conducting<br>Monthly Drought & Conservation<br>Reporting | <u>Monthly</u> Deadline for Single and<br>Aggregated Urban D&C Reporting |
|------------------|----------------------------------------------------------------------------------------------------|--------------------------------------------------------------------------|
| January          | April 30                                                                                                    | February 28                                                              |
| February         | April 30                                                                                                    | March 31                                                                 |
| March            | April 30                                                                                                    | April 30                                                                 |
| April            | July 31                                                                                                    | May 31                                                                   |
| Мау              | July 31                                                                                                    | June 30                                                                  |
| June             | July 31                                                                                                    | July 31                                                                  |

| Reporting Period | Quarterly Deadline for Community<br>Water Systems & Schools conducting<br>Monthly Drought & Conservation<br>Reporting | Monthly Deadline for Single and Aggregated Urban D&C Reporting |
|------------------|----------------------------------------------------------------------------------------------------|----------------------------------------------------------------|
| July             | October 31                                                                                                    | August 31                                                      |
| August           | October 31                                                                                                    | September 30                                                   |
| September        | October 31                                                                                                    | October 31                                                     |
| October          | January 31 of the following year                                                                                      | November 30                                                    |
| November         | January 31 of the following year                                                                                      | December 31                                                    |
| December         | January 31 of the following year                                                                                      | January 31 of the following year                               |

#### Table 3. Data Collected in Each Monthly Report

| Section             | Description                                                                                                    | Report Types                                                                                                    | Who is Required to<br>Report                                                                                                    |
|---------------------|----------------------------------------------------------------------------------------------------|----------------------------------------------------------------------------------------------------|----------------------------------------------------------------------------------------------------|
| Water<br>Shortage   | Per month, water systems<br>are required to report if<br>they are experiencing, or<br>about to experience, a<br>severe water shortage.<br>Information about the<br>system's Water Shortage<br>Contingency Plan is also<br>collected. | <ul> <li>Monthly Drought &amp;<br/>Conservation Reporting</li> <li>Single and Aggregated<br/>Urban &amp; Drought<br/>Conservation Reporting</li> <li>Monthly Potential Water<br/>Outage Reporting</li> <li>Weekly Water Outage<br/>Reporting</li> </ul>         | <ul> <li>All community water<br/>systems and non-<br/>community schools.</li> </ul>                                                   |
| Source<br>Reporting | Per month, water systems<br>are required to submit<br>their monthly source<br>production volumes and<br>information regarding<br>their sources' current<br>capacity.                                                                 | <ul> <li>Monthly Drought &amp;<br/>Conservation Reporting</li> <li>Single and Aggregated<br/>Urban &amp; Drought<br/>Conservation Reporting</li> <li>Monthly Potential Water<br/>Outage Reporting</li> <li>Weekly Water Outage<br/>Reporting</li> </ul>         | <ul> <li>All community water<br/>systems and non-<br/>community schools.</li> </ul>                                                   |
| Supply &<br>Demand  | Per month, water systems<br>are required to report<br>their total monthly<br>potable and non-potable<br>supply (production) and<br>demand (delivery)<br>volumes. This information<br>is broken down by source                        | <ul> <li>Clearinghouse Annual<br/>Inventory Report</li> <li>Monthly Drought &amp;<br/>Conservation Reporting</li> <li>Single and Aggregated<br/>Urban &amp; Drought<br/>Conservation Reporting</li> <li>Monthly Potential Water<br/>Outage Reporting</li> </ul> | <ul> <li>All community water<br/>systems and non-<br/>community schools.</li> <li>Non-community<br/>systems (annual only).</li> </ul> |

| Section                | Description                                                                                                    | Report Types                                                                                                    | Who is Required to<br>Report                                                                                                    |
|------------------------|----------------------------------------------------------------------------------------------------|----------------------------------------------------------------------------------------------------|----------------------------------------------------------------------------------------------------|
|                        | water types and customer classifications.                                                                                            |                                                                                                    |                                                                                                    |
| Supply<br>Augmentation | Per month, water systems<br>are required to provide<br>information on supply<br>augmentation activities if<br>they are pursuing any. | <ul> <li>Monthly Drought Order<br/>Reports</li> <li>Single and Aggregated<br/>Urban &amp; Drought<br/>Conservation Reporting</li> </ul> | <ul> <li>Water systems<br/>conducting Monthly<br/>Drought Order<br/>Reporting only.</li> <li>Urban Retail Water<br/>Suppliers</li> </ul>                                    |
| Demand<br>Reduction    | Per month, water systems<br>are required to provide<br>information on demand<br>reduction activities if they<br>are pursuing any.    | <ul> <li>Monthly Drought Order<br/>Reports</li> <li>Single and Aggregated<br/>Urban &amp; Drought<br/>Conservation Reporting</li> </ul> | <ul> <li>Water systems, with<br/>500 connections or<br/>more, conducting<br/>Monthly Drought<br/>Order Reporting only.</li> <li>Urban Retail Water<br/>Suppliers</li> </ul> |

The required reports from the DDW Technical Reporting Order listed above are completed online through SAFER Clearinghouse Reporting Portal (<u>https://wbappsrv.waterboards.ca.gov/safer</u>). This portal was created within the SAFER Clearinghouse for the purpose of collecting this essential information. The information gathered will be used collect and validate facility and production data to be used for a variety of core State Water Board business functions: permitting, inspections, compliance, emergency planning and response, risk analysis, cost estimates, etc.

The Division has a mission to eliminate duplicative reporting wherever possible and entering all water system data into the SAFER Clearinghouse will serve as a centralized collection point for other data systems across multiple State agencies and State Water Board divisions. The report is intended to harmonize data collection requirements from Senate Bill SB 552 (for Small Communities and Non-transient Non-community Schools), Monthly Conservation Reporting for Urban Retail Water Suppliers, and annual Production and Demand data reporting from the Electronic Annual Report (EAR) among others into one reporting system.

For more details regarding the DDW Technical Reporting Order, please visit: <u>https://www.waterboards.ca.gov/drinking\_water/certlic/drinkingwater/clearinghouse\_drought\_conser\_vation\_reporting.html</u>.

For more details regarding Senate Bill 552, please visit <u>https://water.ca.gov/Programs/Water-Use-And-Efficiency/SB-552</u>.

Any questions about Clearinghouse reporting should be forwarded to <u>Clearinghouse-Reporting@waterboards.ca.gov</u>.

For questions concerning the water system's active sources, please direct all inquiries to your regulating agency. Current Water Board DDW District Offices (state regulators) contact information can be found at

https://www.waterboards.ca.gov/drinking\_water/programs/documents/ddwem/DDWdistrictofficesma p.pdf.

Current Local Primacy Agencies (county regulators) contact information can be found at <a href="https://www.waterboards.ca.gov/drinking\_water/programs/documents/web\_contact\_info\_district\_lpa.pdf">https://www.waterboards.ca.gov/drinking\_water/programs/documents/web\_contact\_info\_district\_lpa.pdf</a>.

# 2. Login Page

The SAFER Clearinghouse can be accessed at <u>https://wbappsrv.waterboards.ca.gov/safer</u>, which will open the login page (Figure 1).

For a new account with the SAFER Clearinghouse, select the "Request Access" link under the login fields and proceed to Section 2.1.

**Note:** The Electronic Annual Reporting System account (used to submit electronic annual reports) cannot be used to log into this platform. A new account within the SAFER Clearinghouse must be created.

For an existing account with a registered email and password, enter it on the SAFER Clearinghouse login page. For password assistance, refer to Section 2.3 Forgot Password and Section 2.4 Change Password below.

| SAFER Clearinghouse |                                    |
|---------------------|------------------------------------|
|                     |                                    |
|                     |                                    |
|                     | PLEASE LOG IN                      |
|                     | Email                              |
|                     | password                           |
|                     | Log In                             |
|                     | Request Access                     |
|                     | Forgot Password<br>Change Password |
|                     |                                    |

#### Figure 1. SAFER Clearinghouse Login Page

## 2.1. Request Access

Clicking on "Request Access" on the Clearinghouse login page (Figure 1 above) will bring up the "New Account Request" webpage (Figure 2 below). A description of each user account type is listed in Table 4 below. After selecting an account user type, provide the contact information. This information will help the SAFER Clearinghouse Administrator review and approve the account request.

#### Figure 2. SAFER Clearinghouse New Account Request

| SAFER Clearinghouse                                                                                                    |                                                                                                    |
|----------------------------------------------------------------------------------------------------|----------------------------------------------------------------------------------------------------|
| Default Account User Type Permissions                                                                                                    | NEW ACCOUNT REQUEST                                                                                                    |
| Water System:<br>• Access to public water system or state small water system data; and<br>• Manage public water system and state small water system data under their jurisdiction<br>for verification by applicable State Water Board, Local Primacy Agency, or County<br>Administrator. | To create a SAFER Clearinghouse account, please select the Account User<br>Type and then complete the applicable form below. This information will be<br>used to review your request and will not be shared outside the State Water<br>Board. |
| <ul> <li>Water systems that are operated by a county or city should use this account type.</li> <li>State Water Board:</li> </ul>                                                                                                    | Please select the Account User Type:                                                                                                    |
| <ul> <li>Access and/or manage public water system, state small water system, and domestic<br/>well data (based on existing State Water Board permissions).</li> </ul>                                                                                                    | Account User Type *                                                                                                    |
| <ul> <li>City (managing domestic/private wells):</li> <li>Distinct cities responsible for domestic well permitting that may manage domestic well data within their jurisdiction.</li> </ul>                                                                                              | Next                                                                                                    |
| County (managing small water systems and/or domestic/private wells):                                                                                                    |                                                                                                    |
| <ul> <li>Access to manage water systems under regulatory authority as a Local Primacy<br/>Agency (LPA).</li> <li>Access to public water system data: and</li> </ul>                                                                                                    |                                                                                                    |

#### Table 4. Description of Account User Types

| Account User Type     | Description                                  | Subsection Reference    |
|-----------------------|----------------------------------------------|-------------------------|
| Water Systems         | Water system or water system representative  | 2.2 New Accounts for    |
|                       | system                                       | water Systems           |
| State Water Board     | State Water Board employee                   | 2.2.1 New Accounts for  |
|                       |                                              | State Water Board       |
| City Regulator        | Regulates domestic/private wells at the city | 2.2.2 New Accounts for  |
|                       | level                                        | City Regulator          |
| County Regulator      | Regulates water systems as a Local Primacy   | 2.2.3 New Accounts for  |
|                       | Agency (LPA) at the county level and/or      | County Regulator        |
|                       | domestic/private wells at the county level   |                         |
| Groundwater           | Employee of a Groundwater Sustainability     | 2.2.4 New Accounts for  |
| Sustainability Agency | Agency (GSA)                                 | Groundwater             |
|                       |                                              | Sustainability Agency   |
|                       |                                              | Employees               |
| State or Federal      | California State agency or Federal agency    | 2.2.5 New Accounts for  |
| Agency                | employee                                     | State or Federal Agency |
|                       |                                              | Employees               |
| State Contractor      | Employee with an organization actively       | 2.2.6 New Accounts for  |
|                       | supporting State Water Board drinking water  | State Contactor         |
|                       | related activities                           |                         |

# 2.2. New Accounts for Water Systems

New accounts for water system representatives must select the Account User Type of "Water System as shown in Figure 3. Required contact fields include:

First Name -

Work Phone

Last Name -

Job Title \_ City

-

\_

- Organization -
- -
- State
  - Work Email -

- County (physical location) -
- Address -
- -Zip Code
- For questions or comments related to Clearinghouse reporting please email <u>Clearinghouse-Reporting@waterboards.ca.gov</u>.

Identify if you are associated with a public or private entity that owns or has a controlling interest in one or more public water systems (may include wholesalers) and the name of the controlling entity, if applicable.

Additionally, it is required to identify at least one water system you are associated with and are requesting permissions (ability to edit and submit data) for within the SAFER Clearinghouse. In the "Account Linked Water Systems" field, type in either the water system's name or PWSID to link to the account. More than one water system can be associated with the account and more than one user can be associated with a water system.

The SAFER Clearinghouse Administrator will review the account request before permissions are provided for each water system selected. If your contact information is not already in our database, there may be significant delays in approving your account.

| Name *     Last Name *     County *       Title *     Organization *       ress 1 *     Address 2 |  |
|---------------------------------------------------------------------------------------------------|--|
| Title * Organization * Address 2                                                                  |  |
| Address 2                                                                                         |  |
|                                                                                                   |  |
| * State (Ex: CA) * Zip Code *                                                                     |  |
| k Phone (###-######) * Ext Work Email *                                                           |  |
| Phone (###-#####) Confirm Work Email *                                                            |  |
| CIATED WATER SYSTEM(S)                                                                            |  |
|                                                                                                   |  |

Figure 3. SAFER Clearinghouse New Account User Type: Water System

## 2.2.1. New Accounts for State Water Board

New accounts for State Water Board staff must select the Account User Type of "State Water Board" as shown in Figure 4. Required contact fields include:

- First Name Last Name
- Work Email Division

For questions or comments related to Clearinghouse reporting *please email <u>Clearinghouse-Reporting@waterboards.ca.gov</u>.* 

For Division of Drinking Water employee, it is required to select associated District Office(s) to automatically have permissions for all water systems within the respective District. Also identify if you are the District Engineer and if your office assumed Local Primary Agency responsibility for a county.

| Account User Type<br>State Water Board |                               | • |                      |
|----------------------------------------|-------------------------------|---|----------------------|
| First Name *                           |                               |   | Last Name *          |
| Work Email *                           |                               |   | Confirm Work Email * |
| Division *                             |                               | • |                      |
| lease provide any additional informat  | ion relevant to this request. |   |                      |

Figure 4. SAFER Clearinghouse New Account User Type: State Water Board

## 2.2.2. New Accounts for City Regulator

New accounts for staff of distinct cities responsible for domestic well permitting must select the Account User Type of "City Regulator" as shown in Figure 5. Required contact fields include:

- First Name \_
- Job Title \_ City
- Last Name \_ Organization
- -
- Work Email
- Zip Code
- County physical location
- Address -
- Work Phone

Additionally, it is required to identify the type of information managed in the account.

| EL CAEED             | Classica alla anna a   | Alexand a second | I I a a set To see a s | City Descriptions |
|----------------------|------------------------|------------------|------------------------|-------------------|
| FIGUIP 5 SAFFR       | <i>i iparinanolisp</i> | ΝΡΜ ΔΓΓΟΙΙΝΤ     | IISPr IVnp             | ι πν κραιματος    |
| 1 Iguic 3. 3/ 11 Ell | ciculinghouse          | new necount      | OSCI IYPC.             | city negalator    |

| at information will you be managing<br>Domestic Wells<br>None | in the SAFER Clearing | house?* |                             |   |     |              |
|---------------------------------------------------------------|-----------------------|---------|-----------------------------|---|-----|--------------|
| rst Name *                                                    | Last Name             |         | County *                    | ÷ |     |              |
| Job Title *<br>Address 1 *<br>City *                          |                       |         | Organization *<br>Address 2 |   |     |              |
|                                                               |                       |         |                             |   |     |              |
|                                                               |                       |         | ork Phone (###-#####)*      |   | Ext | Work Email * |
| ell Phone (###-#####)                                         |                       |         | Confirm Work Email *        |   |     |              |

# 2.2.3. New Accounts for County Regulator

New accounts for LPA County staff must select the Account User Type of "County Regulator" as shown in Figure 6. Required contact fields include:

- First Name
- Last Name
- Job Title \_
  - City
- Organization -
  - Zip Code
- County the county the staff regulates
- Address
- Work Phone

Work Email \_

Additionally, it is required to confirm the County Agency is an LPA and identify if it is a GSA. Also identify if the management of information from the account for state small water systems (non-public water systems with 5-14 service connections) and/or domestic wells (less than 5 service connections).

Note: Select the appropriate County to automatically have permissions for all water systems regulated by the respective LPA.

| o create a SAFER Cleaninghouse account, prease                                                                                                    | e complete the                                                                         | form below. This information                                                | will be used to review your request a | ind will not be sha | red outside the state water board. |  |
|----------------------------------------------------------------------------------------------------|----------------------------------------------------------------------------------------|-----------------------------------------------------------------------------|---------------------------------------|---------------------|------------------------------------|--|
| Account User Type<br>County Regulator                                                                                                    |                                                                                        | ~                                                                           |                                       |                     |                                    |  |
| First Name *                                                                                                    | Last Name *                                                                            |                                                                             | County *                              | County *            |                                    |  |
| Job Title *                                                                                                    |                                                                                        |                                                                             | Organization *                        |                     |                                    |  |
| Address 1 *                                                                                                    |                                                                                        | Address 2                                                                   |                                       |                     |                                    |  |
| City *                                                                                                    |                                                                                        | State (Ex: CA)<br>CA                                                        |                                       | Zip Code *          |                                    |  |
| Work Phone (###-###-#####) *                                                                                                    | Ext                                                                                    | Work Email *                                                                |                                       |                     |                                    |  |
| Cell Phone (###-###-####)                                                                                                    |                                                                                        |                                                                             | Confirm Work Email *                  |                     |                                    |  |
| your County Agency a Local Primacy Agency (L<br>) Yes No<br>your County Agency a Groundwater Sustainabi<br>) Yes No<br>'hat information will you be managing in the SAI<br>] State Small Water Systems<br>] Domestic Wells<br>] None<br>re you requesting a <b>County Administrator</b> SAFEI<br>te information selected above?<br>) Yes No<br>lease provide any additional information relevan | LPA)?* ⑦<br>lity Agency (GS<br>FER Clearinghous<br>R Clearinghous<br>nt to this reque: | A)?*<br>use? (Select all applicable)*<br>e account for management of<br>st. |                                       |                     |                                    |  |

#### Figure 6. SAFER Clearinghouse New Account User Type: County Regulator

# 2.2.4. New Accounts for Groundwater Sustainability Agency Employees

New accounts for GSA staff must select the Account User Type of "Groundwater Sustainability Agency" as shown in Figure 7. Required contact fields include:

- First Name \_
- Last Name -
- Job Title -

\_

- City -

Work Phone

- -Organization
- State -
- Work Email -
- County staff's physical location
- Address -
- Zip Code -

Additionally, it is required to identify the California County(ies) associated to the staff and the information managed from the account.

| Account User Type<br>Groundwater Sustainability Agence | v                          |           | <ul> <li>Groundwater Sustainability Ag</li> </ul> | ency       |  |  |
|--------------------------------------------------------|----------------------------|-----------|---------------------------------------------------|------------|--|--|
| First Name *                                           | Last Nam                   | e*        | County *                                          |            |  |  |
| Job Title *                                            |                            |           | Organization *                                    |            |  |  |
| Address 1 *                                            |                            |           | Address 2                                         |            |  |  |
| City *                                                 |                            |           | State (Ex: CA) *                                  | Zip Code * |  |  |
| Work Phone (###-#####) *                               |                            | Ext       | Work Email *                                      |            |  |  |
| Cell Phone (###-#################################      |                            |           | Confirm Work Email *                              |            |  |  |
| Select the California County(ies) you                  | a work with:               |           |                                                   |            |  |  |
| County *                                               |                            |           | -                                                 |            |  |  |
| What information will you be manag<br>Domestic Wells   | ing in the SAFER Clearin   | nghouse?* |                                                   |            |  |  |
| None                                                   |                            |           |                                                   |            |  |  |
| Please provide any additional inform                   | nation relevant to this re | quest.    |                                                   |            |  |  |

#### Figure 7. SAFER Clearinghouse New Account User Type: Groundwater Sustainability Agency

# 2.2.5. New Accounts for State or Federal Agency Employees

New accounts for California State agency or Federal agency staff must select the Account User Type of "State or Federal Agency" as shown in Figure 8.

| ······································ |
|----------------------------------------|
|----------------------------------------|

| Account User Type<br>State or Federal Agency      |                           | -                    |            |  |
|---------------------------------------------------|---------------------------|----------------------|------------|--|
| First Name *                                      | Last Name *               | County *             |            |  |
| Job Title *                                       |                           | Organization *       |            |  |
| Address 1 *                                       |                           | Address 2            |            |  |
| City *                                            |                           | State (Ex: CA)<br>CA | Zip Code * |  |
| Work Phone (###-#####) *                          | Ext                       | Work Email *         |            |  |
| Cell Phone (###-################################# |                           | Confirm Work Email * |            |  |
| flease provide any additional information         | relevant to this request. |                      |            |  |

# 2.2.6. New Accounts for State Contactor

New accounts for staff of an organization active contracted with the State water Board to support drinking water activities must select the Account User Type of "State Contractor" as shown in Figure 9. Required contact fields include:

First Name Job Title

Last Name

Organization

County – staff's physical location

City

\_

- Work Email
- Zip Code
- Address Work Phone
- Figure 9. SAFER Clearinghouse New Account User Type: State Contractors

| Account User Type<br>State Contractor  |                             |     | -                    |            |  |
|----------------------------------------|-----------------------------|-----|----------------------|------------|--|
| First Name *                           | Last Name *                 |     | County *             |            |  |
| Job Title *                            |                             |     | Organization *       |            |  |
| Address 1 *                            |                             |     | Address 2            |            |  |
| City *                                 |                             |     | State (Ex: CA)<br>CA | Zip Code * |  |
| Work Phone (###-#####) *               |                             | Ext | Work Email *         |            |  |
| Cell Phone (###-#####)                 |                             |     | Confirm Work Email * |            |  |
| lease provide any additional informati | ion relevant to this reques | st. |                      |            |  |

# 2.2.7. Email Verification for New Accounts

Once the "Submit Request" button is clicked, the SAFER Clearinghouse will send an email to the email address associated with the new account to confirm the email address is valid (Figure 10). For issues related to clicking on the "HERE" hyperlink, copy and paste the custom URL into the browser to confirm the email address is valid.

Note: State Water Board staff will not receive the SAFER Clearinghouse access confirmation email and will not need to verify their email address.

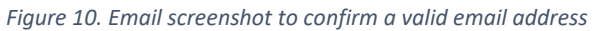

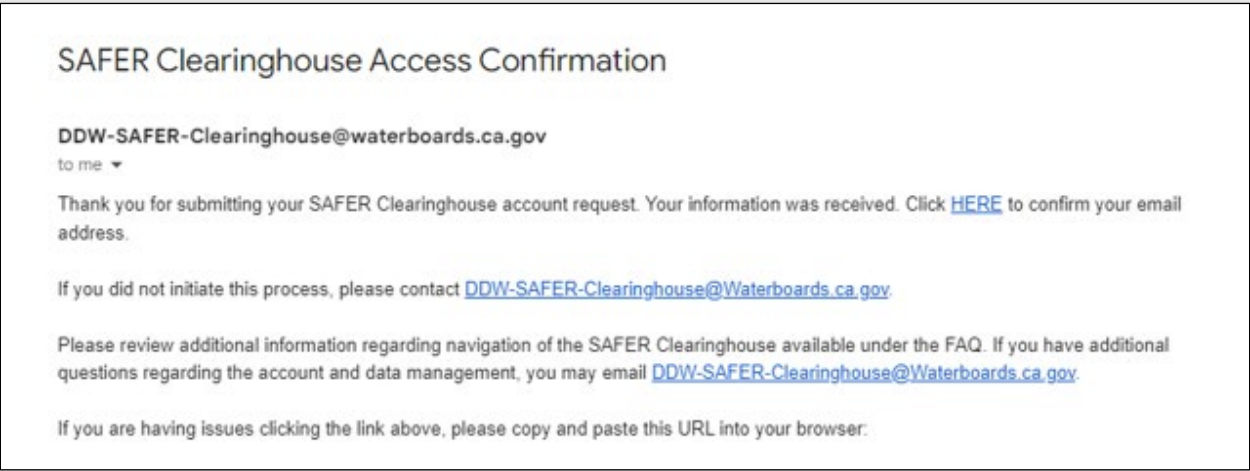

After verifying the email address, a confirmation email will be sent notifying that the account request has been successfully submitted for review and approval (Figure 11).

Figure 11. Email confirmation of access request

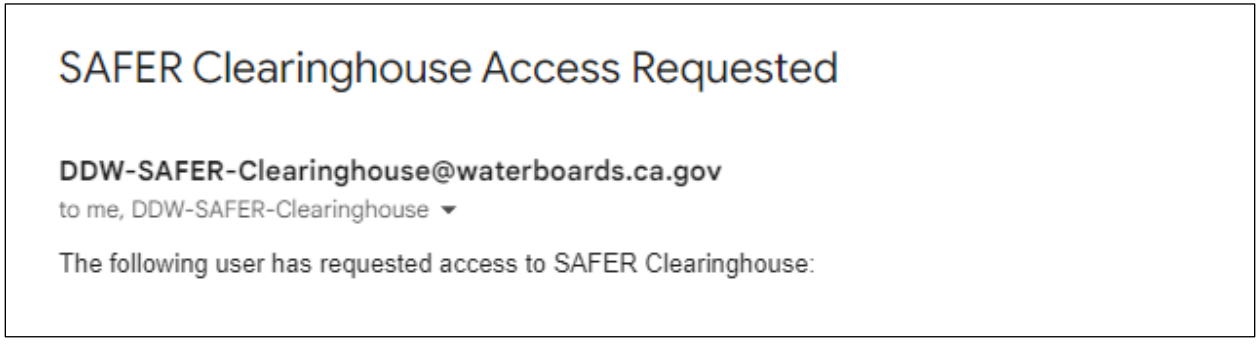

## 2.2.8. Access Granted for New Accounts

Once an account request has been successfully submitted, a SAFER Clearinghouse Administrator will review the request and either approve or deny the account access <u>within five business days</u>. The SAFER Clearinghouse Administrator may edit the submitted account request before approving.

When the account request is approved, an email notification is sent which includes a hyperlink to log-in and create a new password for the account (Figure 12). Passwords must be at least 10 characters in length. For issues related to clicking the hyperlink, the custom URL can be copy and paste into the browser to log-in and create a new password.

**Note:** State Water Board accounts will automatically have an existing State Water Board password assigned to the account. There is NO need to create a new password. Please use the same password credentials when logging into the state-issued computer.

# SAFER Clearinghouse Access Granted

#### DDW-SAFER-Clearinghouse@waterboards.ca.gov

to me 👻

Your request for a SAFER Clearinghouse account was approved. You may now access the SAFER Clearinghouse.

To log in, use this link. This link will expire in 72 hours.

Please review additional information regarding navigation of the SAFER Clearinghouse available under the FAQ. If you have additional questions regarding the account and data management, you may email <u>DDW-SAFER-Clearinghouse@Waterboards.ca.gov</u>.

If you are having issues clicking the link above, please copy and paste this URL into your browser:

If you have not received a notification of account access, or if believe your access request has been denied in error, please contact <u>DDW-SAFER-Clearinghouse@Waterboards.ca.gov</u>.

## 2.3. Forgot Password

Forgotten passwords can be reset on the login webpage of the SAFER Clearinghouse by clicking the "**Forgot Password**" link and enter the account email address when prompted on the webpage (Figure 13). If the email address is associated with an active SAFER Clearinghouse user account, a reset password link will be sent to the email provided.

**State Water Board staff should use existing computer password to log-in.** For issues with existing password, contact the State Water Board Help Desk for a password reset.

| rigure 19. 57 il Ell'eleuringin |                                                                                      |                          |
|---------------------------------|--------------------------------------------------------------------------------------|--------------------------|
| SAFER Cleari                    | inghouse                                                                             |                          |
| State Water Board staff s       | should be able to use your full email address and the password that you use when log | ging into your computer. |
|                                 | Reset Password                                                                       |                          |
|                                 | Enter Email *                                                                        |                          |
|                                 | Cancel Reset                                                                         |                          |
|                                 |                                                                                      |                          |

Figure 13. SAFER Clearinghouse Password Reset

#### 2.4. Change Password

To change the password, please click on the "**Change Password**" hyperlink on the login webpage of the SAFER Clearinghouse and enter the account email address, current password, and the new password (Figure 14).

**Note:** This is the only way to change a password. Passwords cannot be changed in the "**My Account**" page within the SAFER Clearinghouse. Passwords must be at least 10 characters in length.

**State Water Board staff cannot change the password following the steps above.** State Water Board staff should use the existing computer password to log-in. For issues with existing password, contact the State Water Board Help Desk for a password reset.

| Figure | 14  | SAFER | Clearinghouse. | Chanae | Password  |
|--------|-----|-------|----------------|--------|-----------|
| iguie  | 14. | JAILI | cieuringnouse. | Chunge | Fussivoru |

| Change Password                                        |  |
|--------------------------------------------------------|--|
| New password must be at least ten characters in length |  |
| Email *                                                |  |
| Current Password *                                     |  |
| New Password *                                         |  |
| Confirm New Password *                                 |  |

# 3. SAFER Clearinghouse Navigation & "My Systems"

The SAFER Clearinghouse main page consists of multiple tabs at the top of the screen, including:

- Search
- SAFER Systems
- My Systems

- Reports
  - Administration

Note: Information on how to access Reports can be found below and in Section 5.

# 3.1. Navigating to "My Systems" Tab

The **"My Systems"** tab provides an overview of all water systems and report types that are associated with a user. Users may access water system information and clearinghouse reports by direct links embedded in the table. This is a good place to start when navigating around different assigned systems, finding a particular report, or exporting system information.

To start, select the "My Systems" tab as shown in Figure 15.

Figure 15. SAFER Clearinghouse: "My Systems" Tab

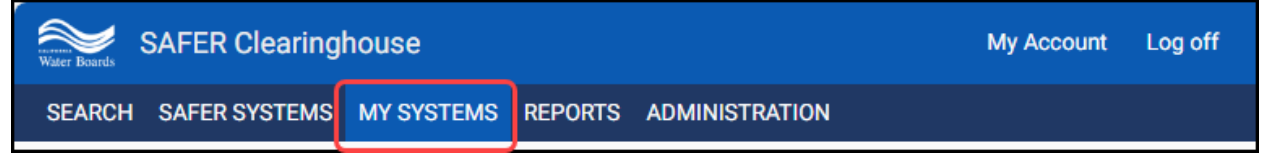

# 3.2. My Action Items Table

The **"My Action Items"** table is the first table seen after selecting the **"My Systems"** (Figure 16). In this table, the user will **only** see upcoming and/or past due deadlines for all report types.

It is recommended for the user to frequently monitor this table to keep up with deadlines for the required reporting.

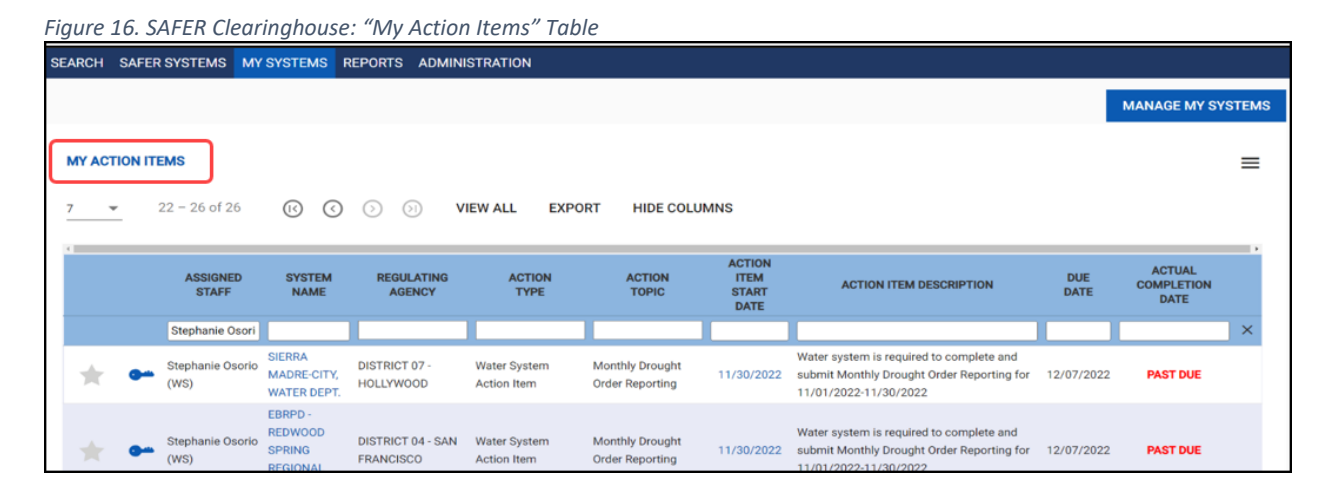

# 3.3. My Reports Table

The **"My Reports"** table is the second table seen after selecting the **"My Systems"** (Figure 17). Users can sort and filter the table as with other tables in the SAFER Clearinghouse. This table contains all the report types assigned to any water systems the user has permissions for.

| SE | ARCH       | SAFER | SYSTEMS          | MY SYSTEMS            | REPORTS          | ADMINISTRA     | TION                                           |                                             |                                                 |                                   |                                         |
|----|------------|-------|------------------|-----------------------|------------------|----------------|------------------------------------------------|---------------------------------------------|-------------------------------------------------|-----------------------------------|-----------------------------------------|
|    | MY ACT     |       | EMS              |                       |                  |                |                                                |                                             |                                                 |                                   |                                         |
|    | 0 of       | 0     | > )              | $\bigcirc$ $\bigcirc$ | VIEW ALL         | EXPORT         | HIDE COLUMNS                                   | 6                                           |                                                 |                                   |                                         |
|    | ۹          |       |                  |                       |                  |                |                                                |                                             |                                                 |                                   |                                         |
|    |            |       | ASSIGNI<br>STAFF | ed pwsic              | ) CID            | SYSTI          | em regula<br>Ie agen                           | ITING S<br>ICY [O                           | URBAN WATER<br>SUPPLIER NAME<br>RGANIZATION ID] | CALIFORN<br>UTIL<br>COMM<br>REGUL | IA PUBLIC<br>LITY<br>ISSION<br>LATED    |
|    |            |       | Gabriela Gu      | tierrez               |                  |                |                                                |                                             |                                                 |                                   |                                         |
|    | MY REPORTS |       |                  |                       |                  |                |                                                |                                             |                                                 |                                   |                                         |
|    | 4          |       |                  |                       |                  |                |                                                |                                             |                                                 |                                   |                                         |
|    |            |       | CID              | SYSTEM<br>NAME        | REGULAT<br>AGENC | ING S<br>Y [Of | URBAN WATER<br>UPPLIER NAME<br>RGANIZATION ID] | CALIFOR<br>PUBLIC UTI<br>COMMISS<br>REGULAT | NIA URBA<br>ILITY W<br>ION SUI<br>'ED           | N RETAIL<br>VATER<br>PPLIER       | URBAN<br>WHOLESALE<br>WATER<br>SUPPLIER |
|    |            |       |                  |                       |                  |                |                                                |                                             |                                                 |                                   |                                         |
|    |            |       |                  |                       |                  |                |                                                |                                             |                                                 |                                   |                                         |

Figure 17. SAFER Clearinghouse: "My Reports" Table

# 3.3.1. Important Tabs and Icons

## 3.3.1.1. Export

Specified tables can be exported by selecting the **"EXPORT**" icon as shown in Figure 18.

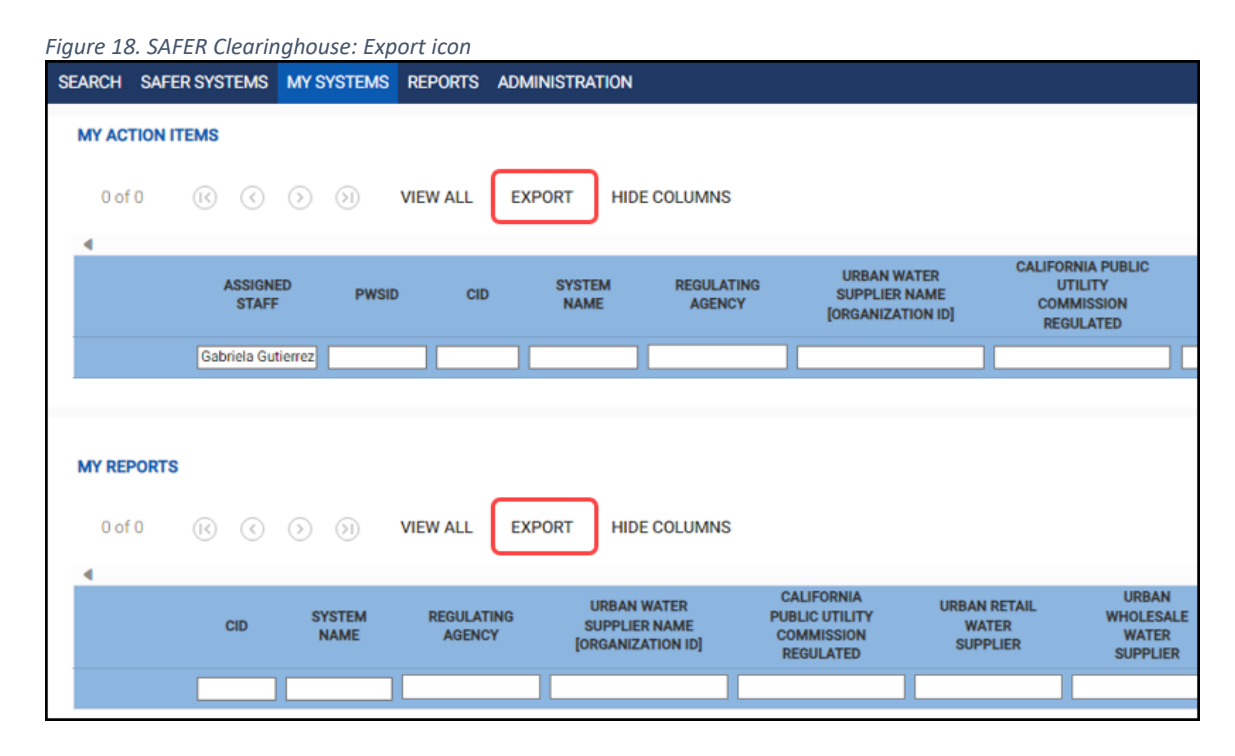

# 3.3.1.2. Hide Columns

The columns can be hidden or shown in the table by selecting the **"Hide Columns"** option. Columns selected will have a checkmark and will be hidden in the table. Uncheck any column name to have it appear in the table below.

Figure 19. SAFER Clearinghouse: Hide Columns icon

| MY REPORTS                                                                                                    |                                                                                                    |                                   |                                         |                |                                |                         |                        |                                                                                                    |                                                                                                    |  |  |
|----------------------------------------------------------------------------------------------------|----------------------------------------------------------------------------------------------------|-----------------------------------|-----------------------------------------|----------------|--------------------------------|-------------------------|------------------------|----------------------------------------------------------------------------------------------------|----------------------------------------------------------------------------------------------------|--|--|
| 0 of 0 (c) (c) (c) (c) (c) (c) (c) (c) (c) (c)                                                                                                    | 0 of 0 (C (C) (O) VIEW ALL EXPORT HIDE COLUMNS                                                                                                    |                                   |                                         |                |                                |                         |                        |                                                                                                    |                                                                                                    |  |  |
| CO     CO     URBAN WHICE SUPPLIER NAME (ORGANIZATION ID)     URBAN WHICESALE WATER SUPPLIER     REPORT TYPE     REPORTS FREQUENCY     MUNDER OF PAST DUE REPORTS     WROPTING PREQUENCY START DATE     SUBMITTED DATE | CD     CD     CD |                                   |                                         |                |                                |                         |                        | REGULATING     URBAN RET/     VTOTAL SERV     REPORTING     REPORTING     NEXT REPOR     SAFER STAT | 3 AGENCY<br>NIL WATER SUPPLIER<br>ICE CONNECTIONS<br>END DATE<br>STATUS<br>STITUS<br>ETING PERIOD<br>US |  |  |
| CID SYSTEM REGULATING<br>NAME AGENCY                                                                                                    | URBAN WATER CALIFORNIA<br>SUPPLIER NAME COMMISSION<br>[ORGANIZATION ID] REGULATED                                                                                                    | URBAN RETAIL<br>WATER<br>SUPPLIER | URBAN<br>WHOLESALE<br>WATER<br>SUPPLIER | REPORT<br>TYPE | CURRENT<br>REPORTING<br>PERIOD | REPORTING<br>START DATE | REPORTING<br>FREQUENCY | MOST RECENT<br>REPORT<br>SUBMITTED                                                                  | REPORTING<br>STATUS                                                                                     |  |  |
|                                                                                                    |                                                                                                    |                                   |                                         |                |                                |                         |                        |                                                                                                    |                                                                                                    |  |  |

# 3.3.1.3. Manage My Systems Icon

Users can select the "Manage My Systems" option, found on the top right corner of the "My Systems" tab, to add or edit favorite water systems (Figure 20).

| Flaure 20. SAFER Clearinanouse: "Manaae | Mv : | Svstems" |
|-----------------------------------------|------|----------|

| SAFER Clearing       | Water Boards SAFER Clearinghouse |                |             |         |  |  |
|----------------------|----------------------------------|----------------|-------------|---------|--|--|
| SEARCH SAFER SYSTEMS | MY SYSTEMS REPORTS               | ADMINISTRATION |             |         |  |  |
|                      |                                  |                | MANAGE MY S | SYSTEMS |  |  |

Figure 21. SAFER Clearinghouse: Manage My Systems Icons

|   |                                                                                                    |   | CID       | SYSTEM NAME                    | REGULATING AGENCY              | STATE WATER SYSTEM TYPE     |    |
|---|----------------------------------------------------------------------------------------------------|---|-----------|--------------------------------|--------------------------------|-----------------------------|----|
| ľ | *                                                                                                    | - | CA0410002 | CAL-WATER SERVICE COCHICO      | DISTRICT 21 - VALLEY           | COMMUNITY                   | BU |
|   | *                                                                                                    | - | CA3000980 | SMWD-NICHOLS INSTITUTE         | DISTRICT 08 - SANTA ANA        | NON-TRANSIENT NON-COMMUNITY | OR |
|   | *                                                                                                    | - | CA4000224 | PRECISION MUTUAL WATER COMPANY | LPA70 - SAN LUIS OBISPO COUNTY | NON-TRANSIENT NON-COMMUNITY | SA |
|   | *                                                                                                    | - | CA2810003 | NAPA, CITY OF                  | DISTRICT 03 - MENDOCINO        | COMMUNITY                   | NA |
|   | *                                                                                                    | - | CA2100519 | ESTERO MUTUAL                  | DISTRICT 25 - MARIN            | COMMUNITY                   | MA |
|   | A 1 Contraction of the second second s |   |           |                                |                                |                             |    |

#### Table 5. Icon Definitions for Figure 21

| <u> </u> | Systems that are favorited have a <b>yellow star icon</b> at the leftmost column, otherwise they |
|----------|--------------------------------------------------------------------------------------------------|
|          | have a grey star icon by default.                                                                |
| 9        | Systems that users have permissions to view/submit reports have a <b>blue key icon</b> next to   |
|          | the "CID" column, otherwise they have a grey key icon by default                                 |

# 3.4. Manage My Systems

The "Manage My Systems" window allows users to favorite water systems or batch upload multiple water system PWSIDs to the "My Reports" table, as shown in Figure 22. Favorited systems will display on the foremost rows of the "My Reports" table for convenient access in case users have multiple assigned systems.

Note: State Water Board staff, systems that are favorited in the account will receive email notification on reporting specific to the system. If there are <u>no</u> favorite systems identified, email notifications for ALL systems (within the permission level) will automatically be sent. It is encouraged to identify water systems as a favorite to prevent excessive email notifications.

After selecting the "Manage My Systems" button, a pop-up screen will appear (Figure 22).

Figure 22. SAFER Clearinghouse: "Manage My Systems" pop up

|                                             | FAVORITE WAT                          | ER SYSTEMS                                   |                                               |                                                  |                                   |                 |                        |               |    |
|---------------------------------------------|---------------------------------------|----------------------------------------------|-----------------------------------------------|--------------------------------------------------|-----------------------------------|-----------------|------------------------|---------------|----|
| ter the crite<br>ternately, yo              | eria in the searc<br>ou can use the F | ch text boxes be<br>Batch Upload Te          | low to search for sys<br>emplate and Batch Up | tems to be added to fa<br>bload feature to uploa | avorites.<br>d a list of PWSID's. |                 |                        |               |    |
| BATCH UPI                                   | LOAD TEMPLA                           | TE BATO                                      | H UPLOAD                                      |                                                  |                                   |                 |                        |               |    |
|                                             |                                       |                                              |                                               |                                                  |                                   |                 |                        |               |    |
| 0 of 0                                      | <ul><li>N</li></ul>                   | $\bigcirc$ $\bigcirc$                        |                                               |                                                  |                                   |                 |                        |               |    |
| 1                                           |                                       | SYSTEM                                       | REGULATING                                    | STATE WATER                                      |                                   | SAFER           | SERVICE                | MARK          | •  |
|                                             | CID                                   | NAME.                                        | AGENCY                                        | SYSTEM TYPE                                      | COUNTY                            | STATUS          | CONNECTIONS            | FAVORITE      |    |
|                                             |                                       | NAME                                         | AGENOT                                        | UTOTEM TITE                                      |                                   |                 |                        | TATORITE .    |    |
|                                             |                                       |                                              |                                               |                                                  |                                   |                 |                        | DD TO FAVORIT | ×  |
| <b>MY FAVOR</b><br>iu will be abl<br>0 of 0 | RITE WATER SY<br>le to track the f    | /STEMS<br>following system                   | ns in "My Systems" ta                         | ab.                                              |                                   |                 | A                      | DD TO FAVORIT | ES |
| MY FAVOR<br>iu will be abl<br>0 of 0        | NTE WATER SY<br>ile to track the f    | INTEMS<br>following system<br>SYSTEM<br>NAME | ns in "My Systems" ta                         | ab.                                              | COUNTY                            | SAFER<br>STATUS | SERVICE<br>CONNECTIONS | DD TO FAVORIT | ES |

**Search Water System** - The user may enter either a name or public water system number associated with a water system to add it to the list under "**PWSID**". One or more water systems can be added. Refer to Figure 23.

Figure 23. SAFER Clearinghouse: Adding Systems as Favorite

| SE/ | MANAGE                                                                                                    | MY SYSTEMS   |                                |                             |                         |         |              |                     |                  | ×  |
|-----|----------------------------------------------------------------------------------------------------|--------------|--------------------------------|-----------------------------|-------------------------|---------|--------------|---------------------|------------------|----|
|     | 🚖 MANAGE FAVORITE WATER SYSTEMS                                                                                                    |              |                                |                             |                         |         |              |                     |                  |    |
|     | Enter the criteria in the search text boxes below to search for systems to be added to favorites.<br>Alternately, you can use the Batch Upload Template and Batch Upload feature to upload a list of PWSID's. |              |                                |                             |                         |         |              |                     |                  |    |
|     | BATCH UPLO                                                                                                    | DAD TEMPLATE | ATCH UPLOAD                    |                             |                         |         |              |                     |                  |    |
|     | 1 – 1 of 1                                                                                                    |              | 3                              |                             |                         |         |              |                     |                  |    |
| I.  | 4                                                                                                    |              |                                |                             |                         |         |              | * <u>†</u> \$       |                  | Þ  |
| I.  |                                                                                                    | CID          | SYSTEM NAME                    | REGULATING AGENCY           | STATE WATER SYSTEM TYPE | COUNTY  | SAFER STATUS | SERVICE CONNECTIONS | MARK<br>FAVORITE |    |
| I.  |                                                                                                    | CA0103041    | Ĩ                              |                             | ]                       |         |              |                     |                  | ×  |
| н.  | * •                                                                                                    | CA0103041    | TRAILER HAVEN MOBILE HOME PARK | DISTRICT 04 - SAN FRANCISCO | COMMUNITY               | ALAMEDA | Not At-Risk  | 191                 | $\checkmark$     |    |
|     | <b>_</b>                                                                                                    |              |                                |                             |                         |         |              | 2                   | ADD TO FAVORIT   | ES |

**Batch Upload Template** - This will allow user to download a template MS Excel file (.csv or .xlsx) for the user to enter multiple Public Water System IDs. PWSIDs <u>must</u> be entered in the following format: "CAxxxxxxx", where x represents a 7-digit number (Figure 24).

Once the Excel template is populated with the PWSID's, click the **"Batch Upload"** button to upload the excel template file (Figure 24). Water systems with valid IDs in the Clearinghouse will be shown on the **"My Favorite Water Systems"** as shown in Figure 25.

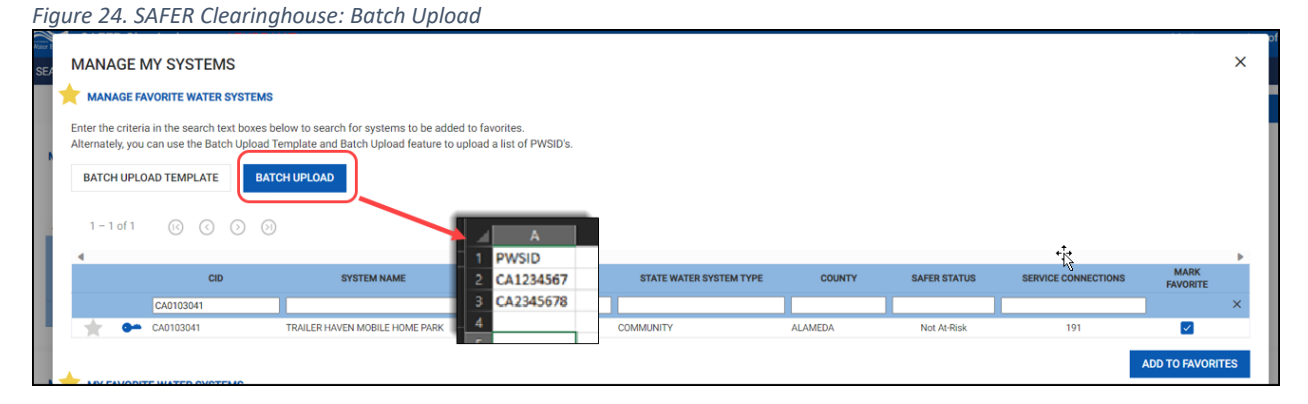

|                              | AVORITE WATER SYST       | EMS                           |                                   |                               |          |              |                     |              |
|------------------------------|--------------------------|-------------------------------|-----------------------------------|-------------------------------|----------|--------------|---------------------|--------------|
| iter the criter              | ia in the search text bo | es below to search for system | is to be added to favorites.      |                               |          |              |                     |              |
| ternately, you               | i can use the Batch Upl  | ad Template and Batch Uploa   | d feature to upload a list of PWS | D's.                          |          |              |                     |              |
| BATCH UPLO                   | DAD TEMPLATE             | BATCH UPLOAD                  |                                   |                               |          |              |                     |              |
|                              | ~ ~ ~                    |                               |                                   |                               |          |              |                     |              |
| 1 - 1 of 1                   |                          | $(\mathbb{N})$                |                                   |                               |          |              |                     |              |
| 1                            | CID                      | SYSTEM NAM                    | IF REGULATING                     | IGENCY STATE WATER SYSTEM TYP |          | SAFER STATUS | SERVICE CONNECTIONS | MARK +       |
|                              | 0.0                      |                               |                                   |                               |          |              |                     | FAVORITE 4   |
| ± 00                         | CA0103041                | TRAILER HAVEN MOBILE H        | OME PARK DISTRICT 04 - SAN E      |                               | AL AMEDA | Not At-Dick  | 191                 |              |
|                              | 010100041                | TO SEE THE REAL PRODUCE T     | UNLIANCE DISTRICT OF GART         |                               | ADAMEDA  | HOL AL MAR   | 121                 |              |
|                              |                          |                               |                                   |                               |          |              |                     | ADD TO FAVOR |
| MY FAVORI                    | TE WATER SYSTEMS         |                               |                                   |                               |          |              |                     |              |
|                              | e to track the following | systems in "My Systems" tab.  |                                   |                               |          |              |                     |              |
| u will be able               |                          |                               |                                   |                               |          |              |                     |              |
| u will be able               |                          | 6.5                           |                                   |                               |          |              |                     |              |
| u will be able<br>1 – 1 of 1 | ( ) ()                   | $(\mathbf{J})$                |                                   |                               |          |              |                     |              |
| u will be able<br>1 – 1 of 1 | 6 0 0                    | ()                            |                                   |                               |          |              |                     |              |
| u will be able<br>1 – 1 of 1 | © © ⊃                    | SYSTEM NAME                   | REGULATING AGENCY                 | STATE WATER SYSTEM TYPE       | COUNTY   | SAFER STATUS | SERVICE CONNECTIONS | MARK         |

Figure 25. SAFER Clearinghouse: "My Favorite Water Systems"

For questions or comments related to Clearinghouse reporting please email <u>Clearinghouse-Reporting@waterboards.ca.gov</u>.

**Favoriting Water Systems** – To favorite water systems once users have looked up or batch uploaded the PWSIDs, click on the "**Add To Favorites**" (Figure 26) then click on "Save Changes" (Figure 27).

| atery, you can use the                                                                                                    | bater epiede rempiate and bater epieder                                                                                                    |                                                                                                    |                                                                                                    |                                                        |                                                                               |                                    |             |
|----------------------------------------------------------------------------------------------------|----------------------------------------------------------------------------------------------------|----------------------------------------------------------------------------------------------------|----------------------------------------------------------------------------------------------------|--------------------------------------------------------|-------------------------------------------------------------------------------|------------------------------------|-------------|
| CH UPLOAD TEMPL                                                                                                    | TE BATCH UPLOAD                                                                                                    |                                                                                                    |                                                                                                    |                                                        |                                                                               |                                    |             |
| nsUploadTemplate (1                                                                                                    | ).xlsx                                                                                                    |                                                                                                    |                                                                                                    |                                                        |                                                                               |                                    |             |
|                                                                                                    |                                                                                                    |                                                                                                    |                                                                                                    |                                                        |                                                                               |                                    |             |
| -3 of 3 (R) (                                                                                                    |                                                                                                    |                                                                                                    |                                                                                                    |                                                        |                                                                               |                                    |             |
|                                                                                                    |                                                                                                    |                                                                                                    |                                                                                                    |                                                        |                                                                               |                                    |             |
|                                                                                                    | CID SYSTEM I                                                                                                    | NAME REGULATING                                                                                                    | AGENCY STATE WATER SYSTEM                                                                                                    | TYPE COUNTY                                            | SAFER STATUS                                                                  | SERVICE CONNECTIONS                | MARK        |
|                                                                                                    |                                                                                                    |                                                                                                    |                                                                                                    |                                                        |                                                                               |                                    | ]           |
| CA0410002                                                                                                    | CAL-WATER SERVICE COCH                                                                                                    | ICO DISTRICT 21 - VALLEY                                                                                                    | COMMUNITY                                                                                                    | BUTTE                                                  | Voluntary System                                                              | 29,801                             |             |
| CA3000980                                                                                                    | SMWD-NICHOLS INSTITUTE                                                                                                    | DISTRICT 08 - SANTA                                                                                                    | ANA NON-TRANSIENT NON-COMMU                                                                                                    | INITY ORANGE                                           | Not At-Risk                                                                   | 2                                  |             |
| CA4000224                                                                                                    | PRECISION MUTUAL WATER                                                                                                    | 0010100                                                                                                    |                                                                                                    |                                                        |                                                                               |                                    |             |
| FAVORITE WATER S                                                                                                    | VSTEMS                                                                                                    | COMPANY LPA70 - SAN LUIS OB:                                                                                                    | SPO COUNTY NON-TRANSIENT NON-COMML                                                                                                    | INITY SAN LUIS OBISPO                                  | Not At-Risk                                                                   |                                    | ADD TO FAVO |
| e 27. SAFE                                                                                                    | R Clearinghouse: "N                                                                                                    | Ay Favorite Water S                                                                                                    | ystems": Save Change                                                                                                    | INITY SAN LUIS OBISPO                                  | Not At-Risk                                                                   |                                    | ADD TO FAVO |
| e 27. SAFE                                                                                                    | R Clearinghouse: "N                                                                                                    | Ny Favorite Water S                                                                                                    | ystems": Save Change                                                                                                    | INITY SAN LUIS OBISPO                                  | Not At-Risk                                                                   |                                    | ADD TO FAVO |
| EAVORITE WATER S<br>C 27. SAFE<br>FAVORITE WATER S                                                                                                    | rsteus<br>R Clearinghouse: "M<br>rsteus                                                                                                    | Ay Favorite Water S                                                                                                    | vstems": Save Change                                                                                                    | INITY SAN LUIS OBISPO                                  | Not At-Risk                                                                   |                                    | ADD TO FAVO |
| EAVORITE WATER S<br><i>C</i> 27. SAFE<br>FAVORITE WATER S<br>Il be able to track the                                                                                                    | rstens<br>R Clearinghouse: "N<br>rstens<br>following systems in "My Systems' tab.                                                                                                    | Ay Favorite Water S                                                                                                    | ystems": Save Change                                                                                                    | SAN LUIS OBISPO                                        | Not At-Risk                                                                   |                                    | ADD TO FAVO |
| EAVORITE WATER S<br><i>E</i> 27. SAFE<br>FAVORITE WATER S<br>Il be able to track the<br>1 - 5 of 5 (c)                                                                                                    | ISTEMS                                                                                                    | Ay Favorite Water S                                                                                                    | ystems": Save Change                                                                                                    | NITY SAN LUIS OBISPO                                   | Not At-Risk                                                                   |                                    | ADD TO FAVO |
| <b>EAVORITE WATER S</b><br><b>E 27. SAFE</b><br><b>FAVORITE WATER S</b><br>Il be able to track the<br>1 - 5 of 5 (C)                                                                                                    | INTERNS<br>INTERNS<br>following systems in "My Systems" tab.<br>() () ()                                                                                                    | <i>Ay Favorite Water S</i>                                                                                                    | ystems": Save Change                                                                                                    | INITY SAN LUIS OBISPO                                  | Not At-Risk                                                                   |                                    | ADD TO FAVO |
| EAVIODITE WATER S<br>2 27. SAFE<br>FAVORITE WATER S<br>I be able to track the<br>1 - 5 of 5 (c)                                                                                                    | ASTEMS<br>Clearinghouse: "N<br>(STEMS<br>following systems in "My Systems' tab.<br>O O O<br>SYSTEM NAME                                                                                                    | Ay Favorite Water S                                                                                                    | ystems": Save Change                                                                                                    | E COUNTY                                               | Not At-Risk                                                                   | SERVICE CONNECTIONS                | ADD TO FAVO |
| EAVORITE WATER S<br>E 27. SAFE<br>FAVORITE WATER S<br>I be able to track the<br>I - 5 of 5 (°)<br>CID<br>CID                                                                                                    | INTERNE<br>INTERNE<br>following systems in "My Systems" tab.<br>O O O<br>SYSTEM NAME<br>CALWATER SERVICE COOHCO                                                                                                    | Ay Favorite Water S                                                                                                    | ystems": Save Change                                                                                                    | E COUNTY<br>BUTTE                                      | Not A+Risk<br>SAFER STATUS<br>Voluntary System                                | SERVICE CONNECTIONS<br>22801       | ADD TO FAVO |
| EAVADITE WATER S<br><i>e</i> 27. SAFE<br>EAVARITE WATER S<br>I be able to track the<br>I - 5 of 5 (c)<br>CID<br>CADATODO2<br>CADATODO2<br>CADA | ASTEMS CR Clearinghouse: "A STEMS following systems in "My Systems" tab. Co. Co. Co. Co. Co. Co. Co. Co. Co. Co.                                                                                                    | Ay Favorite Water S<br>Reculating agence<br>DISTRICT 21 - VALLEY<br>DISTRICT 21 - VALLEY                                                                             | PRO COUNTY NON-TRANSIENT NON-COMMUNITY<br>ystems": Save Change<br>y state water system typ<br>community<br>NON-TRANSIENT NON-COMMUNITY                   | E COUNTY<br>BUTTE<br>ORANGE                            | Not A4-Risk<br>SAFER STATUS<br>Voluntary System<br>Not Afrak                  | SERVICE CONNECTIONS<br>29.801<br>2 | ADD TO FAVO |
| EAVORITE WATER S           e         2.7. SAFE           FAVORITE WATER S         Ibe able to track the           1 - 5 of 5         (i)           CD         CD           C         CA0400022           C         CA0400224                                                                                                    | Astems Astems A | Ay Favorite Water S<br>Regulating agence<br>DISTRICT 21 - VALEY<br>DISTRICT 23 - VALEY<br>DISTRICT 28 - SANTA ANA<br>LEXTO - SAN LUIS OBSPOCOLO                      | Y     STATE WATER SYSTEM TYP     COMMUNITY     NON-TRANSIENT NON-COMMUNITY     Y     Y     NON-TRANSIENT NON-COMMUNITY Y     NON-TRANSIENT NON-COMMUNITY | E COUNTY<br>BUTTE<br>GRANGE<br>SAN LUIS OBISPO         | Not At-Risk<br>SAFER STATUS<br>Voluntary System<br>Not At-Risk<br>Not At-Risk | 29,801<br>2<br>6                   | ADD TO FAVC |
| EAVORITE WATER S<br>@ 27. SAFE<br>FAVORITE WATER S<br>II be able to track the<br>1 – 5 of 5 (*)<br>CD<br>CD<br>CA000220<br>CA000220<br>CA000220<br>CA000220                                                                                                    | ASTEMS                                                                                                    | RECULATING AGENC<br>DISTRICT 21 - VALLEY<br>DISTRICT 21 - VALLEY<br>DISTRICT 21 - VALLEY<br>DISTRICT 26 - SANTA NAA<br>LPATO - SANTA INAA<br>LPATO - SANTA SONTA NAA | Y STATE WATER SYSTEM TYP<br>COMMUNITY<br>NON-TRANSIENT NON-COMMUNITY<br>NON-TRANSIENT NON-COMMUNITY<br>NON-TRANSIENT NON-COMMUNITY<br>COMMUNITY          | E COUNTY<br>BUTTE<br>ORANGE<br>SAN LUIS OBISPO<br>NAPA | Not Al-Risk<br>SAFER STATUS<br>Voluntary System<br>Not Al-Risk<br>Not Al-Risk | 29.601<br>25.45<br>25.45           | ADD TO FAVO |

Figure 26. SAFER Clearinghouse: "My Favorite Water Systems": Add to Favorites

#### 3.4 My Reports Table Columns

The search functionality is located below each column header (Figure 28). Click on the search field and narrow the result set by typing in key words.

| MY REPORTS           7         • | <b>S</b><br>1 – 7 of 326 | 4 📧       | () () () VIEW ALL                                           | E | KPORT HIDE C                   | OLUMNS                      |                                 |
|----------------------------------|--------------------------|-----------|-------------------------------------------------------------|---|--------------------------------|-----------------------------|---------------------------------|
|                                  | CID                      | PWSID     | SYSTEM NAME                                                 |   | REGULATING<br>AGENCY           | SYSTEM<br>TYPE              | TOTAL<br>SERVICE<br>CONNECTIONS |
|                                  |                          |           | 132 INVESTMENTS WATER SYSTEM                                | • | DISTRICT 25 -                  | PUBLIC WATER                |                                 |
| <b>*</b>                         | CA2100519                | CA2100519 | 148 EAST WATER SYSTEM<br>49ER TRAILER RANCH                 |   | MARIN                          | SYSTEM                      |                                 |
| * •                              | CA2810003                | CA2810003 | 4N MOBILEHOME PARK<br>60TH STREET ASSOC. WATER SYSTEM       |   | DISTRICT 03 -<br>MENDOCINO     | PUBLIC WATER<br>SYSTEM      | 25,345                          |
| * •                              | CA0101002                | CA0101002 | A.F.P. MUTUAL WATER COMPANY<br>A1 WINSTONS MOBILE HOME PARK |   | ALAMEDA COUNTY                 | STATE SMALL<br>WATER SYSTEM | 6                               |
| * •                              | CA0101002                | CA0101002 | AAA KINDNESS CARE HOME<br>ABBEY OF NEW CLAIRVAUX            |   | ALAMEDA COUNTY                 | STATE SMALL<br>WATER SYSTEM | 6                               |
| * •                              | CA0103040                | CA0103040 | ABERDEEN WATER SYSTEM<br>ABORN HEIGHTS WATER MUTUAL ASS     |   | DISTRICT 04 - SAN<br>FRANCISCO | PUBLIC WATER<br>SYSTEM      | 19                              |
| * •                              | CA0103041                | CA0103041 | ACAMPO WATER SYSTEM                                         | • | DISTRICT 04 - SAN              | PUBLIC WATER                | 191                             |

Figure 28. SAFER Clearinghouse: "My Reports": Search Bar

The "**sort**" functionality can also be used by hovering the mouse to the right of the column name until a gray arrow appears (Figure 29). Clicking on the arrow will sort the column either alphabetically, numerically or by date depending on column content. Sorting can be reversed by clicking on the arrow again.

| 4                                     |                                 |                                 |                        |                  |                                |
|---------------------------------------|---------------------------------|---------------------------------|------------------------|------------------|--------------------------------|
| PWSID                                 | SYSTEM NAME                     |                                 | SYSTEM<br>TYPE         | TOTAL<br>SERVICE | CURRENT<br>REPORTING<br>PERIOD |
| · · · · · · · · · · · · · · · · · · · |                                 |                                 |                        |                  |                                |
| CA0110005                             | EAST BAY MUD                    | DISTRICT 04 - SAN<br>FRANCISCO  | PUBLIC WATER<br>SYSTEM | 391,633          | 10/01/2022-10/31/2022          |
| CA0110001                             | ALAMEDA COUNTY WATER DISTRICT   | DISTRICT 04 - SAN<br>FRANCISCO  | PUBLIC WATER<br>SYSTEM | 86,125           | 10/01/2022-10/31/2022          |
| CA3610018                             | CUCAMONGA VALLEY WATER DISTRICT | DISTRICT 13 - SAN<br>BERNARDINO | PUBLIC WATER<br>SYSTEM | 48,283           | 11/13/2022-11/19/2022          |
| CA3610018                             | CUCAMONGA VALLEY WATER DISTRICT | DISTRICT 13 - SAN<br>BERNARDINO | PUBLIC WATER<br>SYSTEM | 48,283           | 10/01/2022-10/31/2022          |

Figure 29. SAFER Clearinghouse: "My Reports": Sort

#### A description of each column topic:

- **PWSID** (Public Water System Identification Number) A water system identification number issued to regulated water systems. Unregulated water systems may not have an assigned PWSID. Clicking on the field takes the user to the Water System Required Reporting page.
- **CID** (Clearinghouse Identification Number) A water system identification number. For public water systems, this field is identical to the PWSID. Clicking on the field takes the user to the Water System Required Reporting page.
- **System Name** Displays a water system's name. Clicking on the field takes the user to the Water System Required Reporting page.
- SAFER Status Based on the State Water Board's Drinking Water Needs Assessment, there are seven possible statuses for each water system listed below. For more information, please go to the SAFER Needs Assessment website.

https://www.waterboards.ca.gov/drinking\_water/certlic/drinkingwater/needs.html

- o Not At-Risk
- Potentially At-Risk
- o At-Risk
- HR2W (Human Right to Water)
- Deactivated, Assisting System
- Voluntary System
- **System Type** Possible system types are listed below. For more information, please visit our website.

https://www.waterboards.ca.gov/drinking\_water/certlic/drinkingwater/documents/waterpartn erships/what is a public water sys.pdf

- o Public Water System
- Non-Public Water System
- State Small Water System
- **Regulating Agency** This field specifies the Regulatory Agency that is associated to the water system, which may be any of these following entities:
  - DDW District Offices

For questions or comments related to Clearinghouse reporting *please email <u>Clearinghouse-Reporting@waterboards.ca.gov</u>.* 

- LPA Counties
- Non-LPA Counties
- **Current Reporting Period** This field shows the start and end dates of the reporting period where the water system is being asked to provide data. Clicking on the field sends a user to the report for viewing and editing.
- **Submitted Date** This field shows the date when the Current Reporting Period was submitted. Clicking on the report will send a user to the report for viewing and editing
  - **Past Due** will be shown if the report has not been submitted.
  - **Pending** will be shown if the report is not yet past due.
- **Next Reporting Period** This field shows the next calculated Reporting Period based on the current frequency.
- Number Of Past Due Reports This field shows the total number of past due reports that a water system has. Clicking on the number will display a list of reports for each water system that have not yet been submitted.
  - If there are no past due reports, the field will be blank.
- **Max Days Past Due** This field shows the most overdue report as calculated by the highest number of days past the report due date for all reports.
  - The number of days will continue to increase daily until the report is submitted.
  - Once the report has been submitted, the field will show how late the report was on the submission date.
- **Reporting Start Date** This field shows the date when the water system started reporting.
- **Reporting End Date** This field shows the date when the water system can stop reporting. A final report may still need to be submitted after this date.
- **Reporting Frequency Start Date** This field shows the date when the current reporting frequency started.
- **Reporting Frequency End Date** This field shows the date when the current reporting frequency is scheduled to change or end.
- **Reporting Frequency** This field shows the current frequency of reporting for this water system.
- **Population Served** This field shows the population currently served by the water system.
- **Total Service Connections** This field shows the number of service connections (customers) currently served by the water system.
- **Future Reporting Frequency** If there are any changes to the reporting frequency that are pending, it will show here.
- Most Recent Report Submitted Reporting Period of the most recent drought report that was submitted for this water system. Clicking on the reporting period will take to directly to that report.
- **Reporting Status** If the water system is actively drought reporting, it will show as "Active" otherwise it will show as "Inactive".
- **Report Type** This field indicates the types of report the system is reporting:
  - Annual Inventory Reporting,
  - o Single Urban Drought & Conservation Reporting,
  - Aggregated Urban Drought & Conservation Reporting,
  - Drought & Conservation Reporting,
  - Monthly Drought Order Reporting
  - Weekly Drought Order Reporting.
- Severe Water Shortage If a water system reported a severe water shortage in the most recent submitted drought report

For questions or comments related to Clearinghouse reporting *please email <u>Clearinghouse-Reporting@waterboards.ca.gov</u>.* 

- The date of when the severe water shortage began will show
- If the water system marked "No" for severe water shortage, then it will show as "No".
- If there are no submitted reports, then the field shows as "Not Available".
- **Reporting Requirement Issued By** Specifies who issued the requirement:
  - Water Board Division of Drinking Water (DDW)
  - Local Primacy Agency (LPA)
  - Water Board Office of Research and Planning (ORPP)
  - Or if reporting is conducted voluntarily
- Weblink When clicked, this URL sends the user directly to the Current Reporting Period.

# 4. Required Water System Reporting Page

## 4.1. Navigating to Required Water System Reporting page

Required reporting for an individual system can be accessed by clicking the "**Search**" tab at the top of the SAFER Clearinghouse. This will open the "**All Water Systems**" table, where individual Water Systems can be selected or searched for by either the CID, PWSID or System Name fields (Figure 30).

| Figure 30. SAFER Cleari | inghouse: Search tab |              |                                         |                             |      |
|-------------------------|----------------------|--------------|-----------------------------------------|-----------------------------|------|
| Water Boards SAFER (    | Clearinghouse        |              |                                         |                             |      |
| SEARCH SAFER S          | SYSTEMS MY SYST      | EMS REPORTS  | ADMINISTRATION                          |                             |      |
| × • • •                 | ALL WATER            | SYSTEMS      |                                         |                             |      |
| Q.                      | Last Update 11/0     | 07/2022      |                                         |                             |      |
| WATER SYSTEMS           | <u>20</u> – 1        | – 20 of 8893 | (c) (c) (c) (c) (c) (c) (c) (c) (c) (c) | RT HIDE COLUMN              | IS   |
| DOMESTIC WELLS          | PWSID                | CID          | SYSTEM NAME                             | SYSTEM TYPE                 | (    |
|                         |                      |              |                                         |                             |      |
|                         | CA0101002            | CA0101002    | Harvey Avenue Water System              | STATE SMALL WATER<br>SYSTEM | ALAM |
|                         | CA0105008            | CA0105008    | CASTLEWOOD DOMESTIC WATER<br>SYSTEM     | PUBLIC WATER<br>SYSTEM      | ALAM |
|                         | CA0105010            | CA0105010    | EBRPD - DEL VALLE REGIONAL PARK         | PUBLIC WATER<br>SYSTEM      | ALAM |
|                         | CA0105012            | CA0105012    | EBRPD - SUNOL REGIONAL<br>WILDERNESS    | PUBLIC WATER<br>SYSTEM      | ALAM |
|                         |                      |              | ERRED - REDWOOD SPRING                  | PUBLIC WATER                |      |

After selecting a Water System, the Water System's "About" profile page will show. On the left-hand bar of the page, select the "Required Reporting" icon (Figure 31).

# **Note**: The left-hand bar may be minimized by clicking the arrow icon on the top left-hand corner of the Water System "About" profile page.

| SAFER Clearinghouse       |                                    |                                                    |                             |      |
|---------------------------|------------------------------------|----------------------------------------------------|-----------------------------|------|
| SEARCH SAFER SYSTEMS MY S | ystems reports admi                | NISTRATION                                         |                             |      |
| <                         | Harvey Avenue W                    | ater System : CA0101002                            |                             |      |
| ABOUT V<br>WATER QUALITY  | ABOUT 🧨                            |                                                    |                             |      |
| SOURCES & FACILITIES      | Activity Status:                   | ACTIVE                                             | System Type:                | STAT |
| ENGAGEMENT ACTIVITY V     | Activity Status Start<br>Date:     | 06/09/2021                                         | State Water System<br>Type: | NON  |
| TRACKING ONLY             | SAFER Status:                      | <u>Not At-Risk</u>   <u>View</u><br><u>History</u> | Regulating Agency:          | ALA  |
| REQUIRED REPORTING        | SAFER Status Change<br>Date:       |                                                    | Local ID:                   | FA03 |
|                           | SAFER Status Change<br>Source:     | Division of Drinking Water                         |                             |      |
|                           | Reason for SAFER<br>Status Change: | Risk Assessment                                    |                             |      |

Figure 31. SAFER Clearinghouse: Required Reporting icon

Clicking on "**Required Reporting**" will link to the system's "Required Reporting" Table, as pictured in Figure 32.

Figure 32. SAFER Clearinghouse: Required Reporting table

| SAFER Clearingh                       | SAFER Clearinghouse UAT |                                       |                                 |                         |                |                  |     |            |  |  |  |
|---------------------------------------|-------------------------|---------------------------------------|---------------------------------|-------------------------|----------------|------------------|-----|------------|--|--|--|
| SEARCH SAFER SYSTEMS                  | MY SYS                  | TEMS REPORTS ADMINISTRATIO            | N                               |                         |                |                  |     |            |  |  |  |
|                                       | ۲                       | Harvey Avenue Water Sys               | stem : CA0101002                |                         |                |                  |     |            |  |  |  |
| i<br>About V                          |                         | REQUIRED REPORTING                    |                                 |                         |                |                  |     |            |  |  |  |
| WATER QUALITY<br>SOURCES & FACILITIES |                         | 1 – 4 of 4 📧 🔇 🕥                      | EXPORT HIDE CO                  | DLUMNS                  |                |                  |     |            |  |  |  |
|                                       |                         | REPORT NAME                           | REPORT TYPE                     | REPORTING PERIOD        | SUBMITTED DATE | REPORTING FREQUE | NCY | ×          |  |  |  |
| ENGAGEMENT ACTIVITY 🗸                 |                         |                                       |                                 |                         |                |                  |     | ×          |  |  |  |
| TRACKING ONLY                         |                         | Weekly Drought Emergency Report       | Weekly Drought Order Reporting  | 05/08/2022 - 05/14/2022 | 11/04/2022     | Weekly           | 1   | ି 🔳 🔍      |  |  |  |
| <b>E</b>                              |                         | Weekly Drought Emergency Report       | Weekly Drought Order Reporting  | 05/01/2022 - 05/07/2022 | 10/31/2022     | Weekly           | 1   | <b>i</b> Q |  |  |  |
| REQUIRED REPORTING                    |                         | Monthly Drought & Conservation Report | Monthly Drought Order Reporting | 05/01/2022 - 05/31/2022 | Past Due       | Weekly           | 1   | Î          |  |  |  |
|                                       |                         | Weekly Drought Emergency Report       | Weekly Drought Order Reporting  | 04/24/2022 - 04/30/2022 | Past Due       | Weekly           | 1   |            |  |  |  |

Another way to access the Water System Required Reporting page is to navigate to the "**My Reports**" table and click on the name of the assigned system. Favorited water systems will show up at the

For questions or comments related to Clearinghouse reporting *please email <u>Clearinghouse-Reporting@waterboards.ca.gov.</u>* 

foremost rows of the table for convenient access. Additional information on how to navigate and manage the "**My Reports**" table can be found in <u>Section 3.2</u>.

Figure 33. SAFER Clearinghouse: My Reports table

| MY REP | ORTS                                                          |           |                                       |                                     |                                                         |                                                            |                                      |                                         |                                        |                                |                         |                        |                                    |                     | =                        |
|--------|---------------------------------------------------------------|-----------|---------------------------------------|-------------------------------------|---------------------------------------------------------|------------------------------------------------------------|--------------------------------------|-----------------------------------------|----------------------------------------|--------------------------------|-------------------------|------------------------|------------------------------------|---------------------|--------------------------|
| 7 -    | 7 ▼ 1 - 7 of 10317 (c) (C) (C) (C) (C) (C) (C) (C) (C) (C) (C |           |                                       |                                     |                                                         |                                                            |                                      |                                         |                                        |                                |                         |                        |                                    |                     |                          |
|        |                                                               | CID       | SYSTEM NAME                           | REGULATING<br>AGENCY                | URBAN WATER<br>SUPPLIER<br>NAME<br>[ORGANIZATION<br>ID] | CALIFORNIA<br>PUBLIC<br>UTILITY<br>COMMISSION<br>REGULATED | URBAN<br>RETAIL<br>WATER<br>SUPPLIER | URBAN<br>WHOLESALE<br>WATER<br>SUPPLIER | REPORT<br>TYPE                         | CURRENT<br>REPORTING<br>PERIOD | REPORTING<br>START DATE | REPORTING<br>FREQUENCY | MOST RECENT<br>REPORT<br>SUBMITTED | REPORTING<br>STATUS | NUMBE<br>PAST C<br>REPOR |
|        |                                                               |           |                                       |                                     |                                                         |                                                            |                                      |                                         |                                        |                                |                         |                        |                                    |                     |                          |
| *      | •                                                             | CA3600308 | GLEN HELEN TRUCK PARKING<br>FACILITY  | LPA66 - SAN<br>BERNARDINO<br>COUNTY | Not Applicable                                          | No                                                         | No                                   | No                                      | Annual Inventory<br>Reporting          | 01/01/2023-12/31/2023          |                         | Annual                 |                                    | Active              |                          |
| *      | •                                                             | CA3600308 | GLEN HELEN TRUCK PARKING<br>FACILITY  | LPA66 - SAN<br>BERNARDINO<br>COUNTY | Not Applicable                                          | No                                                         | No                                   | No                                      | Drought &<br>Conservation<br>Reporting | 06/01/2023-06/30/2023          | 01/01/2023              | Monthly                |                                    | Inactive            | 6                        |
| *      | •                                                             | CA0103040 | NORRIS CANYON PROPERTY<br>OWNERS ASSN | DISTRICT 04 - SAN<br>FRANCISCO      | Not Applicable                                          | No                                                         | No                                   | No                                      | Annual Inventory<br>Reporting          | 01/01/2023-12/31/2023          |                         | Annual                 | 12/01/2023-12/31/2023              | Active              |                          |
|        | •                                                             | CA0103040 | NORRIS CANYON PROPERTY<br>OWNERS ASSN | DISTRICT 04 - SAN<br>FRANCISCO      | Not Applicable                                          | No                                                         | No                                   | No                                      | Drought &<br>Conservation<br>Reporting | 10/01/2023-10/31/2023          | 01/01/2023              | Monthly                | 12/01/2023-12/31/2023              | Active              | 3                        |
| *      | •                                                             | CA0103041 | TRAILER HAVEN MOBILE HOME<br>PARK     | DISTRICT 04 - SAN<br>FRANCISCO      | Not Applicable                                          | No                                                         | No                                   | No                                      | Annual Inventory<br>Reporting          | 01/01/2023-12/31/2023          |                         | Annual                 | 12/01/2023-12/31/2023              | Active              |                          |
|        | •                                                             | CA0103041 | TRAILER HAVEN MOBILE HOME<br>PARK     | DISTRICT 04 - SAN<br>FRANCISCO      | Not Applicable                                          | No                                                         | No                                   | No                                      | Drought &<br>Conservation<br>Reporting | 10/01/2023-10/31/2023          | 01/01/2023              | Monthly                | 12/01/2023-12/31/2023              | Active              | 6                        |
| *      | •                                                             | CA0105002 | RIVERS END MARINA                     | DISTRICT 04 - SAN<br>FRANCISCO      | Not Applicable                                          | No                                                         | No                                   | No                                      | Annual Inventory<br>Reporting          | 01/01/2023-12/31/2023          |                         | Annual                 |                                    | Active              |                          |

# 4.2. Required Reporting Table

Once in the "**Required Reporting**" table, the user can access both current and past "Reporting Periods" for each report type by clicking on the linked dates within the system's "**Required Reporting**" table, as pictured in Figure 34.

Figure 34. SAFER Clearinghouse: Reporting Period column

| SAFER Clearinghouse M                 |        |                                               |                                 |                         |                |                   |    |        |  |  |  |
|---------------------------------------|--------|-----------------------------------------------|---------------------------------|-------------------------|----------------|-------------------|----|--------|--|--|--|
| SEARCH SAFER SYSTEMS                  | MY SYS | TEMS REPORTS ADMINISTRATIO                    | N                               |                         |                |                   |    |        |  |  |  |
|                                       | ۲      | Harvey Avenue Water Sys                       | stem : CA0101002                |                         |                |                   |    |        |  |  |  |
| ABOUT V                               |        | REQUIRED REPORTING                            |                                 |                         |                |                   |    |        |  |  |  |
| WATER QUALITY<br>SOURCES & FACILITIES |        | 1 - 4 of 4 📧 🕢 🔊 🕥 <b>EXPORT HIDE COLUMNS</b> |                                 |                         |                |                   |    |        |  |  |  |
| Care -                                |        | REPORT NAME                                   | REPORT TYPE                     | REPORTING PERIOD        | SUBMITTED DATE | REPORTING FREQUEN | CY | ÷      |  |  |  |
| ENGAGEMENT ACTIVITY 🗸                 |        |                                               |                                 |                         |                |                   |    | ×      |  |  |  |
| TRACKING ONLY                         |        | Weekly Drought Emergency Report               | Weekly Drought Order Reporting  | 05/08/2022 - 05/14/2022 | 11/04/2022     | Weekly            | -  | ି 🔳 ବ୍ |  |  |  |
| i =                                   |        | Weekly Drought Emergency Report               | Weekly Drought Order Reporting  | 05/01/2022 - 05/07/2022 | 10/31/2022     | Weekly            | 1  | ं 🔳 🔍  |  |  |  |
| REQUIRED REPORTING                    |        | Monthly Drought & Conservation Report         | Monthly Drought Order Reporting | 05/01/2022 - 05/31/2022 | Past Due       | Weekly            | -  | Î      |  |  |  |
|                                       |        | Weekly Drought Emergency Report               | Weekly Drought Order Reporting  | 04/24/2022 - 04/30/2022 | Past Due       | Weekly            | 1  | 1      |  |  |  |

The table view can sort/filter as with other tables in the SAFER Clearinghouse. Additionally, users have edit, delete & modify view capabilities for each report listed.

- Clicking on the red trash (=) icon (located on the far-right column of the Required Reporting table) allows users to delete all data from a draft or submitted report for a particular reporting period.
- Clicking on the blue edit (
   ) icon (located on the far-right column to the left of the red trash
   icon) allows users to update or edit the reported data.
- Columns can be hidden by selecting the "HIDE COLUMNS" option and can export the current table view by selecting the "EXPORT" option.

For questions or comments related to Clearinghouse reporting *please email <u>Clearinghouse-Reporting@waterboards.ca.gov.</u>* 

# 4.2.1. Reporting Table Columns

Similar to the "My Reports" table described in <u>Section 3.2</u>, the "**Water System Reporting**" table is comprised of columns that provide additional information and some user utility. Each column has a search bar at the top and can be hidden or displayed via the "Hide Columns" button. A description of each column topic is below:

- **CID (Clearinghouse Identification Number)** This field is a water system identification number identical to the PWSID. Clicking on the field takes the user to the Water System Required Reporting page.
- **PWSID (Public Water System Identification Number)** This field is a water system identification number issued to regulated water systems. Unregulated water systems may not have an assigned PWSID. Clicking on the field takes the user to the Water System Required Reporting page.
- **System Name** This field displays a water system's name. Clicking on the field takes the user to the Water System Required Reporting page.
- SAFER Status Based on the State Water Board's Drinking Water Needs Assessment, there are four possible statuses for each water system: Not At-Risk, Potentially At-Risk, At-Risk, HR2W (Human Right to Water), Deactivated, Assisting System and Voluntary System. For more information, please go to the SAFER Needs Assessment website. https://www.waterboards.ca.gov/drinking\_water/certlic/drinkingwater/needs.html
- System Type Possible system types are Public Water System, Non-Public Water System and State Small Water System. For more information, please visit our website. <u>https://www.waterboards.ca.gov/drinking\_water/certlic/drinkingwater/documents/waterpartn</u> <u>erships/what\_is\_a\_public\_water\_sys.pdf</u>
- **Regulating Agency** This field specifies the Regulatory Agency that is associated to the water system, which may be any of these following entities: DDW District Offices, LPA Counties, and Non-LPA Counties.
- **Reporting Period** This field shows the start and end dates of the reporting period where the water system is being asked to provide data for. Clicking on the field sends a user to the report for viewing and editing.
- **Due Date** By default, the due date for a report is 7 days after the reporting period end date. Reports submitted after this date are considered past due.
- **Submitted Date** This field shows the date when the Current Reporting Period was submitted. If the report has not been submitted, the field will show as Past Due. The field will show as Pending if not yet past due. Clicking on the report will send a user to the report for viewing and editing.
- Submitted By Name of the user who initially submitted the report.
- Last Edit Date Date of the last resubmission of the report.
- Edit Author Name of the user who last resubmitted the report.
- Number Of Past Due Reports This field shows the total number of past due reports that a water system has. Clicking on the number will display a list of reports for each water system that have not yet been submitted. If there are no past due reports, the field will be blank.
- **Days Past Due** This field shows the number of days past the report due date for each report. The number continues to increase daily until the report is submitted. After the report has been submitted, the field will always show how many days late the report was on the submission date.
- **Reporting Frequency Start Date** Date when the current reporting frequency started.

For questions or comments related to Clearinghouse reporting *please email <u>Clearinghouse-Reporting@waterboards.ca.gov</u>.* 

- **Reporting Frequency End Date** Date when the current reporting frequency is scheduled to change or end.
- **Reporting Frequency** This field shows the current frequency of reporting for this water system.
- **Reporting Requirement Issued By** Specify who issued the requirement: Water Board Division of Drinking Water (DDW), Local Primacy Agency (LPA), Water Board Office of Research and Planning (ORPP), or if reporting is conducted voluntarily.
- **Reporting Status** This field calculates whether a water system is actively reporting based on whether the water system has a Reporting Start Date on or before the current date.
- **Weblink** When clicked, this URL sends the user directly to the Reporting Period listed in the row.

# 5. Monthly Reporting

# 5.1. Navigating to the Report Form

Select "**My Systems**" from the main menu tab and navigate to the "**My Reports**" section (for more information on how to manage the "My Reports" table, please refer to Section 3.3 My Reports Table).

The **"Report Type**" column will indicate which report type the system is required to submit. There are different sections of the report that are required based on the Report Type (*refer to Section 1.2*) but for this instance filter the **"Report Type**" column for **"Monthly Drought Order Reporting**".

Figure 35. My systems window with the "Report Type" menu expanded

| SEARCH | SAFER SYSTEMS | MY SYSTEMS      | REPORTS         | ADMINISTRATI | ON                             |                                                                              |                             |                         |                        |
|--------|---------------|-----------------|-----------------|--------------|--------------------------------|------------------------------------------------------------------------------|-----------------------------|-------------------------|------------------------|
| MY RE  | PORTS         |                 |                 |              |                                |                                                                              |                             |                         |                        |
| 7      |               | 88 🕔 🔇          | $\odot$ $\odot$ | VIEW ALL     | EXPORT                         | HIDE COLUMNS                                                                 |                             |                         |                        |
| 4      |               |                 |                 |              |                                |                                                                              |                             |                         |                        |
|        | CID           |                 | SYSTEM NAME     | :            | REGULATING<br>AGENCY           | REPORT TYPE                                                                  | CURRENT<br>REPORTING PERIOD | REPORTING<br>START DATE | REPORTING<br>FREQUENCY |
|        |               |                 |                 |              |                                | Monthly Drought                                                              |                             |                         |                        |
| *      | CA010100      | 2 Harvey Avenue | Water System    |              | ALAMEDA COUN                   | <ul> <li>Drought &amp; Conservatio</li> <li>Monthly Drought Order</li> </ul> | n Reporting<br>Reporting    | 04/24/2022              | Monthly                |
| *      | CA010304      | 0 NORRIS CANY   | ON PROPERTY C   | WNERS ASSN   | DISTRICT 04 - SA<br>FRANCISCO  | Weekly Drought Order I                                                       | Reporting                   | 07/01/2022              | Monthly                |
| *      | CA010500      | 2 RIVERS END M  | ARINA           | l            | DISTRICT 04 - SAN<br>FRANCISCO | Monthly Drought Order<br>Reporting                                           | 10/01/2022-10/31/2022       | 04/03/2022              | Monthly                |
| *      | CA030003      | 6 BEAR RIVER LA | AKE RESORT      | 1            | DISTRICT 10 -<br>STOCKTON      | Monthly Drought Order<br>Reporting                                           | 10/01/2022-10/31/2022       | 09/01/2022              | Monthly                |
|        |               | 0011101 00 0    |                 | 0.000        |                                |                                                                              |                             |                         |                        |

The report of the current reporting period for each system is accessible by clicking on the dates from the "**Current Reporting Period**" column. An alternative path is to go to a specific system's report list by clicking on its name to access all the monthly drought order reports, as seen in Figure 36 and Figure 37.

| MY REPORTS       |                                    |                                | -                                  |                             |                        |
|------------------|------------------------------------|--------------------------------|------------------------------------|-----------------------------|------------------------|
| 7 ▼ 1 − 7 of 138 | (C) (C) (C) VIEW ALL               | EXPORT HIDE CO                 | DLUMNS                             |                             |                        |
| <<br>CID         | SYSTEM NAME                        | REGULATING<br>AGENCY           | REPORT TYPE                        | CURRENT REPORTING<br>PERIOD | REPORTING<br>FREQUENCY |
|                  |                                    |                                | Monthly Drought Order              |                             |                        |
| <b>CA0101002</b> | Harvey Avenue Water System         | ALAMEDA COUNTY                 | Monthly Drought Order<br>Reporting | 05/01/2022-05/31/2022       | Monthly                |
| 🛨 🚭 CA0103040    | NORRIS CANYON PROPERTY OWNERS ASSN | DISTRICT 04 - SAN<br>FRANCISCO | Monthly Drought Order<br>Reporting | 10/01/2022-10/31/2022       | Monthly                |
| 🛨 🖝 CA0105002    | RIVERS END MARINA                  | DISTRICT 04 - SAN<br>FRANCISCO | Monthly Drought Order<br>Reporting | 10/01/2022-10/31/2022       | Monthly                |
| 🛨 🚭 CA0300036    | BEAR RIVER LAKE RESORT             | DISTRICT 10 - STOCKTON         | Monthly Drought Order<br>Reporting | 10/01/2022-10/31/2022       | Monthly                |

Figure 36. My Reports window with the "System Name" and "Current Reporting" columns indicated

Figure 37. My reports window with "Reporting Period" and "Submitted Date" columns outlined

| RIVERS END MARINA : CA0105002            |                                 |                         |        |            |              |                |  |  |  |  |  |
|------------------------------------------|---------------------------------|-------------------------|--------|------------|--------------|----------------|--|--|--|--|--|
| REQUIRED REPORTING                       |                                 |                         |        |            |              |                |  |  |  |  |  |
| 1 – 11 of 11 🐼 🔇 🔊 🔊 EXPORT HIDE COLUMNS |                                 |                         |        |            |              |                |  |  |  |  |  |
| REPORT NAME                              | REPORT TYPE                     | REPORTING PERIOD        | SUBMIT | ITED DATE  | SUBMITTED BY |                |  |  |  |  |  |
|                                          |                                 |                         |        |            |              |                |  |  |  |  |  |
| Monthly Drought & Conservation Report    | Monthly Drought Order Reporting | 11/01/2022 - 11/30/2022 |        | Pending    |              |                |  |  |  |  |  |
| Monthly Drought & Conservation Report    | Monthly Drought Order Reporting | 10/01/2022 - 10/31/2022 |        | 11/02/2022 |              | Kristyn Abhold |  |  |  |  |  |
| Monthly Drought & Conservation Report    | Monthly Drought Order Reporting | 09/01/2022 - 09/30/2022 |        | 11/02/2022 |              | Kristyn Abhold |  |  |  |  |  |
| Monthly Drought & Conservation Report    | Monthly Drought Order Reporting | 08/01/2022 - 08/31/2022 |        | 10/31/2022 |              | Pawan Kaur     |  |  |  |  |  |
| Monthly Drought & Conservation Report    | Monthly Drought Order Reporting | 07/01/2022 - 07/31/2022 |        | 10/31/2022 |              | Pawan Kaur     |  |  |  |  |  |

# 5.2. Report Tabs

Users can enter information into each Reporting tab, as described below.

## 5.2.1. Status Icons

Users can track the status of a report submission for each page of the report with the following icons.

| Icon Type  | Icon Description                                                                                                    |
|------------|----------------------------------------------------------------------------------------------------|
| $\bigcirc$ | Green icons indicate complete data entry.                                                                                                    |
| 8          | Yellow icons indicate missing/incomplete data entry, including data not currently available. Reports with yellow icon tabs can still be submitted if all required entries are filled out but are considered incomplete. The user may be required provide the missing information by the end of the calendar year. |
| $\otimes$  | Red icons indicate required data entry fields are missing. ( <i>Reports with red icon tabs cannot be submitted until all the required fields are populated</i> )                                                                                                    |

Table 6. Report Status icon descriptions

| Icon Type | Icon Description                                                                                                    |
|-----------|----------------------------------------------------------------------------------------------------|
| ?         | Question mark icons provide Definitions/Illustrations/Additional information that may assist users in answering report prompts. These are pop-ups that can be displayed by clicking on the question mark icon at the end of each question. |

## 5.2.2. Overview

Report tabs may contain the following:

- **Previous Reporting Period** This column will show answers submitted in the previous reporting period.
- **Current Reporting Period** This column is for answers corresponding to the current reporting period. **Please enter all responses to the questions in this column.**
- **No Change** Clicking on the "No Change" checkbox will fill the current reporting period responses with the responses from the previous response shown in the previous reporting period column. The checkbox at the top will mark No Change on all the checkboxes for all the questions on the page.
- **Comments** This column is to provide comments relevant to the data. Please enter any relevant comments related to water shortage.
- **Help Tips** Help tips are present throughout all report types and a breakdown of the help tips can be found throughout <u>Sections 5.3– 5.7</u>.

#### Note: Any questions that end with a red star symbol are mandatory.

Tabs that have unanswered mandatory questions will be marked with the red status icon (shown in Section 5.2.1) and will result in the inability to submit the report. This will be explained further in Section 5.8 – Review & Submit.

# 5.3. Water Shortage

The Water Shortage tab is for the State to gauge the water system's readiness to deal with an ongoing or anticipated severe water shortage.

- If the answer to the "Experiencing a severe water shortage" question is:
  - "Yes": users must specify the date when the severe water shortage began in the date box below.
  - "No": users must either specify the estimated date of an anticipated severe water shortage or the "Severe water shortage not expected" check box must be checked.

Figure 38. Water Shortage subtab

|                                                                                                    | 8  | WATER<br>SHORTAGE | ۲ | SOURCE<br>REPORTING                                            | ۲                                                           | SUPPLY<br>& DEMAND | × " | SUPPL<br>UGMENTA                                  | Y     | ۲                      | DEMAND<br>REDUCTION      | ۲ | REVIEW<br>& SUBMIT |
|----------------------------------------------------------------------------------------------------|----|-------------------|---|----------------------------------------------------------------|-------------------------------------------------------------|--------------------|-----|---------------------------------------------------|-------|------------------------|--------------------------|---|--------------------|
| WATER SHORTA                                                                                                    | GE |                   |   |                                                                |                                                             |                    |     |                                                   |       |                        |                          |   | Reported By:       |
|                                                                                                    |    |                   |   |                                                                | PREVIOUS REPORTING PERIOD CURRENT REPORT<br>10/01/2022 – 10 |                    |     |                                                   |       | RTING PEF<br>10/31/202 | TING PERIOD<br>0/31/2022 |   |                    |
| Experiencing a severe water shortage: *<br>A water shortage can be described as an inability of a<br>water system to meet with the demand of the system. This<br>can be documented by a loss of pressure (less than 5 psi),<br>inadequate supply to customers, or some other threat to<br>health and safety such as the reliance on hauled, bottled, or<br>contaminated water to meet system demand. |    |                   |   | v of a<br>stem. This<br>nan 5 psi),<br>hreat to<br>bottled, or |                                                             |                    |     |                                                   | ⊖ Yes | s (                    | No No                    |   |                    |
| Estimated date of when a severe water shortage may begin: * ⑦                                                                                                    |    |                   |   | may                                                            |                                                             |                    |     | Required field Severe water shortage not expected |       |                        |                          |   |                    |
- If "Yes" is picked as the answer to the "Do you have a Water Shortage Contingency Plan?", then users must respond to the following pop-up questions. (*consult help tips for a definition of a Water Shortage Contingency Plan*)
  - "Website link to Water Shortage Contingency Plan": Include a full link in the prompt box (for example: https://www.WebsiteName.DomainExtension), otherwise "<u>Water</u> <u>Shortage Contingency Plan Not Available Online</u>" box must be checked.
  - "Upload Water Shortage Contingency Plan": upload plan in pdf/Word format if available, otherwise check "<u>Not Available</u>".
  - "Adoption date of Plan". Provide the data the Water Shortage Contingency Plan was adopted
  - "What equivalent level percent source reduction of your Water Shortage Contingency Plan have you invoked?": consult <u>Help Tips</u> (*question mark icon link*) to learn more.

*Figure 39. Water Shortage subtab with required "Yes" fields highlighted* 

| Do you have a Water Shortage Contingency Plan (or<br>Drought Planning Elements)?: * (?)                           | ● Yes O No                                                                   |
|----------------------------------------------------------------------------------------------------|------------------------------------------------------------------------------|
| Website link to Water Shortage Contingency Plan:* (?)                                                             | Required field          Water Shortage Contingency Plan Not Available Online |
| Upload Water Shortage Contingency Plan: *                                                                         | Choose a file<br>Required field<br>Not Available                             |
| Adoption date of Plan:* (?)                                                                                       | Required field                                                               |
| What equivalent level percent source reduction of your<br>Water Shortage Contingency Plan have you invoked?:* (?) | Panning field                                                                |

# The water shortage tab has a total of six help tips. Below are help tip icon screenshots with their respective definitions.

Figure 40. Water Shortage subtab with "no" selected for the "Experiencing a severe water shortage" selected as "no"

|                                                                                                    | PREVIOUS REPORTING PERIOD<br>08/01/2022 - 08/31/2022 | CURRENT REPORTING PERIOD<br>09/01/2022 - 09/30/2022 | No Change |
|----------------------------------------------------------------------------------------------------|------------------------------------------------------|-----------------------------------------------------|-----------|
| Experiencing a severe water shortage: *<br>A water shortage can be described as an inability of a water<br>system to meet with the demand of the system. This can be<br>documented by a loss of pressure (less than 5 psi),<br>inadequate supply to customers, or some other threat to<br>health and safety such as the reliance on hauled, bottled, or<br>contaminated water to meet system demand. | No                                                   | 🔿 Yes 💿 No                                          |           |
| Estimated date of when a severe water shortage may begin: * (?)                                                                                                    | No Date<br>Severe water shortage not expected        | Severe water shortage not expected                  |           |

#### Table 7. Water Shortage expected date question help tips

| Question Name                                                      | Help Tip Definitions                                                                                                    |
|--------------------------------------------------------------------|----------------------------------------------------------------------------------------------------|
| Estimated date of<br>when a Severe<br>Water Shortage<br>may begin: | <ul> <li>Enter the nearest date at which one or more of the following may occur:</li> <li>Loss of source availability could cause a severe water shortage.</li> <li>Water storage is expected to be fully depleted.</li> <li>The one or more sources may go dry.</li> </ul> |

#### Figure 41. Water Shortage subtab with "no" selected for the "Experiencing a severe water shortage" selected as "yes"

|                                                                                                    | PREVIOUS REPORTING PERIOD<br>08/01/2022 - 08/31/2022 | CURRENT REPORTING PERIOD<br>09/01/2022 - 09/30/2022 |
|----------------------------------------------------------------------------------------------------|------------------------------------------------------|-----------------------------------------------------|
| Experiencing a severe water shortage:*<br>A water shortage can be described as an inability of a water<br>system to meet with the demand of the system. This can be<br>documented by a loss of pressure (less than 5 psi),<br>inadequate supply to customers, or some other threat to<br>health and safety such as the reliance on hauled, bottled, or<br>contaminated water to meet system demand. | No                                                   | • Yes O No                                          |
| Date of when a severe water shortage began: * (?)                                                                                                    |                                                      |                                                     |
| Do you have a Water Shortage Contingency Plan (or<br>Drought Planning Elements)?: * (?)                                                                                                    | Yes                                                  | 🔿 Yes 💿 No                                          |

| Question Name                  | Help Tip Definitions                                                             |
|--------------------------------|----------------------------------------------------------------------------------|
| Date of when a<br>Severe Water | The date must fall before the Reporting Period End Date.                         |
| Shortage Began:                |                                                                                  |
| Do you have a                  | Each urban water supplier is required by the Urban Water Management Planning     |
| Water Shortage                 | Act (California Water Code §10610 et al.) to develop a Water Shortage            |
| Contingency Plan               | Contingency Plan (WSCP) with a set of six State-required water shortage levels   |
| (or Drought                    | (State Standard Levels). Each stage includes a suite of actions intended to      |
| Planning                       | accommodate for the corresponding percentage of local supplier's shortage.       |
| Elements?                      | Small water suppliers between 1000-2999 service connections are required to      |
|                                | have an abridged version of the WSCP by July 1, 2023 with similar standard water |
|                                | shortage levels (California Water Code §10609.60 (b))                            |
|                                | Small water suppliers serving less than 1000 service connections are required to |
|                                | add drought planning elements to its emergency notification or response plan by  |
|                                | July 1, 2023. (California Water Code §10609.60 (b))                              |

#### Table 8. Water Shortage begin date & contingency plan questions help tips

#### Figure 42. Water Shortage detail questions

| Do you have a Water Shortage Contingency Plan (or<br>Drought Planning Elements)?: * (?)                           | Yes                                                     | • Yes 🔿 No                                           | <b>~</b> |
|----------------------------------------------------------------------------------------------------|---------------------------------------------------------|------------------------------------------------------|----------|
| Website link to Water Shortage Contingency Plan: * 🕐                                                              | Water Shortage Contingency Plan Not<br>Available Online | Vater Shortage Contingency Plan Not Available Online |          |
| Upload Water Shortage Contingency Plan: *                                                                         | Not Available                                           | Choose a file                                        |          |
| Adoption date of Plan:* (?)                                                                                       | 09/01/2022                                              | 09/01/2022                                           |          |
| What equivalent level percent source reduction of your<br>Water Shortage Contingency Plan have you invoked?:* (?) | >50% Reduction (Shortage Level 6)                       | >50% Reduction (Shortage Level 6)                    |          |
| COMMENTS                                                                                                    |                                                         |                                                      |          |

| Table 9. | Water | <sup>•</sup> Shortage | detail | question | help tips |
|----------|-------|-----------------------|--------|----------|-----------|

| Question Name                                                                                                    | Help Tip Definitions                                                                                                    |
|----------------------------------------------------------------------------------------------------|----------------------------------------------------------------------------------------------------|
| Website link to<br>Water Shortage<br>Contingency Plan:                                                                     | Enter the website link where the Water Shortage Contingency Plan is posted publicly.                                                                                                    |
| Adoption date of<br>Plan:                                                                                                  | Enter the date when the latest Water Shortage Contingency Plan was adopted or revised.                                                                                                    |
| What equivalent<br>level percent<br>source reduction<br>of your Water<br>Shortage<br>Contingency Plan<br>have you invoked? | <ul> <li>Please select one of the following options:</li> <li>No Shortage Level Invoked = The levels listed in the Water Shortage Contingency Plan have not been activated.</li> <li>&lt;10% Reduction (<i>Shortage Level 1</i>) = Level 1 has been invoked or an equivalent 10% reduction level.</li> <li>10-19% Reduction (<i>Shortage Level 2</i>) = Level 2 has been invoked or an equivalent 20% reduction level.</li> <li>20-29% Reduction (<i>Shortage Level 3</i>) = Level 3 has been invoked or an equivalent 30% reduction level.</li> <li>30-39% Reduction (<i>Shortage Level 4</i>) = Level 4 has been invoked or an equivalent 40% reduction level.</li> <li>40-49% Reduction (<i>Shortage Level 5</i>) = Level 5 has been invoked or an equivalent 50% reduction level.</li> <li>&gt;50% Reduction (<i>Shortage Level 6</i>) = Level 6 has been invoked or an equivalent greater than 50% reduction level.</li> <li>My Water Shortage Contingency Plan does not include levels or percentages of water shortage are included in the Water Shortage Contingency Plan</li> </ul> |

## 5.4. Source Reporting

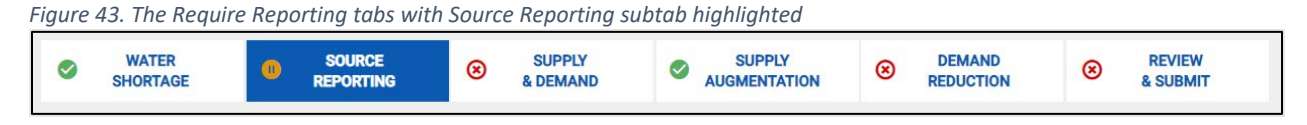

# 5.4.1. General

The "**Source Reporting**" tab page can be navigated through a series of grey sub-tabs on the left-hand side of the page, as pictured below. These grey sub-tabs indicate five active source types:

- Groundwater & GWUDI Surface Water Spring Water
- Consecutive Connections Hauled Water

For each water system, the active sources requiring reporting can be navigated by selecting the grey sub-tab with the corresponding source type. Additional information on the required reporting for each of these five action source types is included in the sections below.

# For any error(s) in the list of *active* sources displayed for the water system, contact the associated District or LPA contact.

This information is sourced from the State Water Board's SDWIS database and must be updated for those changes to be reflected in the SAFER Clearinghouse and the drought reports.

Figure 44. The Required Reporting overview window with different report sections highlighted

| Water Boards | SAFER Clearingh  | nouse |                              |                    |                    |                                             |                     | My Account Log off |
|--------------|------------------|-------|------------------------------|--------------------|--------------------|---------------------------------------------|---------------------|--------------------|
| SEARCH       | H SAFER SYSTEMS  | MY SY | STEMS REPORTS ADMINISTRATION |                    |                    |                                             |                     |                    |
|              |                  | ۲     | BLYTHE - CITY OF : CA331     | 0003               |                    |                                             |                     |                    |
|              | Ú                |       | User Guide   Training Video  |                    |                    |                                             |                     |                    |
| V            | ABOUT V          |       |                              |                    | SUPPLY<br>& DEMAND | SUPPLY AUGMENTATION CONTRACTION             | REVIEW     & SUBMIT |                    |
| 300          |                  |       | SOURCE REPORTING             |                    |                    |                                             |                     |                    |
| ENGAG        | EMENT ACTIVITY V |       | SOURCE REPORTING             |                    |                    |                                             | Batch-Upload        | Download Template  |
|              | Ę                |       | GROUNDWATER & GWUDI >        |                    |                    | REPORTING PERIOD<br>09/01/2022 - 09/30/2022 |                     |                    |
| REQU         | IRED REPORTING   |       | SURFACE WATER                |                    |                    |                                             | Reporte             | d By: Jeanne Sabin |
|              |                  |       | SPRING WATER                 | SOURCE INFORMATION |                    |                                             |                     |                    |
|              |                  |       | CONSECUTIVE CONNECTIONS      | Facility Name:     | EB WELL 04         | Well Construction Date:                     |                     |                    |
|              |                  |       |                              | Facility ID:       | 015                | Well Depth (feet below ground<br>surface):  |                     |                    |
|              |                  |       | HAULED WATER Add New         | Facility Type:     | Well               | Fractured Hard Rock Well:                   |                     |                    |
|              |                  |       |                              | Water Type:        | Groundwater        | Water Rights ID:                            |                     |                    |
|              |                  |       |                              | Latitude:          | 33.613135          | Well Completion Report Numb                 | er:                 |                    |
|              |                  |       |                              | Longitude:         | -114.581324        | Well Completion Report:                     |                     |                    |

Like the icons used for the status of each reporting tab, the following icons will indicate the current reporting status for each active source:

- Green icons indicate complete data entry.
- Yellow icons indicate missing/incomplete data entry. This occurs when the user selects "Not Available" for any of the required items. The report can still be submitted with unavailable data however, the user must provide the information (edit and resubmit report) by the end of the calendar year.

- Red icons indicate missing/required data entry.
- Sections that are grey do not contain any of those types of sources that require reporting.

In addition, when first navigating to an active source within the "Source Reporting" tab, a "Source Information" pop-up window automatically opens. This window is designed for reporting information about the source which is unlikely to change. For example, "Groundwater and GWUDI" active sources include reporting fields for well construction date, well depth, and water rights ID, among other information.

Once entered, this source information will be carried over into subsequent drought reports. Complete source information is not required initially to submit a drought report but will continue to be asked in future reports as a popup window until the information is provided.

|                        | OE + CA2210002    |                                                    |              |
|------------------------|-------------------|----------------------------------------------------|--------------|
|                        |                   |                                                    | ×            |
| SOURCE INFORMATION     |                   |                                                    |              |
| Facility Name:         | WELL 08 - STANDBY | Well Construction Date:                            |              |
| Facility ID:           | 004               | Well Depth (feet below ground surface):            |              |
| Facility Type:         | Well              | Fractured Hard Rock Well:  Ves No                  |              |
| Water Type:            | Groundwater       | Water Rights ID i.e. (A012345): 🕜                  |              |
| Latitude:              | 33.619444         | Well Completion Report Number: ⑦ (see examples)    |              |
| Longitude:             | -114.588565       | Well Completion Report (PDF, scan, or<br>picture): | noose a file |
| Facility Availability: | Emergency         | Department of Water Resources Site Code            |              |

Figure 45. The Source Information reporting tab

# 5.4.2. Source Reporting Batch Upload

For the "Source Reporting" Tab, systems with multiple sources will benefit from utilizing the voluntary "Batch-Upload" process as described below. For manual data entry per source, skip this section.

| SAFER Clearing                                   | ouse                           |                      |                 |                                             | My Account Log off             |
|--------------------------------------------------|--------------------------------|----------------------|-----------------|---------------------------------------------|--------------------------------|
| SEARCH SAFER SYSTEMS                             | MY SYSTEMS REPORTS ADMINISTRAT | ON                   |                 |                                             |                                |
|                                                  | BLYTHE - CITY OF : CA3         | 310003               |                 |                                             |                                |
| 1                                                | User Guide   Training Video    |                      |                 |                                             |                                |
| ABOUT V<br>WATER QUALITY<br>SOURCES & FACILITIES | SHO                            | TER SOURCE REPORTING | SUPPLY & DEMAND | SUPPLY AUGMENTATION S DEMAND REDUCTION      | REVIEW     & SUBMIT            |
| <i>?</i>                                         | SOURCE REPORTING               |                      |                 |                                             |                                |
| ENGAGEMENT ACTIVITY V<br>CONSOLIDATION           | SOURCE REPORTING               |                      |                 |                                             | Batch-Upload Download Template |
| Ę                                                | GROUNDWATER & GWUDI >          |                      |                 | REPORTING PERIOD<br>09/01/2022 - 09/30/2022 |                                |
| REQUIRED REPORTING                               | SURFACE WATER                  |                      |                 |                                             | Reported By: Jeanne Sabin      |
|                                                  | SPRING WATER                   | SOURCE INFORMATION   | 1               |                                             |                                |
|                                                  | CONSECUTIVE CONNECTIONS        | Facility Name:       | EB WELL 04      | Well Construction Date:                     |                                |
|                                                  |                                | Facility ID:         | 015             | Well Depth (feet below ground<br>surface):  |                                |
|                                                  | HAULED WATER Add New           | Facility Type:       | Well            | Fractured Hard Rock Well:                   |                                |
|                                                  |                                | Water Type:          | Groundwater     | Water Rights ID:                            |                                |
|                                                  |                                | Latitude:            | 33.613135       | Well Completion Report Number:              |                                |
|                                                  |                                | Longitude:           | -114.581324     | Well Completion Report:                     |                                |

Figure 46. The Required Reporting overview window with the "Batch Upload" and "Download Template" icons highlighted

Clicking on the "**Download Template**" button (Figure 46) will download a custom Batch Upload Template, an Excel file named "SourceReportingBatchUploadTemplate.xlsx".

The Batch Upload Template consists of multiple tabs. First, a "**Definitions**" tab contains definitions for all reporting items required per source type. This tab is identical for each system.

| AutoSave 💽 off) 🔚 🏷 Y 🖓 🏹 👻 SourceReportingBate            | hUploadTempl | ate ∽                                                                     | Jeanne Sabin 🙁                                                     | ä 🖻          |            |          |       |
|------------------------------------------------------------|--------------|---------------------------------------------------------------------------|--------------------------------------------------------------------|--------------|------------|----------|-------|
| File Home Insert Page Layout Formulas Data Revi            | w View       | Automate Help OnBase Acrobat                                              |                                                                    | 🖓 Com        | ments      | ල් Shar  | e ~   |
| A1 • : × ✓ fr Definitions                                  |              |                                                                           |                                                                    |              | _          | _        | ~     |
| A                                                          |              |                                                                           |                                                                    |              |            |          |       |
| 1 Definitions                                              | ]            |                                                                           |                                                                    |              |            |          |       |
| 2                                                          |              |                                                                           |                                                                    |              |            |          |       |
| 3 Groundwater & GWUDI Sources                              | Required?    | Definition                                                                |                                                                    |              |            |          |       |
| 4 Did you utilize this source during the reporting period? | Yes          | "Yes" = Source produced water during the designated reporting period"No   | " = Source produced 0 gallons of water duting the designated repo  | rting period | * If "No"  | eave as  | soc   |
| 5 Static Water Level (feet below ground surface)           | Yes*         | Used for groundwater and GWUDI sources only, this identifies the number   | r of feet from the ground surface to the water table. This measure | ment is not  | applicab   | e for ho | orize |
| 6 Static Water Level Date Measured                         | Yes*         | The date the static water level was measured for the well within the repo | rting period. The format should be: XX/XX/XXXX                     |              |            |          |       |
| 7 Pumping Water Level (feet below ground surface)          | Yes*         | Identifies the water level of a groundwater or GWUDI source while that so | ource is actively producing water in a measurement of feet from th | e ground su  | rface to t | he wate  | er ta |
| 8 Pumping Water Level Date Measured                        | Yes*         | The date the pumping water level was measured for the well within the re- | eporting period. The format should be: XX/XX/XXXX                  |              |            |          |       |
| 9 Pump Depth (feet below ground surface)                   | Yes*         | Depth in feet below ground surface of the groundwater or GWUDI pump.      |                                                                    |              |            |          |       |
| 10 Pump Depth Date Measured                                | Yes*         | The date the pump depth was measured for the well within the reporting    | period. The format should be: XX/XX/XXXX                           |              |            |          |       |
| 11 Amount Produced During Reporting Period                 | Yes*         | Volume of water produced by this source during the reporting period. This | is a numerical field and should not include the unit of measure.   |              |            |          |       |
| ↔ Definitions GROUNDWATER & GWUDI ⊕                        |              |                                                                           |                                                                    |              |            |          | Þ     |
| Ready 🐻                                                    |              |                                                                           |                                                                    | 巴 - —        |            | + ·      | 00%   |

Figure 47. The batch upload template "Definitions" sheet

Additional tabs following "**Definitions**" are system-specific, containing all permitted active sources for the water system divided by the five source types. For example, a system containing only "**Groundwater & GWUDI**" active sources will only have a "**Groundwater & GWUDI**" tab, as pictured below.

Each of these source type tabs contain editable cells for each active source for each requested data question column.

**Note:** Any generated errors will prevent batch upload from completing successfully. To be considered valid, all data entered within the Batch Upload Template must match the formatting as described in the second cell of the column as well as the first "Definitions" tab.

A few common batch upload errors are detailed below:

- Data provided must match the formatting as described in the second cell of the column.
  - For example, in the first editable column of the "Groundwater & GWUDI" tab pictured below, the requested data ("Was this source under curtailment at any point within the reporting period from the State Water Board Division of Water Rights?") must be answered for each source matching the language in the second cell ('Please enter One: "Yes"; "No"; "Unknown" or "No applicable water rights for this source"). In this example, all currently empty cells for this requested data would be answered "No", without quotations added to the word within the cell.
- Unit of Measure data fields must be the exact same text as displayed in row two. For example, "Gallons (G)" should be entered for gallons. An error will be generated if the cell is filled with only "Gallons" or "G" in the Unit of Measure fields.
- If the response to the question "Did you utilize this source during the reporting period?" is "No", all columns following that question must be left **BLANK** for that source. NOTE: Blank fields that are still required to be reported for these sources will be marked as "Not Available" in the report but can still accept values either uploaded via batch upload or entered into the report manually.
- Any data which is "cut", "copied", or otherwise entered from external sources must be "pasted" as "text only" into the Batch Upload Template. This "text only" formatting includes data entered in date format (for example, "1/31/2023"). To ensure "text only" formatting, select the data entered, right click, select "Format Cells", then click "Text", then click "OK".
- Please ensure the Batch Upload Template is saved as an Excel file with the ".xlsx" file extension.

| A    | itoSave 💽 🛛   | 凹 り・C・ =            | SourceRepo    | rtingBatchUploadTemplate 🌱  |                           | Jeanne Sabin 😣 🖉 📼 — 🗆                                                                                                    | ×   |
|------|---------------|---------------------|---------------|-----------------------------|---------------------------|----------------------------------------------------------------------------------------------------|-----|
| File | Home          | Insert Page Layout  | Formulas Data | Review View Automate        | Help OnBase Acrol         | bat 🖓 Comments 🛱 Share                                                                                                    | ~   |
| A1   | • =           | × ✓ fx PWS          | SID           |                             |                           |                                                                                                    | ~   |
|      | А             | в                   |               |                             |                           |                                                                                                    |     |
| 1    | PWSID         | Facility Name       | Facility ID   | Reporting Period Start Date | Reporting Period End Date | Was this source under curtailment at any point within the reporting period from the State Water Board Division of Water Rights? | Di  |
| 2    | Do not change | Do not change       | Do not change | Do not change               | Do not change             | Please enter ONE: "Yes"; "No"; "Unknown" or "No applicable water rights for this source"                                        | Pl  |
| 3    | CA3310003     | EB WELL 04          | 015           | 09/01/2022                  | 09/30/2022                |                                                                                                    |     |
| 4    | CA3310003     | WELL 08 - STANDBY   | 004           | 09/01/2022                  | 09/30/2022                |                                                                                                    |     |
| 5    | CA3310003     | WELL 11             | 006           | 09/01/2022                  | 09/30/2022                |                                                                                                    |     |
| 6    | CA3310003     | WELL 12 - STANDBY   | 007           | 09/01/2022                  | 09/30/2022                |                                                                                                    |     |
| 7    | CA3310003     | WELL 15             | 010           | 09/01/2022                  | 09/30/2022                |                                                                                                    |     |
| 8    | CA3310003     | WELL 18             | 030           | 09/01/2022                  | 09/30/2022                |                                                                                                    |     |
| 9    | CA3310003     | WELL 19             | 031           | 09/01/2022                  | 09/30/2022                |                                                                                                    |     |
| 10   |               |                     |               |                             |                           |                                                                                                    |     |
| 11   |               |                     |               |                             |                           |                                                                                                    |     |
| 4    |               | finitions GROUNDWAT | FER & GWUDI   | ⊕                           |                           |                                                                                                    |     |
| Read | . 59          |                     |               |                             |                           | 用 岡 円+ 1/                                                                                                    | 30% |

Figure 48. The batch upload template with instructional cells

Once all appropriate cells for all questions have been filled out for each active source within each source type tab, please save the Batch Upload Template to a known location on the computer and continue to the SAFER Clearinghouse "**Batch-Upload**" button, as shown in Figure 46.

"**Batch-Upload**" creates a pop-up on the screen titled "**Upload Data**", as pictured below. Uploading data consists of four steps, "Data Load Source", "Data/Table Mapping", "Data Validation", and Complete Data Load".

First, in "Data Load Source", click the button at the bottom of the "Upload Data" pop-up titled "Choose a csv or excel (xlsx) file to upload", select the saved completed Batch Upload Template (xlsx file) then click the "Continue" button.

Figure 49. Upload Data pop-up screen with file upload and "continue" buttons indicated

| Jirce Data/T | 2<br>able Mapping | 3<br>Data Validation | Complete Data Load |  |
|--------------|-------------------|----------------------|--------------------|--|
| urce Data/T  | able Mapping      | 3<br>Data Validation | Complete Data Load |  |
| urce Data/T  | able Mapping      | Data Validation      | Complete Data Load |  |
|              |                   |                      |                    |  |
|              |                   |                      |                    |  |
| <b>.</b>     |                   |                      |                    |  |
|              | <b>*</b>          |                      |                    |  |

On the second upload step "**Data/Table Mapping**", the data entered within the Batch Upload Template which was successfully uploaded can be viewed within the "Upload Data" pop-up window. For systems with active sources from more than one source type, this data can be reviewed by clicking on the separate source type buttons present above the uploaded data tables. In the example pictured below, only the "Groundwater & GWUDI" button is present for the example system as this system only utilizes active groundwater sources. Conduct an initial review of uploaded data, then click the blue "Continue" button.

| JPLOAD DAT             | ۲A               |                   |                    |                             |                           | ×                                                                                                    |
|------------------------|------------------|-------------------|--------------------|-----------------------------|---------------------------|----------------------------------------------------------------------------------------------------|
| OATA LOAD PROG         | RESS             |                   |                    |                             |                           |                                                                                                    |
|                        |                  |                   | 2                  |                             | 3                         | 4                                                                                                    |
|                        | Data Load Source |                   | Data/Table Mapping |                             | Data Validation           | Complete Data Load                                                                                                    |
| DATA/TABLE             | MAPPING          |                   |                    |                             |                           |                                                                                                    |
| Previous               | Cancel Continue  | l                 |                    |                             |                           |                                                                                                    |
| GROUNDWA               | TER & GWUDI      |                   |                    |                             |                           | -                                                                                                    |
| ( )                    |                  | -                 |                    |                             |                           |                                                                                                    |
| Target Column          | PWSID            | Facility Name     | Facility ID 💌      | Reporting Period Start Date | Reporting Period End Date | Was this source under curtailment at any point wit                                                                                    |
| Source Column<br>Row 1 | PWSID            | Facility Name     | Facility ID        | Reporting Period Start Date | Reporting Period End Date | Was this source under curtailment at any point within the<br>reporting period from the State Water Board Division of Water<br>Rights? |
| Row 2                  | Do not change    | Do not change     | Do not change      | Do not change               | Do not change             | Please enter ONE: "Yes", "No", "Unknown" or "No applicable water rights for this source"                                              |
| Row 3                  | CA3310003        | EB WELL 04        | 015                | 09/01/2022                  | 09/30/2022                | No                                                                                                    |
| Row 4                  | CA3310003        | WELL 08 - STANDBY | 004                | 09/01/2022                  | 09/30/2022                | No                                                                                                    |
| Row 5                  | CA3310003        | WELL 11           | 006                | 09/01/2022                  | 09/30/2022                | No                                                                                                    |
| Row 6                  | CA3310003        | WELL 12 - STANDBY | 007                | 09/01/2022                  | 09/30/2022                | No                                                                                                    |

Figure 50. The Data/Table Mapping window of a Batch Upload with important sections indicated

On the third upload step "**Data Validation**", any errors identified within the Batch Upload Template will be indicated by a red bar. These errors can be reviewed within the table displayed within the window.

| LOAD<br>a load f | DAT         | A<br>RESS |                      |                |                                   |                                 |                                         |                                               |                                            |                                         |                                            |                                         |                                           |                                |                                         |                                        |                                         |                                            |                         |                                         |                                            |                    |
|------------------|-------------|-----------|----------------------|----------------|-----------------------------------|---------------------------------|-----------------------------------------|-----------------------------------------------|--------------------------------------------|-----------------------------------------|--------------------------------------------|-----------------------------------------|-------------------------------------------|--------------------------------|-----------------------------------------|----------------------------------------|-----------------------------------------|--------------------------------------------|-------------------------|-----------------------------------------|--------------------------------------------|--------------------|
|                  |             |           |                      |                |                                   |                                 |                                         |                                               | <ul> <li>–</li> </ul>                      |                                         |                                            |                                         |                                           |                                |                                         |                                        |                                         |                                            | (                       | 4                                       |                                            |                    |
|                  |             | Da        | ata Load S           | Source         |                                   |                                 |                                         | Data/Ta                                       | ible Map                                   | ping                                    |                                            |                                         |                                           | Data Valida                    | ition                                   |                                        |                                         | C                                          | Complete                | e Data Load                             |                                            |                    |
| Previo           | us          | Cancel    | Dov                  | wnload I       | Error Report                      | Corre                           | ect Data                                |                                               |                                            |                                         |                                            |                                         |                                           |                                |                                         |                                        |                                         |                                            |                         |                                         |                                            |                    |
| 🗵 GR             | OUND        | WATER & ( | GWUDI                |                |                                   |                                 |                                         |                                               |                                            |                                         |                                            |                                         |                                           |                                |                                         |                                        |                                         |                                            |                         |                                         |                                            |                    |
| DATA ERI         | RORS:       | 7 RECORD  | os                   |                |                                   |                                 |                                         |                                               |                                            |                                         |                                            |                                         |                                           |                                |                                         |                                        |                                         |                                            |                         |                                         |                                            |                    |
| Row<br>Number    | Row<br>Name | PWSID     | Facility<br>Name     | Facility<br>ID | Reporting<br>Period<br>Start Date | Reporting<br>Period End<br>Date | Was this<br>source<br>under<br>curtailm | Did<br>you<br>utilize<br>this<br>source<br>du | Static<br>Water<br>Level<br>(feet<br>below | Static<br>Water<br>Level Date<br>Measur | Pumping<br>Water<br>Level<br>(feet<br>belo | Pumping<br>Water Level<br>Date<br>Measu | Pump<br>Depth<br>(feet<br>below<br>ground | Pump<br>Depth Date<br>Measured | Amount<br>Produced<br>During<br>Reporti | Amount<br>Produced<br>Date<br>Measured | Amount<br>Produced<br>Unit of<br>Measur | Total<br>Pump<br>Hours<br>During<br>Report | Instant<br>Flow<br>Rate | Instant<br>Flow Rate<br>Date<br>Measure | Instant<br>Flow<br>Rate<br>Unit of<br>Meas | Source<br>Comments |
| 3                |             | CA3310003 | EB WELL<br>04        | 015            | 09/01/2022                        | 09/30/2022                      | No                                      | Yes                                           | 50                                         | 8/10/2022                               | 100                                        | 09/14/2022                              | 200                                       | 09/14/2022                     | 1000                                    | 09/14/2022                             | Acre Feet<br>(AF)                       | 30                                         | 25                      | 09/14/2022                              | Gallons<br>per<br>Minute<br>(GPM)          | Comment<br>1       |
| 4                |             | CA3310003 | WELL 08 -<br>STANDBY | 004            | 09/01/2022                        | 09/30/2022                      | No                                      | Yes                                           | 51                                         | 8/10/2022                               | 101                                        | 09/14/2022                              | 201                                       | 09/14/2022                     | 1001                                    | 09/14/2022                             | Acre Feet<br>(AF)                       | 31                                         | 26                      | 09/14/2022                              | Gallons<br>per<br>Minute<br>(GPM)          | Comment<br>2       |

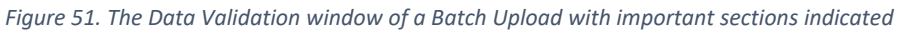

In addition, an **Error Report** can be downloaded by clicking on the blue "**Download Error Report**" icon. This downloads a separate Excel spreadsheet document ("ErrorsReport.xlsx"), which indicates the error location within the batch upload template and a description of the error organized by active source.

| Figure 52 | . An | example | Error | Report | spreadsheet |
|-----------|------|---------|-------|--------|-------------|
|-----------|------|---------|-------|--------|-------------|

| Au   | toSave 💽 Off | <u>日</u> ら、 ( | u ~ ≏               | ErrorsReport 🗸                |            |                                  |             | Sabin, Jeanne@Waterboards 횔 🖉 t                                                   |
|------|--------------|---------------|---------------------|-------------------------------|------------|----------------------------------|-------------|-----------------------------------------------------------------------------------|
| File | Home         | Insert Pa     | age Layout Formulas | Data Review View Auto         | mate Help  | OnBase Acrobat                   |             | 고 모                                                                               |
| A1   | ¥            | × ✓           | <i>f</i> ∗ Error ID |                               |            |                                  |             |                                                                                   |
|      | А            |               |                     |                               |            |                                  |             |                                                                                   |
| 1    | Error ID     | Upload ID     | Data Type           | Data Subtype                  | Row Number | Field Name                       | Field Value | Error Description                                                                 |
| 2    | 72689        | 1142          | SOURCE REPORTING    | <b>GROUNDWATER &amp; GWUD</b> | I 3        | Static Water Level Date Measured | 8/10/2022   | Date in this field must be within this reporting period: 2022-09-01 to 2022-09-30 |
| 3    | 72713        | 1142          | SOURCE REPORTING    | <b>GROUNDWATER &amp; GWUD</b> | I 4        | Static Water Level Date Measured | 8/10/2022   | Date in this field must be within this reporting period: 2022-09-01 to 2022-09-30 |
| 4    | 72737        | 1142          | SOURCE REPORTING    | <b>GROUNDWATER &amp; GWUD</b> | I 5        | Static Water Level Date Measured | 8/10/2022   | Date in this field must be within this reporting period: 2022-09-01 to 2022-09-30 |
| 5    | 72761        | 1142          | SOURCE REPORTING    | <b>GROUNDWATER &amp; GWUD</b> | I 6        | Static Water Level Date Measured | 8/10/2022   | Date in this field must be within this reporting period: 2022-09-01 to 2022-09-30 |
| 6    | 72785        | 1142          | SOURCE REPORTING    | <b>GROUNDWATER &amp; GWUD</b> | I 7        | Static Water Level Date Measured | 8/10/2022   | Date in this field must be within this reporting period: 2022-09-01 to 2022-09-30 |
| 7    | 72809        | 1142          | SOURCE REPORTING    | <b>GROUNDWATER &amp; GWUD</b> | 1 8        | Static Water Level Date Measured | 8/10/2022   | Date in this field must be within this reporting period: 2022-09-01 to 2022-09-30 |
| 8    | 72833        | 1142          | SOURCE REPORTING    | GROUNDWATER & GWUD            | 9          | Static Water Level Date Measured | 8/10/2022   | Date in this field must be within this reporting period: 2022-09-01 to 2022-09-30 |

By selecting the blue "Correct Data" button, it will return to the first "Data Load Source" upload step. The reported data within the Batch Upload Template must be corrected, saved, and re-uploaded at the first "Data Load Source" upload step.

If no errors are present, upload will progress to the fourth and final step, "Complete Data Load". To complete data load click the blue "Complete" button.

| LOAD DA                                                    | TA<br>Gress                                            |                                     |                                         |                                   |                                 |                                         |                                        |                                            |                                         |                                            |                                         |                                   |                                |                                         |                                        |                                         |                                            |                         |                                         |                                            |                    |
|------------------------------------------------------------|--------------------------------------------------------|-------------------------------------|-----------------------------------------|-----------------------------------|---------------------------------|-----------------------------------------|----------------------------------------|--------------------------------------------|-----------------------------------------|--------------------------------------------|-----------------------------------------|-----------------------------------|--------------------------------|-----------------------------------------|----------------------------------------|-----------------------------------------|--------------------------------------------|-------------------------|-----------------------------------------|--------------------------------------------|--------------------|
|                                                            |                                                        |                                     |                                         |                                   |                                 |                                         |                                        | <ul> <li>—</li> </ul>                      |                                         |                                            |                                         |                                   |                                |                                         |                                        |                                         |                                            |                         | 9                                       |                                            |                    |
|                                                            | D                                                      | ata Load S                          | Source                                  |                                   |                                 |                                         | Data/Ta                                | able Map                                   | oping                                   |                                            |                                         |                                   | Data Validat                   | ion                                     |                                        |                                         | C                                          | omplete                 | e Data Load                             |                                            |                    |
| Previous<br>GROUNDWA<br>Your file was s<br>Verify that the | Cancel<br>ATER & GWU<br>successfully<br>a first 20 rov | Con<br>IDI<br>Validated<br>Vs shown | n <b>plete</b><br>I. 7 valio<br>below u | d rows were                       | found.<br>he way you            | expect. If                              | you are                                | satisfiec                                  | I then click (                          | Complete                                   | to upload, o                            | r else cl                         | ick Cancel t                   | o try agair                             | 1.                                     |                                         |                                            |                         |                                         |                                            |                    |
| Row Row<br>Number Name                                     | PWSID                                                  | Facility<br>Name                    | Facility<br>ID                          | Reporting<br>Period<br>Start Date | Reporting<br>Period End<br>Date | Was this<br>source<br>under<br>curtailm | you<br>utilize<br>this<br>source<br>du | Static<br>Water<br>Level<br>(feet<br>below | Static<br>Water Level<br>Date<br>Measur | Pumping<br>Water<br>Level<br>(feet<br>belo | Pumping<br>Water Level<br>Date<br>Measu | Depth<br>(feet<br>below<br>ground | Pump<br>Depth Date<br>Measured | Amount<br>Produced<br>During<br>Reporti | Amount<br>Produced<br>Date<br>Measured | Amount<br>Produced<br>Unit of<br>Measur | Total<br>Pump<br>Hours<br>During<br>Report | Instant<br>Flow<br>Rate | Instant<br>Flow Rate<br>Date<br>Measure | Instant<br>Flow<br>Rate<br>Unit of<br>Meas | Source<br>Comments |
|                                                            |                                                        |                                     |                                         |                                   |                                 |                                         |                                        |                                            |                                         |                                            |                                         |                                   |                                |                                         |                                        | Aoro Eoot                               |                                            |                         |                                         | Gallons                                    |                    |
| 3                                                          | CA3310003                                              | EB WELL<br>04                       | 015                                     | 09/01/2022                        | 09/30/2022                      | No                                      | Yes                                    | 50                                         | 09/14/2022                              | 100                                        | 09/14/2022                              | 200                               | 09/14/2022                     | 1000                                    | 09/14/2022                             | (AF)                                    | 30                                         | 25                      | 09/14/2022                              | Minute<br>(GPM)                            | Comment<br>1       |

Figure 53. The Complete Data Load window of a Batch Upload with important sections indicated

A final pop-up window will indicate when data loading is successfully completed, as pictured below.

Both this and the "Upload Data" pop-up windows can be closed to return to the "Source Reporting" tab.

| Figure 54. A | A successful batch upload completi | on message |
|--------------|------------------------------------|------------|
|              | Suppose                            |            |

|   | Success              |
|---|----------------------|
|   | Data has been saved. |
|   | Close                |
| l | Date Date Delow      |

After a successful batch upload, all data should be viewable within the "Source Reporting" tab for each active source. The same Batch Upload Template can be modified and used for subsequent drought reports. Please note, any data included in the Batch Upload Template being uploaded must be updated to reflect the reporting period for the drought report being completed.

# 5.4.3. Groundwater & GWUDI Sources

All active public water supply wells for the water system, whether they are groundwater or under the influence of surface water, are listed in the Source Reporting tab under the "**Groundwater & GWUDI**" sub-tab as shown in the image below.

For any error(s) in the list of *active* sources displayed for the water system, contact the associated District or LPA contact. This information is sourced from the State Water Board's SDWIS database and must be updated for the changes to reflect in the SAFER Clearinghouse and the drought reports.

#### Figure 55. The Groundwater & GWUDI subtab

|                       |                    |             | Ва                                          | tch-Upload Download Template |
|-----------------------|--------------------|-------------|---------------------------------------------|------------------------------|
| SOURCE REPORTING      |                    |             |                                             |                              |
| GROUNDWATER & GWUDI 🗸 |                    |             | REPORTING PERIOD<br>10/01/2022 - 10/31/2022 |                              |
| 8 WELL 03             |                    |             |                                             |                              |
| S WELL 04             | SOURCE INFORMATION | /           |                                             |                              |
| 8 WELL 05             | Facility Name:     | WELL 03     | Well Construction Date:                     | 06/02/2022                   |
| 8 WELL 06             | Facility ID:       | 003         | Well Depth (feet below<br>ground surface):  | 20                           |
| WEST TUNNEL           | Facility Type:     | Well        | Fractured Hard Rock Well:                   | No                           |
|                       | Water Type:        | Groundwater | Water Rights ID:                            |                              |

While filling out the required fields for groundwater and GWUDI sources, help tip icons (circled blue question marks) will be scattered throughout to provide clarifications of the respective required data fields. Below is a list of the help tips associated with the groundwater and GWUDI source data fields:

#### Figure 56. The Source Activity question

| SOURCE ACTIVITY                                                |     |
|----------------------------------------------------------------|-----|
| Did you utilize this source during the reporting period?:* (?) | Yes |

#### Table 10. The Source Activity help tip

| Question Name   | Help Tip Definitions                                                                                                    |
|-----------------|----------------------------------------------------------------------------------------------------|
| Source Activity | "Yes" = Source produced water during the designated reporting period.<br>"No" = Source produced 0 gallons of water during the designated reporting |
|                 | period.                                                                                                    |

Figure 57. The Water Level questions section of the Monthly Reporting

| rigure off the water Eevel questions section          | of the monthly hepot | ung                |                              |
|-------------------------------------------------------|----------------------|--------------------|------------------------------|
| WATER LEVEL                                           |                      |                    |                              |
| Static Water Level (feet below ground surface):* (?)  | 5                    | Date Measured: * ? | 09/07/2022 💼 🗌 Not Available |
| Pumping Water Level (feet below ground surface):* (?) | 10                   | Date Measured:* ?  | 09/07/2022 💼 🗌 Not Available |
| Pump Depth (feet below ground surface):* (?)          | 12                   | Date Measured: * ? | 09/07/2022                   |

| Table 11. | The | Water | Level | question | help tips |  |
|-----------|-----|-------|-------|----------|-----------|--|
|-----------|-----|-------|-------|----------|-----------|--|

| Question Name      | Help Tip Definitions                                                            |
|--------------------|---------------------------------------------------------------------------------|
| Static Water Level | Enter the number of feet from the ground surface to the water table using       |
|                    | monitoring systems sufficient to detect groundwater levels. Value must not be   |
|                    | greater than Pumping Water Level.                                               |
| Static Water Level | Enter the date that the static water level measurement for a groundwater or     |
| Date Measured      | GWUDI source was measured. Must fall within the reporting period.               |
| Pumping Water      | Enter the water level of a groundwater or GWUDI source while that source is     |
| Level              | actively producing water in a measurement of feet from the ground surface to    |
|                    | the water table during pumping. Value must not be less than Static Water Level. |
| Pumping Water      | Enter the date that the pumping water level measurement for a groundwater or    |
| Level Date         | GWUDI source was measured. Must fall within the reporting period.               |
| Measured           |                                                                                 |
| Pump Depth (feet   | Enter the depth in feet below ground surface of the groundwater or GWUDI        |
| below reference    | pump.                                                                           |
| point)             |                                                                                 |
| Pump Depth Date    | Enter the date that the pump depth for a groundwater or GWUDI source was        |
| Measured           | measured. Must fall within the reporting period.                                |

Figure 58. The Production Information question of the Monthly Report

| PRODUCTION INFORMATION                    |     |                    |                         |               |
|-------------------------------------------|-----|--------------------|-------------------------|---------------|
| Amount Produced During Reporting Period:* | 230 | Date Measured: * ? | 09/07/2022              | Not Available |
|                                           |     | Unit of Measure:*  | Million Gallons<br>(MG) | •             |

| Table 12 | . The | Production | Information | heln tins |
|----------|-------|------------|-------------|-----------|
| TUDIC 12 |       | riouuction | mjormation  | ncip tips |

| Question Name          | Help Tip Definitions                                                     |
|------------------------|--------------------------------------------------------------------------|
| Amount Produced During | Enter the volume of water produced for this source during this reporting |
| Reporting Period       | period.                                                                  |
| Amount Produced Date   | Enter the date that the amount produced during this reporting period     |
| Measured               | was measured. Must fall within the reporting period.                     |

*Figure 59. The Total Pump Hours question in the Monthly Report* 

| Total Pump Hours During Reporting Period: * | 1 | Not Available |
|---------------------------------------------|---|---------------|
| •                                           |   |               |

#### Table 13. The Total Pump Hours help tips

| Question Name           | Help Tip Definitions                                           |
|-------------------------|----------------------------------------------------------------|
| Total Pump Hours During | Enter the total number of hours the source's pump was actively |
| Reporting Period        | pumping during the current reporting period.                   |

Figure 60. The Average Production Rate item of the Monthly Report

#### Table 14. The Average Production Rate item help tips

| Question Name                     | Help Tip Definitions                                                                                                    |
|-----------------------------------|----------------------------------------------------------------------------------------------------|
| Average Production<br>Rate During | Calculation of the average production rate determined by dividing the Amount Produced by the Total Pump Hours in a gallons per minute estimate |
| Reporting Period                  | of the source capacity.                                                                                                    |

#### Figure 61. The Instant Flow Rate question in the Monthly Report

| Instant Flow Rate: * ? | 12 | Date Measured: * 🥐 | 09/07/2022                  | Not Available |
|------------------------|----|--------------------|-----------------------------|---------------|
|                        |    | Unit of Measure:*  | Gallons per<br>Minute (GPM) | •             |

#### Table 15. . The Instant Flow Rate question help tips

| Question Name     | Help Tip Definitions                                                          |
|-------------------|-------------------------------------------------------------------------------|
| Instant Flow Rate | Enter the instantaneous flow rate of a source of water as commonly measured   |
|                   | by a live observation of the reading on a flow meter.                         |
| Instant Flow Rate | Enter the date that the instantaneous flow rate for a well was observed. Must |
| Date Measured     | fall within the reporting period.                                             |

#### Figure 62. Source Curtailment question in the Monthly Report

| Was this source under curtailment at any point within the reporting period from the State Water Board Division of Water Rights?* ? |      |           |                                              |
|----------------------------------------------------------------------------------------------------|------|-----------|----------------------------------------------|
| O Yes                                                                                                    | 🔘 No | 🔘 Unknown | O No applicable water rights for this source |

#### Table 16. Source Curtailment help tips

| Question Name                                                   | Help Tip Definitions                                                                                                    |
|-----------------------------------------------------------------|----------------------------------------------------------------------------------------------------|
| Was this source<br>under curtailment at<br>any point within the | "Yes" = One or more of the water rights for this source were curtailed during the specified reporting period.           |
| reporting period<br>from the State Water<br>Board Division of   | <b>"No"</b> = The source has a water right that was not actively being curtailed during the specified reporting period. |
| Water Rights?                                                   | <b>"Unknown"</b> = It is unknown if there is a water right or if curtailment was active during this reporting period.   |
|                                                                 | <b>"No applicable water rights for this source"</b> = There are no water rights associated with this source.            |

# 5.4.4. Surface Water Sources

The types of surface water sources are listed below with their respective definitions:

- Infiltration Gallery An infiltration gallery is a structure including perforated conduits in gravel to expedite transfer of water to or from a soil. Infiltration galleries may be used to collect water from the aquifer underlying a river.
- Intake The mechanism by which water from a lake, reservoir, river, or other surface water source is transferred to treatment processes and/or the distribution system.
- Reservoir Water that accumulates to form a lake or impoundment. Can be constructed or naturally formed.

For any error(s) in the list of *active* sources displayed for the water system, contact the associated District or LPA contact. This information is sourced from the State Water Board's SDWIS database and must be updated for the changes to reflect in the SAFER Clearinghouse and the drought reports.

While filling out the required fields, help tip icons (circled blue question marks) will be scattered throughout to provide clarifications of the respective report questions. Below is a list of the help tips seen under the surface water sources:

| Elauro 62  | The Source | Activity | utilization | auaction | in the | Monthly Ponort |
|------------|------------|----------|-------------|----------|--------|----------------|
| Figure 05. | The Source | ACLIVILY | utilization | question | in the | топину керон   |

| SOURCE ACTIVITY                                                |     |
|----------------------------------------------------------------|-----|
| Did you utilize this source during the reporting period?:* (?) | Yes |

#### Table 17. The Source Activity help tips

| Question Name   | Help Tip Definitions                                                                                                    |
|-----------------|----------------------------------------------------------------------------------------------------|
| Source Activity | "Yes" = Source produced water during the designated reporting period.<br>"No" = Source produced 0 gallons of water during the designated reporting period. |

Figure 64. Water Level questions in the Monthly Report

| WATER LEVEL                                         |     |                  |                              |
|-----------------------------------------------------|-----|------------------|------------------------------|
| Water Level (feet from surface water bottom): * (?) | 150 | Date Measured:*  | 08/10/2022 💼 🗌 Not Available |
| Intake Level (feet from surface water bottom):*(?)  | 60  | Date Measured: * | 08/10/2022                   |

#### Table 18. Water Level help tips

| Question Name | Help Tip Definitions                                                         |
|---------------|------------------------------------------------------------------------------|
| Water Level   | Enter the distance, in feet, from the bottom of the water body and the water |
|               | surface.                                                                     |

| Question Name     | Help Tip Definitions                                                             |
|-------------------|----------------------------------------------------------------------------------|
| Water Level Date  | Enter the date the water level of a surface water source was measured. Must fall |
| Measured          | within the reporting period.                                                     |
| Intake Level      | Enter the distance, in feet, from the bottom of the water body and the bottom    |
|                   | of the intake pipe opening. This represents the lowest water level where the     |
|                   | intake pipe would no longer be able to draw water from the water body.           |
| Intake Level Date | Enter the date the intake level was measured for a surface water source. Must    |
| Measured          | fall within the reporting period.                                                |

Figure 65. Production information Questions in the Monthly Report

| PRODUCTION INFORMATION                    |     |                    |                         |               |
|-------------------------------------------|-----|--------------------|-------------------------|---------------|
| Amount Produced During Reporting Period:* | 230 | Date Measured: * ? | 09/07/2022              | Not Available |
|                                           |     | Unit of Measure:*  | Million Gallons<br>(MG) | ·             |

#### Table 19. Production Information help tips

| Question Name          | Help Tip Definitions                                                     |
|------------------------|--------------------------------------------------------------------------|
| Amount Produced During | Enter the volume of water produced for this source during this reporting |
| Reporting Period       | period.                                                                  |
| Amount Produced Date   | Enter the date that the amount produced during this reporting period was |
| Measured               | measured. Must fall within the reporting period.                         |

Figure 66. Total Pump Hours field in the Monthly Report

| Total Pump Hours During Reporting Period:* | 1 | Not Available   |
|--------------------------------------------|---|-----------------|
| Total Pump Hours During Reporting Period:* | 1 | 🗌 Not Available |

#### Table 20. Total Pump Hours help tips

| Question Name           | Help Tip Definitions                                                          |
|-------------------------|-------------------------------------------------------------------------------|
| Total Pump              | Enter the total number of hours the source's pump was actively pumping during |
| Hours During            | the current reporting period.                                                 |
| <b>Reporting Period</b> |                                                                               |

Figure 67. Instant Flow Rate questions in the Monthly Report

| Instant Flow Rate:* (?) | 12 | Date Measured: * ? | 09/07/2022                  | Not Available |
|-------------------------|----|--------------------|-----------------------------|---------------|
|                         |    | Unit of Measure:*  | Gallons per<br>Minute (GPM) | ▼             |

Table 21. Instant Flow Rate help tips

| Question Name                      | Help Tip Definitions                                                                                                    |
|------------------------------------|----------------------------------------------------------------------------------------------------|
| Instant Flow Rate                  | Enter the instantaneous flow rate of a source of water as commonly measured by a live observation of the reading on a flow meter. |
| Instant Flow Rate<br>Date Measured | Enter the date that the instantaneous flow rate for a well was observed. Must fall within the reporting period.                   |

#### *Figure 68. Source Curtailment question in the Monthly Report*

| Was this se | ource under o | curtailment at any p | oint within the reporting period from the State Water Board Division of Water |
|-------------|---------------|----------------------|-------------------------------------------------------------------------------|
| Rights?*(   | 2             |                      |                                                                               |
| O Yes       | No            | O Unknown            | No applicable water rights for this source                                    |

| Table 22. Source Curtailment                                    |                                                                                                    |
|-----------------------------------------------------------------|----------------------------------------------------------------------------------------------------|
| Question Name                                                   | Help Tip Definitions                                                                                                    |
| Was this source<br>under curtailment at<br>any point within the | "Yes" = One or more of the water rights for this source were curtailed during the specified reporting period.           |
| reporting period<br>from the State<br>Water Board               | <b>"No"</b> = The source has a water right that was not actively being curtailed during the specified reporting period. |
| Division of Water<br>Rights?                                    | <b>"Unknown"</b> = It is unknown if there is a water right or if curtailment was active during this reporting period.   |
|                                                                 | "No applicable water rights for this source" = There are no water rights associated with this source.                   |

#### Table 22. Source Curtailment help tips

## 5.4.5. Spring Water Sources

A spring is a point at which water flows from an aquifer to the Earth's surface. Springs can be seasonal and intermittent in flow. Springs can be considered surface water or groundwater.

For any error(s) in the list of *active* sources displayed for the water system, contact the associated <u>District or LPA contact</u>. This information is sourced from the State Water Board's SDWIS database and must be updated for the changes to reflect in the SAFER Clearinghouse and the drought reports. Figure 69. The Spring Water Source Reporting page

| SOURCE REPORTING                         |                                                  |                                                            |                                                                | Batch-Upload Down |
|------------------------------------------|--------------------------------------------------|------------------------------------------------------------|----------------------------------------------------------------|-------------------|
| GROUNDWATER & GWUDI >                    |                                                  | REP0<br>08/01/2                                            | DRTING PERIOD<br>2022 - 08/31/2022                             |                   |
| SURFACE WATER >                          |                                                  |                                                            |                                                                | Reported By:      |
| SPRING WATER 🗸                           | SOURCE INFORMATION                               |                                                            |                                                                |                   |
| UIDDELL SPRING - SURFACE INFLUENCE - RAW | Facility Name:                                   | LIDDELL SPRING - SURFACE<br>INFLUENCE - RAW                | Previous Summer (June-September)<br>Flow Rate:                 |                   |
| CONSECUTIVE CONNECTIONS >                | Facility ID:                                     | 013                                                        | Previous Summer (June-September)<br>Flow Rate Unit of Measure: |                   |
| HAULED WATER Add New >                   | Water Type:                                      | Groundwater under the Direct<br>Influence of Surface Water | Water Rights ID:                                               |                   |
|                                          | Facility Type:                                   | Spring                                                     |                                                                |                   |
|                                          | Facility Availability:                           | Permanent                                                  |                                                                |                   |
|                                          | Activity Status:                                 | Active                                                     |                                                                |                   |
|                                          | SOURCE ACTIVITY                                  |                                                            |                                                                |                   |
|                                          | Did you utilize this source during period?:* (?) | g the reporting No                                         | •                                                              |                   |

While filling out the required fields, help tip icons (circled blue question marks) will be scattered throughout to provide clarifications of the respective report questions. Below is a list of the help tips seen under the spring water sources:

| Table 23. Source Activity | ty ( | question ir | 1 the | Monthl | y Re | eport |
|---------------------------|------|-------------|-------|--------|------|-------|
|---------------------------|------|-------------|-------|--------|------|-------|

| SOURCE ACTIVITY                                              |     |   |
|--------------------------------------------------------------|-----|---|
| Did you utilize this source during the reporting period?:* 🥐 | Yes | • |

#### Table 24. Source Activity help tips

| Question Name   | Help Tip Definitions                                                                                                    |
|-----------------|----------------------------------------------------------------------------------------------------|
| Source Activity | "Yes" = Source produced water during the designated reporting period.<br>"No" = Source produced 0 gallons of water during the designated reporting period. |

Table 25. Production Information questions in the Monthly Report for Flow Rate

| PRODUCTION INFORMATION                                     |   |                   |                              |
|------------------------------------------------------------|---|-------------------|------------------------------|
| Current Flow Rate (measured within reporting period):* (?) | 5 | Date Measured:*   | 09/03/2022 iii Not Available |
|                                                            |   | Unit of Measure:* | Gallons per<br>Day (GPD)     |

#### Table 26. Production Information Flow Rate help tips

| Question Name            | Help Tip Definitions                                                                                          |
|--------------------------|----------------------------------------------------------------------------------------------------|
| Current Flow Rate        | Enter the flow rate of the spring measured, commonly using a flow meter, during the current reporting period. |
| <b>Current Flow Rate</b> | Enter the date the current flow rate of a spring was measured. Must fall within                               |
| Date Measured            | the reporting period.                                                                                         |

*Figure 70. Production Information questions in the Monthly Report for Amount Produced* 

| PRODUCTION INFORMATION                    |                         |                         |               |
|-------------------------------------------|-------------------------|-------------------------|---------------|
| Amount Produced During Reporting Period:* | Bo Date Measured: * (?) | 09/07/2022              | Not Available |
|                                           | Unit of Measure: *      | Million Gallons<br>(MG) |               |

#### Table 27. Production Information Amount Produced help tips

| Question Name           | Help Tip Definitions                                                             |
|-------------------------|----------------------------------------------------------------------------------|
| Amount                  | Enter the volume of water produced for this source during this reporting period. |
| Produced During         |                                                                                  |
| <b>Reporting Period</b> |                                                                                  |
| Amount                  | Enter the date that the amount produced during this reporting period was         |
| Produced Date           | measured. Must fall within the reporting period.                                 |
| Measured                |                                                                                  |

#### Figure 71. Source Curtailment question in the Monthly Report

| Was this source under curtailment at any point within the reporting period from the State Water Board Division of Water Rights?* (?) |    |           |                                              |  |  |  |  |
|----------------------------------------------------------------------------------------------------|----|-----------|----------------------------------------------|--|--|--|--|
| ◯ Yes                                                                                                    | No | O Unknown | O No applicable water rights for this source |  |  |  |  |

#### Table 28. Source Curtailment help tips

| Question Name                                        | Help Tip Definitions                                                                                                  |
|------------------------------------------------------|----------------------------------------------------------------------------------------------------|
| Was this source<br>under curtailment<br>at any point | "Yes" = One or more of the water rights for this source were curtailed during the specified reporting period.         |
| within the<br>reporting period<br>from the State     | "No" = The source has a water right that was not actively being curtailed during the specified reporting period.      |
| Water Board<br>Division of Water<br>Rights?          | <b>"Unknown"</b> = It is unknown if there is a water right or if curtailment was active during this reporting period. |
|                                                      | "No applicable water rights for this source" = There are no water rights associated with this source.                 |

# 5.4.6. Consecutive Connections Sources

A consecutive connection is a physical, piped, connection between two Public Water Systems for the purposes of exchanging water from one system (supplying water system) to another (receiving water system). The exchange of water may be either one-way or two-way. This facility should be used to represent the receiving water system(s). Consecutive connections include emergency interties.

For any error(s) in the list of *active* sources displayed for the water system, <u>contact the associated District or LPA contact</u>. This information is sourced from the State Water Board's SDWIS database and must be updated for the changes to reflect in the SAFER Clearinghouse and the drought reports.

| SOURCE REPORTING                                      |                             |                               |                                             |                                                           |
|-------------------------------------------------------|-----------------------------|-------------------------------|---------------------------------------------|-----------------------------------------------------------|
| GROUNDWATER & GWUDI >                                 |                             |                               | REPORTING PERIOD<br>08/01/2022 - 08/31/2022 |                                                           |
| SURFACE WATER >                                       |                             |                               |                                             |                                                           |
| SPRING WATER >                                        | SOURCE INFORMATION          | 1                             |                                             |                                                           |
|                                                       | Facility Name:              | INTERTIE - SOQUEL<br>CREEK WD | Maximum Capacity:                           | Maximum Capacity Unit<br>of Measure:                      |
| INTERTIE - SOQUEL CREEK WD     HAULED WATER Add New > | Facility ID:                | 032                           | Maximum Contractual<br>Daily Rate:          | Maximum Contractual<br>Daily Rate Unit of<br>Measure:     |
|                                                       | Facility Type:              | Consecutive<br>Connection     | Maximum Contractual<br>Monthly Volume:      | Maximum Contractual<br>Monthly Volume Unit of<br>Measure: |
|                                                       | Facility Availability:      | Permanent                     | Maximum Contractual<br>Annual Volume:       | Maximum Contractual<br>Annual Volume Unit of<br>Measure:  |
|                                                       | Activity Status:            | Active                        |                                             |                                                           |
|                                                       | Water Type:                 | Groundwater                   | Ability to utilize the intertie:            | Seller Treatment:                                         |
|                                                       | SOURCE ACTIVITY             |                               |                                             |                                                           |
|                                                       | Did you utilize this source | e during the reporting peric  | nd?:* No T                                  |                                                           |

Figure 72. Consecutive Connections Source Reporting page

While filling out the required fields, help tip icons (circled blue question marks) will be scattered throughout to provide clarifications of the respective report questions. Below is a list of the help tips seen under the consecutive connection sources:

| Figure 73. Purchased Water questions in the Monthly Repor | t |
|-----------------------------------------------------------|---|
|-----------------------------------------------------------|---|

| PURCHASED WATER INFORMATION              |                   |
|------------------------------------------|-------------------|
| Amount Received During Reporting Period: | Date Measured: *  |
|                                          | Unit of Measure:* |

#### Table 29. Purchased Water help tips

| Question Name           | Help Tip Definitions                                                            |
|-------------------------|---------------------------------------------------------------------------------|
| Amount                  | Enter the quantity of water received by the system via a consecutive connection |
| <b>Received During</b>  | with another public water system.                                               |
| <b>Reporting Period</b> |                                                                                 |
| Amount                  | Enter the date the quantity of water received by the system via a consecutive   |
| Received Date           | connection was measured. Must fall within the reporting period.                 |
| Measured                |                                                                                 |

# 5.4.7. Hauled Water Sources

Hauled water sources are transfers of water and/or the transportation of water from a source to a location via vehicle, either purchased or non-purchased, intended to supplement a water system's supply. Water hauling can be delivered directly to the distribution system, to homes or be made available at a fill station, typically used for emergencies. Water hauling trucks are required to be certified by <u>California Department of Public Health's (CDPH's) water hauler certification program</u>. Sources of water should be potable if intended for potable use.

Please add information related to any hauled water sources. If the source does not appear on the list, click on Add New button as seen in screenshot below.

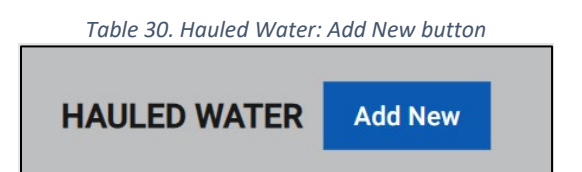

After selecting this button, the fields below will show in a pop-up screen:

- Archived Haulers If a water hauler was previously used, it will appear here for ease of entry.
- Facility Name (i.e., Joe's Water Hauling Company) Please enter the name of the water hauling entity.
- Facility Type Please enter "purchased" if the water system is paying (out of pocket or through a grant/loan) for the delivery of hauled water from this entity. Enter "non-purchased" if another entity is directly paying the hauler or nobody is paying for the delivery of hauled water.
- Water Type Please indicate whether the hauled water being delivered is surface water or groundwater.
- Hauled Water Quality on Delivery Please indicate whether the quality of the hauled water is considered potable or non-potable upon delivery.

Hauled Water Usage: Please indicate how the hauled water is intended to be used by the water system.

- Non-potable Use: the water is being used for irrigation, construction, or other non-potable usage.
- Potable Use NOT through distribution system: the water is being distributed to customers but not through the water system's distribution system (i.e., individual home deliveries or a fill-station).
- Potable Use through distribution system: the hauled water is being delivered to the water system infrastructure (i.e., storage tanks) and available at the customer tap.

Facility Availability

- Permanent Water hauling is expected to continue indefinitely or past two weeks.
- Emergency Water hauling is limited to a short-term emergency of no more than 2 weeks.
- Seasonal The water system typically relies on this hauled water annually to supplement seasonal changes in source production.
- Interim Hauled water is being utilized in the interim while infrastructure is built.

Hauled Water Source PWSID

• This field is where the user could enter the water system that is providing the hauled water. The user could enter the water system number or name to select it from a drop-down list.

Water Hauler Certification

- Yes The listed water hauler is certified
- No The listed water hauler is not certified
- Unknown The listed water hauler's certification is unknown

After adding hauled water source(s), these sources would then be listed in the source reporting tab as shown in the image below:

Figure 74. Hauled Water Source Reporting page

| SOURCE REPORTING          |                                                 |                            |                 |                                   |                                  |
|---------------------------|-------------------------------------------------|----------------------------|-----------------|-----------------------------------|----------------------------------|
| GROUNDWATER & GWUDI >     |                                                 |                            | REPO<br>08/01/2 | RTING PERIOD<br>022 - 08/31/2022  |                                  |
| SURFACE WATER >           |                                                 |                            |                 |                                   | Rep                              |
| SPRING WATER >            | SOURCE INFORMATION                              |                            |                 |                                   |                                  |
| CONSECUTIVE CONNECTIONS > | Data Origin:                                    | Clearinghouse              |                 | Hauled Water Quality on Delivery: | Potable                          |
| HAULED WATER Add New 🗸    | Facility Name:                                  | Hauler 1                   |                 | Hauled Water Usage:               | Potable Use - NOT thro<br>system |
| Houler 1                  | Facility ID:                                    |                            |                 | Hauled Water Facility Name:       |                                  |
|                           | Facility Type:                                  | Purchased                  |                 | Hauled Water Source PWSID:        | CA0105008                        |
|                           | Facility Availability:                          | Seasonal                   |                 | Is the water hauler certified?:   | Unknown                          |
|                           | Activity Status:                                | Active                     |                 |                                   |                                  |
|                           | Water Type:                                     | Groundwater                |                 |                                   |                                  |
|                           | SOURCE ACTIVITY                                 |                            |                 |                                   |                                  |
|                           | Did you obtain water from this happeriod?:* (?) | auler during the reporting | No              | ·                                 |                                  |
|                           | Are you planning to use this hau period?:*      | ler in the next reporting  | Yes             | •                                 |                                  |

When adding a Hauled Water source, note the following:

- 1. Once a Hauled Water source is added, that Hauled Water source will display in the next reporting period automatically.
- 2. If the user selects "No" for "Are you planning to use this hauler in the next reporting period", then the hauler will be removed from the active sources list in the next reporting period.
- 3. A hauler that has been used in the past is saved in the SAFER Clearinghouse. The user can re-add a previous hauler to the active sources list by clicking on the "Add Hauler" link. The user will have a menu at the top of the pop-out screen that displays the list of Haulers that had been

added in the past. This will pre-fill the data in the pop-out window, so the fields don't have to be filled again. The user will have the ability to edit this pre-filled data if needed.

4. Water systems are expected to accurately report the use of hauled water.

While filling out the required fields, help tip (O) icons will be scattered throughout to provide clarifications of the respective report questions. Below is a list of the help tips seen under the hauled water sources:

Figure 75. The Source Activity question for hauled water

| SOURCE ACTIVITY                                                         |    |   |
|-------------------------------------------------------------------------|----|---|
| Did you obtain water from this hauler during the reporting period?: * ? | No | • |

Table 31. Source activity help tips

| Question Name   | Help Tip Definitions                                                                                                    |
|-----------------|----------------------------------------------------------------------------------------------------|
| Source Activity | "Yes" = Source produced water during the designated reporting period.<br>"No" = Source produced 0 gallons of water during the designated reporting period. |

## 5.5. Supply and Demand

Figure 76. The Require Reporting tabs with Supply & Demand tab highlighted

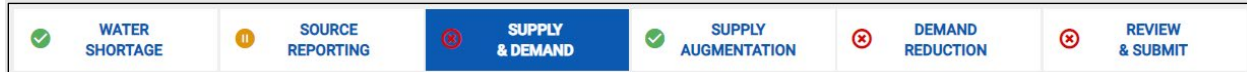

Figure 77. The Supply & Demand Reporting subtabs

| SUPPLY & DEMAND        |
|------------------------|
| S ABOUT                |
| 8 POTABLE SUPPLY       |
| 8 POTABLE DEMAND       |
| 8 NON-POTABLE SUPPLY   |
| 8 NON-POTABLE DEMAND   |
| 8 TOTAL REPORT SUMMARY |
| TOTAL ANNUAL SUMMARY   |

The "**Supply and Demand**" tab quantifies total supply and demand to help evaluate if the water system is experiencing a water shortage, track progress towards conservation goals, and better assess seasonal trends in water demand. It consists of subtabs with questions and fields about potable, non-potable and recycled water.

All water systems must answer the "About", "Potable Supply", "Potable Demand" and "Total Report Summary" subtabs. The "Non-Potable Supply" and "Non-Potable Demand" subtabs are added when users answer "Yes" to at least one of the questions in the "About" subtab. Lastly, the "Total Annual **Summary**" sub-tab summarizes total monthly and annual supply and demand of the year the reporting period is in.

# 5.5.1. About subtab

The "About" subtab allows water systems to indicate whether they supply or deliver non-potable and/or recycled water. The "Non-Potable Supply" and "Non-Potable Demand" subtabs will appear on the left menu if "Yes" is selected for either question.

| Table 32. Supply & D | )emc | and: About                                      | subta                | b                                               |      |                    |        |        |       |     |                      |         |          |
|----------------------|------|-------------------------------------------------|----------------------|-------------------------------------------------|------|--------------------|--------|--------|-------|-----|----------------------|---------|----------|
|                      | ۲    | WATER<br>SHORTAGE                               | 8                    | SOURCE<br>REPORTING                             | ۲    | SUPPLY<br>& DEMAND | 8      | SUPPLY |       | )   | REVIEW<br>& SUBMIT   |         |          |
|                      |      |                                                 |                      |                                                 |      |                    |        |        |       |     | Batch-Upload D       | ownload | Template |
|                      |      |                                                 |                      |                                                 |      |                    |        |        |       |     |                      |         |          |
| O ABOUT              |      | ABOUT                                           |                      |                                                 |      |                    |        |        |       |     |                      |         |          |
| 8 POTABLE SUPPLY     |      |                                                 |                      |                                                 |      | PREVIOUS REF       | ORTING | PERIOD | CL    | JRR | ENT REPORTING PERIOD |         | No       |
| 8 POTABLE DEMAND     |      |                                                 |                      |                                                 |      |                    |        |        |       | 10/ | 01/2023 - 10/31/2023 |         |          |
| 8 NON-POTABLE SUPPLY |      | Does your syst<br>potable water<br>systems?*(?) | em supp<br>to custor | ly or deliver <b>non-</b><br>ners or other wate | r    |                    |        |        | Yes   | (   | ) No                 |         |          |
| 8 NON-POTABLE DEMAND | D    | Does your syst                                  | em supp              | ly or deliver recycl                            | ed   |                    |        |        | O Yes | (   | ∩ No                 |         |          |
| 8 TOTAL REPORT SUMMA | ARY  | water to custor                                 | mers or o            | other water system                              | ns?* |                    |        |        |       |     |                      |         |          |
| TOTAL ANNUAL SUMMARY |      | Cancel                                          | Save F               | Progress                                        |      |                    |        |        |       |     |                      |         |          |

While filling out the required fields, help tip icons (circled blue question marks) will be scattered throughout to provide clarifications of the respective report questions. Below is a list of the help tips seen under the **"About"** subtab.

Table 33. Supply & Demand About subtab help tips

| Question Name     | Help Tip Definitions                                                              |
|-------------------|-----------------------------------------------------------------------------------|
| Does your system  | Mandatory - user selects one:                                                     |
| supply or deliver |                                                                                   |
| non-potable water | "Yes" - Water system supplies or delivers water that is not treated to State      |
| to customers or   | drinking water standards to customers or other water systems. This excludes any   |
| other water       | recycled water.                                                                   |
| systems?          |                                                                                   |
|                   | "No" - Water system does not supply or deliver water that is not treated to State |
|                   | drinking water standards to customers or other water systems. Not including       |
|                   | recycled water.                                                                   |
|                   | *If a water hauler was listed as used for non-potable use and water production    |
|                   | information was added, then this value defaults to "Yes" and cannot be changed.   |
| Does your system  | Mandatory - user selects one:                                                     |
| supply or deliver |                                                                                   |
| recycled water to | "Yes" - Water system supplies or delivers wastewater that is highly treated and   |
| customers or      | distributed to end user customers for beneficial reuse. This excludes any other   |
| other water       | non-potable water.                                                                |
| systems?          |                                                                                   |

| Question Name | Help Tip Definitions                                                             |
|---------------|----------------------------------------------------------------------------------|
|               | "No" - Water system does not supply or deliver wastewater that is highly treated |
|               | and distributed to end user customers for beneficial reuse. Excluding any other  |
|               | non-potable water.                                                               |

## 5.5.2. Potable Supply subtab

The **"Potable Supply**" subtab aggregates production and external sources to quantify total potable supply. It is **pre-filled** using information provided in the **"Source Reporting"** tab. Please ensure that production data is correct for each source to maintain accuracy.

|                                                                                           | SHORTAGE                                                                                                    | SOURCE<br>REPORTING     | SUPPLY<br>& DEMAND                     |                                  | REVIEW<br>& SUBMIT        |                                    |
|-------------------------------------------------------------------------------------------|----------------------------------------------------------------------------------------------------|-------------------------|----------------------------------------|----------------------------------|---------------------------|------------------------------------|
| SUPPLY & DEMAND                                                                           |                                                                                                    |                         |                                        |                                  | Ba                        | tch-Upload Download Template       |
| 8 ABOUT                                                                                   |                                                                                                    |                         | REP0<br>10/01/2                        | RTING PERIOD<br>023 - 10/31/2023 |                           |                                    |
| POTABLE SUPPLY     O     POTABLE DEMAND     TOTAL REPORT SUMMARY     TOTAL ANNUAL SUMMARY | POTABLE SUPPLY<br>The information below is pre-filled using the individual source production data provided in the "Source Reporting" section of this report.<br>Please select the appropriate unit of measure for the volumes reported in the fields below.* Gallons (G) +<br>POTABLE SELF-PRODUCED |                         |                                        |                                  |                           |                                    |
|                                                                                           | T0TAL Potable Self-Produced ⑦ Preliminary Estimate?* ⑦                                                                                                    |                         |                                        |                                  |                           |                                    |
|                                                                                           |                                                                                                    | 0                       |                                        |                                  | Yes<br>Required           | No<br>Field                        |
|                                                                                           | POTABLE EXTERNALLY-SOURCED                                                                                                    |                         |                                        |                                  |                           |                                    |
|                                                                                           | Hauled Water Purchased/Rec                                                                                                    | ceived* Hauled Water Po | urchased From (Water Systems<br>Only)? | Bottled Water Reliance*          | TOTAL Potable Externally- | Sourced Preliminary Estimate?* (?) |
|                                                                                           |                                                                                                    |                         |                                        | Yes No<br>Required Field         | 0                         | Yes No<br>Required Field           |
|                                                                                           | TOTAL POTABLE SUPPLY                                                                                                    |                         |                                        |                                  |                           |                                    |
|                                                                                           | TOTAL Potable Supply ⑦ Preliminary Estimate? ⑦                                                                                                    |                         |                                        |                                  |                           |                                    |
|                                                                                           | 0 Yes O No<br>Required Field                                                                                                    |                         |                                        |                                  |                           |                                    |
|                                                                                           | POTABLE SUPPLY COMME                                                                                                    | INTS                    |                                        |                                  |                           |                                    |
|                                                                                           |                                                                                                    |                         |                                        |                                  |                           |                                    |

Figure 78. Supply & Demand: Potable Supply subtab

While filling out the required fields, help tip icons (circled blue question marks) will be scattered throughout to provide clarifications of the respective report questions. Below is a list of the help tips seen under the **"Potable Supply"** subtab.

Figure 79. The Potable Self-Produced groundwater questions

| POTABLE SELF-PRODUCED       |                              |                          |
|-----------------------------|------------------------------|--------------------------|
| Groundwater Production* (?) | TOTAL Potable Self-Produced? | Preliminary Estimate?* ? |
|                             | 0                            | Yes No<br>Required Field |
|                             |                              |                          |

| Field Name          | Help Tip Definitions                                                            |
|---------------------|---------------------------------------------------------------------------------|
| Groundwater         | Total volume of potable water that is extracted from all water system wells.    |
| Production          |                                                                                 |
| GWUDI Production    | Total volume of potable water that is extracted from all water system wells     |
|                     | that are under the direct influence of surface water.                           |
| Surface Water       | Total volume of potable water that is drawn from above the surface of the       |
| Production          | ground such as in a stream, river, lake, reservoir, canal, aqueduct, or ocean.  |
| Spring Production   | Total volume of potable water that is captured from a point at which water      |
|                     | flows naturally (without pumping) from an aquifer to the Earth's surface.       |
| TOTAL Potable Self- | Total volume of potable water produced by a public water system. Includes       |
| Produced            | any water produced from groundwater, GWUDI, surface water, or spring            |
|                     | facilities. Does not include purchased water.                                   |
| Preliminary         | "Yes" - Data provided reflects estimated values and may not reflect actual      |
| Estimate?           | values. The water system will be required to provide final and actual values to |
|                     | comply with annual reporting requirements. A water system can return to edit    |
|                     | this report after submitting to update with accurate values.                    |
|                     |                                                                                 |
|                     | "No" - Water system is confident that the values provided are true and          |
|                     | accurate to the best of their knowledge.                                        |

#### Table 34. The Potable Self-Produced groundwater help tips

#### Figure 80. The Potable Externally-Sourced groundwater questions

| POTABLE EXTERNALLY-SOURCED       |                                                  |                            |                                  |                            |
|----------------------------------|--------------------------------------------------|----------------------------|----------------------------------|----------------------------|
| Hauled Water Purchased/Received* | Hauled Water Purchased From (Water Systems Only) | Bottled Water Reliance* ?  | TOTAL Potable Externally-Sourced | Preliminary Estimate?* (?) |
|                                  |                                                  | Yes O No<br>Required Field | 0                                | Yes O No<br>Required Field |

| Field Name         | Help Tip Definitions                                                           |
|--------------------|--------------------------------------------------------------------------------|
| Consecutive        | Volume of potable water that a public water system either purchases or         |
| Connection         | otherwise receives from another public water system or wholesaler.             |
| Consecutive        | The PWSID(s) of a public water system from which the public water system       |
| Connection         | obtains potable water. A public water system may have multiple consecutive     |
| Obtained From      | connections from which they receive some or all of their potable water.        |
| (Water Systems     |                                                                                |
| Only)              |                                                                                |
| Hauled Water       | The volume of potable water purchased or received to the water system          |
| Purchased/Received | location, such as via truck, to be used on-site for human consumption.         |
| Hauled Water       | The PWSID(s) from which hauled water originates from.                          |
| Purchased/Received |                                                                                |
| From (Water        |                                                                                |
| Systems Only)      |                                                                                |
| Bottled Water      | Indicates that a water system relied upon bottled water as a source of potable |
| Reliance           | supply to supplement or replace existing sources.                              |
|                    |                                                                                |

Table 35. The Potable Externally-Sourced groundwater help tips

| Field Name         | Help Tip Definitions                                                            |
|--------------------|---------------------------------------------------------------------------------|
|                    | "Yes" - Relied on bottled water as a source of potable supply during the        |
|                    | reporting period.                                                               |
|                    |                                                                                 |
|                    | "No" - Did not rely on bottled water during the reporting period.               |
| TOTAL Potable      | Total volume of potable water purchased or received by a public water           |
| Externally Sourced | system. Includes any potable water obtained from consecutive connections or     |
|                    | hauled water sources. Does not include self-produced water.                     |
| Preliminary        | "Yes" - Data provided reflects estimated values and may not reflect actual      |
| Estimate?          | values. The water system will be required to provide final and actual values to |
|                    | comply with annual reporting requirements. A water system can return to edit    |
|                    | this report after submitting to update with accurate values.                    |
|                    |                                                                                 |
|                    | "No" - Water system is confident that the values provided are true and          |
|                    | accurate to the best of their knowledge.                                        |

#### Figure 81. Total Potable Supply groundwater questions

| TOTAL POTABLE SUPPLY   |                          |
|------------------------|--------------------------|
| TOTAL Potable Supply ? | Preliminary Estimate? ⑦  |
| 0                      | Yes No<br>Required Field |

## Table 36. Total Potable Supply groundwater help tips

| Field Name    | Help Tip Definitions                                                            |
|---------------|---------------------------------------------------------------------------------|
| TOTAL Potable | Total volume of potable water self-produced or otherwise obtained by a public   |
| Supply        | water system. Does not include non-potable or recycled water supply.            |
| Preliminary   | "Yes" - Data provided reflects estimated values and may not reflect actual      |
| Estimate?     | values. The water system will be required to provide final and actual values to |
|               | comply with annual reporting requirements. A water system can return to edit    |
|               | this report after submitting to update with accurate values.                    |
|               | "No" - Water system is confident that the values provided are true and          |
|               | accurate to the best of their knowledge.                                        |

## 5.5.3. Potable Demand subtab

The **"Potable Demand"** subtab aggregates all residential, non-residential demand and potable water delivered to other water systems to quantify total potable demand.

Figure 82. The Supply & Demand Potable Demand subtab

|                        |                                                                                                    | Batch-Upload Download Templa                                   |  |  |  |  |
|------------------------|----------------------------------------------------------------------------------------------------|----------------------------------------------------------------|--|--|--|--|
| SUPPLY & DEMAND        |                                                                                                    |                                                                |  |  |  |  |
| S ABOUT                | REPORTING PERIOD<br>10/01/2023 - 10/31/2023                                                                                                    |                                                                |  |  |  |  |
| POTABLE SUPPLY         | POTABLE DEMAND                                                                                                    |                                                                |  |  |  |  |
| POTABLE DEMAND         | METERING CUSTOMERS                                                                                                    |                                                                |  |  |  |  |
| 8 NON-POTABLE SUPPLY   | Do you meter the volume of potable water delivered to your individual customers? * () Yes O No                                                                                                    | ,                                                              |  |  |  |  |
| 8 NON-POTABLE DEMAND   |                                                                                                    |                                                                |  |  |  |  |
| 8 TOTAL REPORT SUMMARY | Please select the appropriate unit of measure for the volumes reported in the helds below, *                                                                                                    | ▼                                                              |  |  |  |  |
| TOTAL ANNUAL SUMMARY   | POTABLE RESIDENTIAL DEMAND                                                                                                    |                                                                |  |  |  |  |
|                        | Residential Single-Family*     Residential Multi-Family*     TOTAL Residential     Population     Residential Gallons per Capita per       (?)     (?)     Demand (?)     Served     Day (R-GPCD) (?)     Preliminary Estimate?* (?)       |                                                                |  |  |  |  |
|                        |                                                                                                    | Yes O No<br>Required field                                     |  |  |  |  |
|                        | POTABLE NON-RESIDENTIAL DEMAND                                                                                                    |                                                                |  |  |  |  |
|                        | Metered Irrigation of         Ommercial         Commercial, Industrial, or         Other Non-Residential           Institutional*         Institutional Landscapes*         Industrial*         Agriculture*         Other Non-Residential | Total Non-<br>Residential Preliminary Estimate?* ⑦<br>Demand ⑦ |  |  |  |  |
|                        |                                                                                                    | 0 Yes No<br>Required field                                     |  |  |  |  |
|                        | POTABLE WATER DELIVERED TO OTHER WATER SYSTEM (S)                                                                                                    |                                                                |  |  |  |  |
|                        | Volume Sold or Delivered to Other Water System(s)* ? Sold or Delivered To (Water Systems O                                                                                                    | Only) ? Preliminary Estimate?* ?                               |  |  |  |  |
|                        |                                                                                                    | Yes No<br>Required field                                       |  |  |  |  |
|                        | TOTAL POTABLE DEMAND                                                                                                    |                                                                |  |  |  |  |

While filling out the required fields, help tip icons (circled blue question marks) will be scattered throughout to provide clarifications of the respective report questions. Below is a list of the help tips seen under the **"Potable Demand"** subtab.

| Figure 83. | Potable | Demand | Residential | Demand | questions |
|------------|---------|--------|-------------|--------|-----------|
|------------|---------|--------|-------------|--------|-----------|

| POTABLE RESIDENTIAL D      | EMAND                     |                              |                      |                                                      |                            |
|----------------------------|---------------------------|------------------------------|----------------------|------------------------------------------------------|----------------------------|
| Residential Single-Family* | Residential Multi-Family* | TOTAL Residential Demand (?) | Population<br>Served | Residential Gallons per Capita per<br>Day (R-GPCD) ? | Preliminary Estimate?* ?   |
|                            |                           | 0                            |                      | 0                                                    | Yes O No<br>Required field |

#### Table 37. Potable Demand Residential Demand help tips

| Field Name    | Help Tip Definitions                                                               |
|---------------|------------------------------------------------------------------------------------|
| Residential   | Total volume of potable water used by a residential single-family                  |
| Single-Family | home. Specifically, a single-family detached dwelling (house) has no shared        |
|               | property and is built on its own parcel of land. This does not include non-potable |
|               | water usage such as irrigation with recycled water.                                |

| Field Name     | Help Tip Definitions                                                                 |
|----------------|--------------------------------------------------------------------------------------|
| Residential    | Total volume of potable water used by a residential multi-family                     |
| Multi-Family   | home. Specifically, a multi-family dwelling unit is a single service connection that |
|                | accommodates more than one family living separately such as through a duplex,        |
|                | apartment, condominium, or townhouse. This includes mobile home/trailer park         |
|                | that are served collectively through a master service meter. This does not include   |
|                | non-potable water usage such as irrigation with recycled water.                      |
| TOTAL          | Total volume of water used by both single-family and multi-family homes.             |
| Residential    |                                                                                      |
| Demand         |                                                                                      |
| Residential    | This is an estimate of the residential (single and multi-family home demand)         |
| Gallons per    | volume of potable water used per person per day. This value is auto calculated by    |
| Capita per Day | taking the total residential volume delivered in gallons divided by the total        |
| (R-GPCD)       | population served. The result is then divided by the total days within the reporting |
|                | period. The population is the value reported to the State Water Board and is the     |
|                | value during the reporting period.                                                   |
| Preliminary    | "Yes" - Data provided reflects estimated values and may not reflect actual values.   |
| Estimate?      | The water system will be required to provide final and actual values to comply       |
|                | with annual reporting requirements. A water system can return to edit this report    |
|                | after submitting to update with accurate values.                                     |
|                |                                                                                      |
|                | "No" - Water system is confident that the values provided are true and accurate to   |
|                | the best of their knowledge.                                                         |

#### Figure 84. Potable Demand Non-Residential Demand questions

| POTABLE NON-RESIDENTIAL DEMAND     |                                                                                       |                 |                  |                                      |                                      |                            |
|------------------------------------|---------------------------------------------------------------------------------------|-----------------|------------------|--------------------------------------|--------------------------------------|----------------------------|
| Commercial &<br>Institutional* (?) | Metered Irrigation of<br>Commercial, Industrial, or<br>Institutional Landscapes*<br>? | Industrial* (?) | Agriculture* (?) | Other Non-Residential<br>Demand* (?) | Total Non-<br>Residential<br>Demand? | Preliminary Estimate?* ?   |
|                                    |                                                                                       |                 |                  |                                      | 0                                    | Yes O No<br>Required field |

#### Table 38. Potable Demand Non-Residential Demand help tips

| Field Name    | Help Tip Definitions                                                                                                    |
|---------------|----------------------------------------------------------------------------------------------------|
| Commercial &  | Total volume of potable water used by commercial and institutional users. This                                                                                                    |
| Institutional | includes and is not limited to:                                                                                                    |
|               | <ul> <li>"Commercial" - Retail establishments, office buildings, laundries, campgrounds, gas stations, golf courses, etc.</li> <li>"Institutional" - Schools, prisons, hospitals, dormitories, nursing homes, hotels, etc.</li> </ul> |
|               | This does not include other potable water deliveries to Commercial or Institutional customers that is dedicated to irrigation.                                                                                                    |

| Field Name     | Help Tip Definitions                                                                    |
|----------------|-----------------------------------------------------------------------------------------|
| Metered        | Total volume of potable water used to irrigate Commercial, Industrial, or               |
| Irrigation of  | Institutional (CII) landscapes that are associated with Dedicated Irrigation Meters     |
| Commercial,    | (DIMs) or an equivalent technology. Refer to help tip definitions associated with       |
| Industrial, or | "Commercial and Institutional" and "Industrial" for examples of CII customer            |
| Institutional  | types. This does not include other potable water deliveries to Commercial,              |
| Landscapes     | Institutional, or Industrial customers.                                                 |
|                |                                                                                         |
|                | Dedicated irrigation meter and equivalent technology: A DIM is a water meter that       |
|                | exclusively meters water used for irrigation. An equivalent technology measures         |
|                | the volume of water delivered with an equivalent accuracy and reporting period,         |
|                | and reports water delivered through that technology to the water system.                |
| Industrial     | Total volume of potable water used for industrial purposes. Specifically, potable       |
|                | water used for manufacturing establishments including factories, assembly plants,       |
|                | and other manufacturing industries.                                                     |
|                | This does not include other potable water deliveries to Industrial customers that is    |
|                | dedicated to irrigation.                                                                |
| Agriculture    | Total volume of potable water used for irrigation of commercially grown crops,          |
|                | nurseries, etc.                                                                         |
| Other Non-     | Total volume of potable water used for purposes other than residential single-          |
| Residential    | family, residential multi-family, commercial, institutional, irrigation, industrial, or |
| Demand         | agricultural potable demand. This may include potable water used for fire               |
|                | suppression, street cleaning, line flushing, construction / temporary meters, etc.      |
| Total Non-     | Total volume of potable water used by users other than single-family or multi-          |
| Residential    | family residences. This includes commercial, institutional, irrigation, industrial,     |
| Demand         | agricultural, and other potable water demand.                                           |
| Preliminary    | "Yes" - Data provided reflects estimated values and may not reflect actual values.      |
| Estimate?      | The water system will be required to provide final and actual values to comply          |
|                | with annual reporting requirements. A water system can return to edit this report       |
|                | after submitting to update with accurate values.                                        |
|                | "No" - Water system is confident that the values provided are true and accurate to      |
|                | the best of their knowledge.                                                            |

Figure 85. Potable Water Delivered to Other Water Systems questions

| POTABLE WATER DELIVERED TO OTHER WATER SYSTEM (S)      |                                               |                            |
|--------------------------------------------------------|-----------------------------------------------|----------------------------|
| Volume Sold or Delivered to Other Water System(s)* (?) | Sold or Delivered To (Water Systems Only) (?) | Preliminary Estimate?* (?) |
|                                                        | 1                                             | Yes No<br>Required field   |

#### Table 39. Potable Water Delivered to Other Water Systems help tips

| Field Name     | Help Tip Definitions                                                               |
|----------------|------------------------------------------------------------------------------------|
| Volume Sold or | Total volume of potable water that is delivered from one water system to another   |
| Delivered to   | water system irrespective of payment.                                              |
| Other Water    |                                                                                    |
| Systems(s)     |                                                                                    |
| Sold or        | The PWSID of a water system that is the source of sold or delivered potable water. |
| Delivered To   |                                                                                    |
| (Water Systems |                                                                                    |
| Only)          |                                                                                    |
| Preliminary    | "Yes" - Data provided reflects estimated values and may not reflect actual values. |
| Estimate?      | The water system will be required to provide final and actual values to comply     |
|                | with annual reporting requirements. A water system can return to edit this report  |
|                | after submitting to update with accurate values.                                   |
|                |                                                                                    |
|                | "No" - Water system is confident that the values provided are true and accurate to |
|                | the best of their knowledge.                                                       |

Figure 86. Total Potable Demand questions

| TOTAL POTABLE DEMAND   |                           |
|------------------------|---------------------------|
| TOTAL Potable Demand ⑦ | Preliminary Estimate? (?) |
| 0                      | Yes No<br>Required field  |

#### Table 40. Total Potable Demand help tips

| Field Name    | Help Tip Definitions                                                               |
|---------------|------------------------------------------------------------------------------------|
| TOTAL Potable | Total volume of potable water used for both residential and non-residential        |
| Demand        | purposes.                                                                          |
| Preliminary   | "Yes" - Data provided reflects estimated values and may not reflect actual values. |
| Estimate?     | The water system will be required to provide final and actual values to comply     |
|               | with annual reporting requirements. A water system can return to edit this report  |
|               | after submitting to update with accurate values.                                   |
|               |                                                                                    |
|               | "No" - Water system is confident that the values provided are true and accurate to |
|               | the best of their knowledge.                                                       |

# 5.5.4. Non-Potable Supply subtab

The "**Non-Potable Supply**" subtab aggregates all self-produced and externally sourced non-potable supply to quantify total non-potable supply.

Table 41. Supply & Demand Non-Potable Supply subtab

| UPPLY & DEMAND                                                      |                                                                   |                                                                 |                                              |                                                                     |                                                              | Batch-Uple                                            | oad Download Templa                                 |
|---------------------------------------------------------------------|-------------------------------------------------------------------|-----------------------------------------------------------------|----------------------------------------------|---------------------------------------------------------------------|--------------------------------------------------------------|-------------------------------------------------------|-----------------------------------------------------|
| S ABOUT                                                             |                                                                   |                                                                 |                                              | REPORTING PERIO<br>10/01/2023 - 10/31/                              | DD<br>2023                                                   |                                                       |                                                     |
| POTABLE SUPPLY POTABLE DEMAND NON-POTABLE SUPPLY                    | NON-POTABLE SUPPL<br>Please select the appropriate u              | Y<br>Init of measure for the t                                  | volumes repo                                 | rted in the fields below.*                                          | Gallons (G) 👻                                                |                                                       |                                                     |
| NON-POTABLE DEMAND     TOTAL REPORT SUMMARY     OTAL ANNUAL SUMMARY | Recycled Water Self-Produced* (?                                  | Non-Potable Water F                                             | Produced (not re                             | cycled; i.e., agriculture well)                                     | TOTAL Non-Potable Water Se                                   | If-Produced ⑦                                         | Preliminary Estimate?* ⑦<br>Yes O No Required field |
|                                                                     | NON-POTABLE SUPPLY EXTERN Recycled Water Recycle Obtained* ⑦ (Wat | ALLY-SOURCED<br>ad Water Obtained From<br>ter Systems Only) (?) | Obtained<br>Non-Potable<br>Hauled<br>Water ? | Other Non-Potable Water<br>Obtained From Another<br>Water System* ? | Non-Potable Obtained Water Sources<br>(Water Systems Only) ⑦ | TOTAL Non-<br>Potable Water<br>Externally<br>Sourced? | Preliminary Estimate?* (?)                          |
|                                                                     |                                                                   | 1                                                               |                                              |                                                                     | 1                                                            |                                                       | Yes No<br>Required field                            |
|                                                                     | TOTAL NON-POTABLE SUPPLY                                          |                                                                 |                                              |                                                                     |                                                              |                                                       |                                                     |
|                                                                     |                                                                   | TOTAL Non-Potable Supp                                          | y ?                                          |                                                                     | Prelimin                                                     | ary Estimate? ?                                       | )                                                   |
|                                                                     | NON-POTABLE SUPPLY COMME                                          | NTS                                                             |                                              |                                                                     | O Ye                                                         | s O No                                                |                                                     |

While filling out the required fields, help tip icons (circled blue question marks) will be scattered throughout to provide clarifications of the respective report questions. Below is a list of the help tips seen under the **"Non-Potable Supply"** subtab.

| Fig | ure 87. Non-Potable Self-F    | Produced Supply questions                                   |                               |                            |
|-----|-------------------------------|-------------------------------------------------------------|-------------------------------|----------------------------|
| N   | ON-POTABLE SELF-PRODUCE       | D SUPPLY                                                    |                               |                            |
|     |                               |                                                             |                               |                            |
|     | Recycled Water Self-Produced* | Non-Potable Water Produced (not recycled; i.e., agriculture | TOTAL Non-Potable Water Self- | Preliminary Estimate?*     |
|     | ?                             | well)* (?)                                                  | Produced (?)                  | ?                          |
|     |                               |                                                             |                               | Yes O No<br>Required field |

#### Table 42. Non-Potable Self-Produced Supply help tips

| Field Name         | Help Tip Definitions                                                               |
|--------------------|------------------------------------------------------------------------------------|
| Recycled Water     | Wastewater that is highly treated to Title 22 standards and distributed to end     |
| Self-Produced      | user customers for beneficial non-potable reuse (i.e., irrigation).                |
|                    |                                                                                    |
|                    |                                                                                    |
|                    |                                                                                    |
| Non-Potable        | This includes water that is produced and received by a public water system that    |
| Water Produced     | does not enter the drinking water system and is not considered potable. Typically, |
| (not recycled,     | this is due to the water not meeting regulatory requirements for human             |
| i.e., agricultural | consumption and may be used for other purposes such as irrigation via a separate   |
| well)              | piping system. This does not include recycled water.                               |

| Field Name    | Help Tip Definitions                                                                                                    |
|---------------|----------------------------------------------------------------------------------------------------|
| TOTAL Non-    | The total quantity of non-potable water, not including recycled water, that is                                                                                                    |
| Potable Water | utilized by a public water system.                                                                                                    |
| Self-Produced |                                                                                                    |
| Preliminary   | "Yes" - Data provided reflects estimated values and may not reflect actual values.                                                                                                    |
| Estimate?     | The water system will be required to provide final and actual values to comply<br>with annual reporting requirements. A water system can return to edit this report<br>after submitting to update with accurate values. |
|               | "No" - Water system is confident that the values provided are true and accurate to the best of their knowledge.                                                                                                    |

Figure 88. Non-Potable Supply Externally-Sourced questions

| NON-POTABLE SUPP                | LY EXTERNALLY-SOURCED                                    |                                                    |                                                                          |                                                                 |                                                                 |                            |
|---------------------------------|----------------------------------------------------------|----------------------------------------------------|--------------------------------------------------------------------------|-----------------------------------------------------------------|-----------------------------------------------------------------|----------------------------|
| Recycled Water<br>Obtained* (?) | Recycled Water Obtained From<br>(Water Systems Only) (?) | Obtained<br>Non-<br>Potable<br>Hauled<br>Water (?) | Other Non-Potable<br>Water Obtained From<br>Another Water<br>System* (?) | Non-Potable Obtained Water<br>Sources (Water Systems Only)<br>? | TOTAL<br>Non-<br>Potable<br>Water<br>Externally<br>Sourced<br>? | Preliminary Estimate?*     |
|                                 | 1                                                        |                                                    |                                                                          | 1                                                               |                                                                 | Yes O No<br>Required field |

Table 43. Non-Potable Supply Externally-Sourced help tips

| Field Name            | Help Tip Definitions                                                        |
|-----------------------|-----------------------------------------------------------------------------|
| Recycled Water        | Recycled water that has been delivered via pipeline to be used on-site for  |
| Obtained              | purposes other than human consumption.                                      |
| Recycled Water        | The entity name and/or number from which the recycled water                 |
| Obtained From (Water  | originates.                                                                 |
| System Number Only)   |                                                                             |
| Obtained Non-Potable  | This includes non-potable water that has been transported or hauled         |
| Hauled Water          | from an external location to be used on-site for purposes other than        |
|                       | human consumption. This includes the used of hauled recycled water.         |
| Other Non-Potable     | This includes non-potable water that has been transported via a pipeline    |
| Water Obtained From   | to be used on-site for purposes other than human consumption. This          |
| Another Water System  | does not include recycled water or other non-potable water that is          |
|                       | hauled.                                                                     |
| Non-Potable Obtained  | The entity name and/or number from which the non-potable water              |
| Water Sources (Water  | originates.                                                                 |
| Systems Only)         |                                                                             |
| Preliminary Estimate? | "Yes" - Data provided reflects estimated values and may not reflect actual  |
|                       | values. The water system will be required to provide final and actual       |
|                       | values to comply with annual reporting requirements. A water system can     |
|                       | return to edit this report after submitting to update with accurate values. |
|                       |                                                                             |

| Field Name        | Help Tip Definitions                                                   |
|-------------------|------------------------------------------------------------------------|
|                   | "No" - Water system is confident that the values provided are true and |
|                   | accurate to the best of their knowledge.                               |
| TOTAL Non-Potable | Total volume of recycled and other non-potable water that is purchased |
| Water Externally  | or obtained from another entity. This does not include self-produced   |
| Sourced           | recycled water or other self-produced non-potable water supply.        |

Figure 89. Total Non-Potable Supply questions

| TOTAL NON-POTABLE SUPPLY     |                           |  |
|------------------------------|---------------------------|--|
| TOTAL Non-Potable Supply (?) | Preliminary Estimate? (?) |  |
|                              | Ves No                    |  |

### Table 44. Total Non-Potable Supply help tips

| Field Name     | Help Tip Definitions                                                               |
|----------------|------------------------------------------------------------------------------------|
| TOTAL Non-     | Total volume of self-produced and externally sourced recycled and other non-       |
| Potable Supply | potable water supply.                                                              |
| Preliminary    | "Yes" - Data provided reflects estimated values and may not reflect actual values. |
| Estimate?      | The water system will be required to provide final and actual values to comply     |
|                | with annual reporting requirements. A water system can return to edit this report  |
|                | after submitting to update with accurate values.                                   |
|                |                                                                                    |
|                | "No" - Water system is confident that the values provided are true and accurate    |
|                | to the best of their knowledge.                                                    |

## 5.5.5. Non-Potable Demand subtab

The **"Non-Potable Demand"** subtab aggregates all non-potable residential, non-residential and water delivered to other water systems to quantify total non-potable demand.

Figure 90. Supply & Demand Non-Potable Demand subtab

| SUPPLY & DEMAND        | Batch-Upic                                                                                                    | oad Download Template      |
|------------------------|----------------------------------------------------------------------------------------------------|----------------------------|
| S ABOUT                | REPORTING PERIOD<br>10/01/2023 - 10/31/2023                                                                                                    |                            |
| POTABLE SUPPLY         | NON-POTABLE DEMAND                                                                                                    |                            |
| 8 POTABLE DEMAND       | METERING CUSTOMERS                                                                                                    |                            |
| 8 NON-POTABLE SUPPLY   | Do you meter the volume of non-potable water delivered to your individual customers? * 💿 Yes 🚫 No                                                                                                    |                            |
| 8 NON-POTABLE DEMAND   |                                                                                                    |                            |
| 8 TOTAL REPORT SUMMARY | Please select the appropriate unit of measure for the volumes reported in the fields below.*                                                                                                    |                            |
| TOTAL ANNUAL SUMMARY   | RESIDENTIAL NON-POTABLE DEMAND                                                                                                    |                            |
|                        | Residential Recycled Water         Residential Non-Potable Demand (non-         TOTAL Residential Non-Potable         Metered Non-Potable Residential Landscape           Demand*(?)         recycled!?         Demand??         Irrigation Demand??                                                                        | Preliminary Estimate?* (?) |
|                        |                                                                                                    | Yes No<br>Required field   |
|                        | NON-RESIDENTIAL NON-POTABLE DEMAND                                                                                                    |                            |
|                        | Non-Residential Recycled         Non-Residential Non-Potable         TOTAL Non-Residential         Metered Non-Potable, Non-Residential Irrigation Demand for           Water Demand* (?)         Demand (non-recycled)* (?)         Non-Potable Demand (?)         Commercial, Industrial, or Institutional Landscapes (?) | Preliminary Estimate?* (?) |
|                        |                                                                                                    | Yes No<br>Required field   |
|                        | NON-POTABLE WATER DELIVERED TO OTHER WATER SYSTEM(S)                                                                                                    |                            |
|                        | Volume Non-Potable Sold or Delivered to Other Water System(s)* (?) Non-Potable Sold or Delivered To (Water Systems Only) (?)                                                                                                    | Preliminary Estimate?* (?) |
|                        |                                                                                                    | Yes No<br>Required field   |
|                        | TOTAL NON-POTABLE DEMAND                                                                                                    |                            |

While filling out the required fields, help tip icons (circled blue question marks) will be scattered throughout to provide clarifications of the respective report questions. Below is a list of the help tips seen under the **"Non-Potable Demand"** subtab.

Figure 91. Residential Non-Potable Demand questions

| RESIDENTIAL NON-POTABLE D               | DEMAND                                                 |                                       |                                                                 |                            |
|-----------------------------------------|--------------------------------------------------------|---------------------------------------|-----------------------------------------------------------------|----------------------------|
| Residential Recycled Water<br>Demand* ⑦ | Residential Non-Potable Demand (non-<br>recycled)* (?) | TOTAL Residential Non-Potable Demand? | Metered Non-Potable Residential Landscape Irrigation Demand (?) | Preliminary Estimate?* (?) |
|                                         |                                                        |                                       |                                                                 | Yes No<br>Required field   |

| Field Name       | Help Tip Definitions                                                                   |
|------------------|----------------------------------------------------------------------------------------|
| Residential      | Total volume of recycled water used by both single-family and multi-family homes.      |
| Recycled Water   | Recycled water is wastewater that is highly treated to Title 22 standards and          |
| Demand           | distributed to end user customers for beneficial non-potable reuse (i.e., irrigation). |
| Residential Non- | Total volume of non-potable water used by a residential single-family or multi-        |
| Potable Demand   | family home. This does not include recycled water usage.                               |
| (non-recycled)   |                                                                                        |
| TOTAL            | Total volume of recycled water and non-potable water used by single-family or          |
| Residential Non- | multi-family homes.                                                                    |
| Potable Demand   |                                                                                        |

#### Table 45. Residential Non-Potable Demand help tips

| Field Name   | Help Tip Definitions                                                                |
|--------------|-------------------------------------------------------------------------------------|
| Metered Non- | Total volume of metered non-potable (both recycled and non-recycled) water used     |
| Potable      | to irrigate residential landscapes (both single-family and multi-family). The       |
| Residential  | reported volumes should be limited to landscapes that are irrigated with a          |
| Landscape    | Dedicated Irrigation Meter (DIM) or equivalent technology.                          |
| Irrigation   | Dedicated irrigation meter (DIM) and equivalent technology: A DIM is a water        |
| Demand       | meter that exclusively meters water used for irrigation. An equivalent technology   |
|              | measures the volume of water delivered with an equivalent accuracy and reporting    |
|              | period, and reports water delivered through that technology to the water system.    |
| Preliminary  | "Yes" - Data provided reflects estimated values and may not reflect actual values.  |
| Estimate?    | The water system will be required to provide final and actual values to comply with |
|              | annual reporting requirements. A water system can return to edit this report after  |
|              | submitting to update with accurate values.                                          |
|              |                                                                                     |
|              | "No" - Water system is confident that the values provided are true and accurate to  |
|              | the best of their knowledge.                                                        |

Figure 92. Non-Residential Non-Potable Demand questions

| NON-RESIDENTIAL NON-POTA                    | BLE DEMAND                                                |                                           |                                                                                                    |                            |
|---------------------------------------------|-----------------------------------------------------------|-------------------------------------------|----------------------------------------------------------------------------------------------------|----------------------------|
| Non-Residential Recycled<br>Water Demand* ⑦ | Non-Residential Non-Potable<br>Demand (non-recycled)* (?) | TOTAL Non-Residential Non-Potable Demand? | Metered Non-Potable, Non-Residential Irrigation Demand for<br>Commercial, Industrial, or Institutional Landscapes (?) | Preliminary Estimate?* ?   |
|                                             |                                                           |                                           |                                                                                                    | Yes O No<br>Required field |

#### Table 46. Non-Residential Non-Potable Demand help tips

| Field Name       | Help Tip Definitions                                                                                                    |
|------------------|----------------------------------------------------------------------------------------------------|
| Non-Residential  | Total volume of recycled water used by users other than single-family or multi-                                                                                                    |
| Recycled Water   | family homes. This may include the following:                                                                                                    |
| Demand           | "Commercial" - Retail establishments, office buildings, laundries, campgrounds, gas                                                                                                    |
|                  | stations, golf courses, etc.                                                                                                    |
|                  | "Institutional" - Schools, prisons, hospitals, dormitories, nursing homes, hotels, etc.<br>"Industrial" - Manufacturing establishments including factories, assembly plants,<br>other manufacturing industries, etc. |
|                  | "Agricultural" - irrigation of commercially grown crops, nurseries, etc.                                                                                                    |
|                  | "Other" - fire suppression, street cleaning, line flushing, construction / temporary meters, etc.                                                                                                    |
| Non-Residential  | Total volume of non-potable water used by users other than single-family or multi-                                                                                                    |
| Non-Potable      | family homes. This does not include recycled water usage.                                                                                                    |
| Demand (non-     |                                                                                                    |
| recycled)        |                                                                                                    |
| TOTAL Non-       | Total volume of non-potable water, including recycled water, delivered to                                                                                                    |
| Residential Non- | customers others than single-family or multi-family homes.                                                                                                    |
| Potable Demand   |                                                                                                    |

| Field Name     | Help Tip Definitions                                                                |
|----------------|-------------------------------------------------------------------------------------|
| Metered Non-   | Total volume of metered non-potable (both recycled and non-recycled) water used     |
| Potable, Non-  | to irrigate commercial, industrial, or institutional (CII) landscapes. The reported |
| Residential    | volumes should be limited to landscapes that are irrigated with a Dedicated         |
| Irrigation     | Irrigation Meter (DIM) or equivalent technology.                                    |
| Demand for     | Dedicated irrigation meter (DIM) and equivalent technology: A DIM is a water        |
| Commercial,    | meter that exclusively meters water used for irrigation. An equivalent technology   |
| Industrial, or | measures the volume of water delivered with an equivalent accuracy and reporting    |
| Institutional  | period, and reports water delivered through that technology directly to the water   |
| Landscapes     | system.                                                                             |
| Preliminary    | "Yes" - Data provided reflects estimated values and may not reflect actual values.  |
| Estimate?      | The water system will be required to provide final and actual values to comply with |
|                | annual reporting requirements. A water system can return to edit this report after  |
|                | submitting to update with accurate values.                                          |
|                |                                                                                     |
|                | "No" - Water system is confident that the values provided are true and accurate to  |
|                | the best of their knowledge.                                                        |

Figure 93 Non-Potable Water Delivered to Other Water System questions

| NON-POTABLE WATER DELIVERED TO OTHER WATER SYSTEM(S)             |                                                         |                          |
|------------------------------------------------------------------|---------------------------------------------------------|--------------------------|
| Volume Non-Potable Sold or Delivered to Other Water System(s)* 🕐 | Non-Potable Sold or Delivered To (Water Systems Only) ? | Preliminary Estimate?* ? |
|                                                                  | 1                                                       | Yes No<br>Required field |

#### Table 47. Non-Potable Water Delivered to Other Water Systems help tips

| Field Name      | Help Tip Definitions                                                                |
|-----------------|-------------------------------------------------------------------------------------|
| Volume Non-     | Total volume of non-potable water that is transferred from one water system to      |
| Potable Sold or | another water system irrespective of payment.                                       |
| Delivered to    |                                                                                     |
| Other Water     |                                                                                     |
| System(s)       |                                                                                     |
| Non-Potable     | The PWSID of a water system that has purchased or received non-potable water.       |
| Sold or         |                                                                                     |
| Delivered To    |                                                                                     |
| (Water Systems  |                                                                                     |
| Only)           |                                                                                     |
| Preliminary     | "Yes" - Data provided reflects estimated values and may not reflect actual values.  |
| Estimate?       | The water system will be required to provide final and actual values to comply with |
|                 | annual reporting requirements. A water system can return to edit this report after  |
|                 | submitting to update with accurate values.                                          |
|                 |                                                                                     |
|                 | "No" - Water system is confident that the values provided are true and accurate to  |
|                 | the best of their knowledge.                                                        |
Figure 94. Total Non-Potable Demand questions

Table 48 Total Non-Potable Demand help tips

TOTAL NON-POTABLE DEMAND
TOTAL Non-Potable Demand ⑦ Preliminary Estimate? ⑦

| Field Name     | Help Tip Definitions                                                                                                    |
|----------------|----------------------------------------------------------------------------------------------------|
| TOTAL Non-     | Total volume of non-potable water used by both residential and non-residential                                                                                                    |
| Potable Demand | purposes. This includes recycled water use.                                                                                                    |
| Preliminary    | "Yes" - Data provided reflects estimated values and may not reflect actual values.                                                                                                    |
| Estimate?      | The water system will be required to provide final and actual values to comply with<br>annual reporting requirements. A water system can return to edit this report after<br>submitting to update with accurate values. |
|                | "No" - Water system is confident that the values provided are true and accurate to the best of their knowledge.                                                                                                    |

# 5.5.6. Total Report Summary subtab

The **"Total Report Summary"** subtab calculates supply versus demand difference and requires water systems to report Estimated Potable and Non-Potable Water Loss and Maximum Day Demand (MDD).

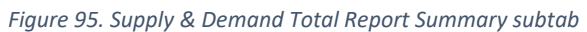

|                        | ۲       | WATER<br>SHORTAGE  | ۲      | SOURCE<br>REPORTING | 8         | SUPPLY<br>& DEMAND               | 8                 | SUPPLY<br>AUGMENTATION | 8                      | REVIEW<br>& SUBMIT      |                  |                                 |          |
|------------------------|---------|--------------------|--------|---------------------|-----------|----------------------------------|-------------------|------------------------|------------------------|-------------------------|------------------|---------------------------------|----------|
|                        |         |                    |        |                     |           |                                  |                   |                        |                        |                         | Batch-Upload     | Download 1                      | Template |
| SUPPLY & DEMAND        |         |                    |        |                     |           |                                  |                   |                        |                        |                         |                  |                                 |          |
| S ABOUT                |         |                    |        |                     |           | REF<br>10/01                     | ORTING<br>/2023 - | 3 PERIOD<br>10/31/2023 |                        |                         |                  |                                 |          |
| 8 POTABLE SUPPLY       | REPOR   | RTING PERIO        | D SU   | PPLY & DEM          | AND S     |                                  | GAL               | LONS                   |                        |                         |                  |                                 |          |
| 8 POTABLE DEMAND       | POTABLE | E SUPPLY & DEMAN   | ND (IN | GALLONS)            |           |                                  |                   |                        |                        |                         |                  |                                 |          |
| 8 NON-POTABLE SUPPLY   |         |                    |        |                     |           |                                  |                   |                        |                        |                         | <b>A</b>         |                                 |          |
| NON-POTABLE DEMAND     | TOTAL   | Potable Supply (?) | TOTAL  | Potable Demand (?   | ) Prelimi | nary Potable Supply              | Estimate          | ? (?) Preliminary Po   | otable Dem             | and Estimate? (         | Potable Supply a | nd Demand Differen              | nce (?)  |
| 8 TOTAL REPORT SUMMARY | POTABLE | E SUPPLY & DEMAN   | ND COP | MMENTS              |           |                                  |                   |                        |                        |                         |                  |                                 |          |
| TOTAL ANNUAL SUMMARY   |         |                    |        |                     |           |                                  |                   |                        |                        |                         |                  |                                 |          |
|                        |         |                    |        |                     |           |                                  |                   |                        |                        |                         |                  |                                 |          |
|                        |         |                    |        |                     |           |                                  |                   |                        |                        |                         |                  |                                 | 11       |
|                        | NON-PO  | TABLE SUPPLY & D   | EMAN'  | D (IN GALLONS)      |           |                                  |                   |                        |                        |                         |                  |                                 |          |
|                        | No      |                    |        | , (III OF L20110)   |           |                                  |                   |                        |                        |                         |                  |                                 |          |
|                        | TOTAL   | Non-Potable Supply | ТОТА   | L Non-Potable Dema  | ind I     | Preliminary Non-Pot<br>Estimate? | ible Supp         | ily Prelimir           | tary Non-P<br>Estimate | otable Demand<br>a? (?) | Non-Potabl       | e Supply and Dema<br>fference ⑦ | nd       |
|                        |         | 0                  |        | 0                   |           |                                  |                   |                        |                        |                         |                  | 0                               |          |
|                        | NON-POT | TABLE SUPPLY & D   | EMAN   | D COMMENTS          |           |                                  |                   |                        |                        |                         |                  |                                 |          |
|                        |         |                    |        |                     |           |                                  |                   |                        |                        |                         |                  |                                 |          |
|                        |         |                    |        |                     |           |                                  |                   |                        |                        |                         |                  |                                 |          |
|                        |         |                    |        |                     |           |                                  |                   |                        |                        |                         |                  |                                 | 11       |
|                        |         |                    |        |                     |           |                                  |                   |                        |                        |                         |                  |                                 |          |

For questions or comments related to Clearinghouse reporting *please email <u>Clearinghouse-Reporting@waterboards.ca.gov.</u>* 

While filling out the required fields, help tip icons (circled blue question marks) will be scattered throughout to provide clarifications of the respective report questions. Below is a list of the help tips seen under the "Total Report Summary" subtab.

| F | POTABLE SUPPLY & DEM | MAND (IN GALLONS)    |                                             |                                           |                                           |
|---|----------------------|----------------------|---------------------------------------------|-------------------------------------------|-------------------------------------------|
|   | TOTAL Potable Supply | TOTAL Potable Demand | Preliminary Potable Supply<br>Estimate? (?) | Preliminary Potable Demand<br>Estimate? ⑦ | Potable Supply and Demand<br>Difference ⑦ |
|   | 0                    | 0                    |                                             |                                           | 0                                         |

| Table 49. | Potable | Supply | ' & | Demand | help tips | ; |
|-----------|---------|--------|-----|--------|-----------|---|

| Field Name                              | Help Tip Definitions                                                                                                    |
|-----------------------------------------|----------------------------------------------------------------------------------------------------|
| Total Potable Supply                    | Total volume of potable water provided by all self-produced and/or externally                                                                                                    |
|                                         | acquired sources of water during a reporting period.                                                                                                    |
| Total Potable                           | Total volume of potable water delivered to both residential and non-                                                                                                    |
| Demand                                  | residential users during a reporting period.                                                                                                    |
| Preliminary Potable<br>Supply Estimate? | <b>"Yes"</b> - Data provided reflects estimated values and may not reflect actual values. The water system will be required to provide final and actual values to comply with annual reporting requirements. A water system can return to edit this report after submitting to update with accurate values. |
|                                         | <b>"No"</b> - Water system is confident that the values provided are true and accurate to the best of their knowledge.                                                                                                    |
| Preliminary Potable<br>Demand Estimate? | <b>"Yes"</b> - Data provided reflects estimated values and may not reflect actual values. The water system will be required to provide final and actual values to comply with annual reporting requirements. A water system can return to edit this report after submitting to update with accurate values. |
|                                         | <b>"No"</b> - Water system is confident that the values provided are true and accurate to the best of their knowledge.                                                                                                    |
| Potable Supply and                      | Value obtained from subtracting total potable demand from total potable                                                                                                    |
| Demand Difference                       | supply for a given reporting period.                                                                                                    |

Figure 97. Non-Potable Supply & Demand fields

| N | ON-POTABLE SUPPLY &           | DEMAND (IN GALLONS         | )                                             |                                               |                                            |
|---|-------------------------------|----------------------------|-----------------------------------------------|-----------------------------------------------|--------------------------------------------|
|   | TOTAL Non-Potable<br>Supply ? | TOTAL Non-Potable Demand ? | Preliminary Non-Potable Supply<br>Estimate? ⑦ | Preliminary Non-Potable Demand<br>Estimate? ⑦ | Non-Potable Supply and Demand Difference ⑦ |
|   | 0                             | 0                          |                                               |                                               | 0                                          |

Table 50. Non-Potable Supply & Demand help tips

| Field Name        | Help Tip Definitions                                                   |
|-------------------|------------------------------------------------------------------------|
| Total Non-Potable | Total volume of non-potable water provided by all self-produced and/or |
| Supply            | externally acquired sources of water during a reporting period.        |

For questions or comments related to Clearinghouse reporting please email <u>Clearinghouse-Reporting@waterboards.ca.gov</u>.

| Field Name         | Help Tip Definitions                                                            |
|--------------------|---------------------------------------------------------------------------------|
| Total Non-Potable  | Total volume of non-potable water delivered to both residential and non-        |
| Demand             | residential users during a reporting period. This includes recycled water.      |
| Preliminary Non-   | "Yes" - Data provided reflects estimated values and may not reflect actual      |
| Potable Supply     | values. The water system will be required to provide final and actual values to |
| Estimate?          | comply with annual reporting requirements. A water system can return to edit    |
|                    | this report after submitting to update with accurate values.                    |
|                    | <b>"No"</b> - Water system is confident that the values provided are true and   |
|                    | accurate to the best of their knowledge.                                        |
| Preliminary Non-   | "Yes" - Data provided reflects estimated values and may not reflect actual      |
| Potable Demand     | values. The water system will be required to provide final and actual values to |
| Estimate?          | comply with annual reporting requirements. A water system can return to edit    |
|                    | this report after submitting to update with accurate values.                    |
|                    | <b>"No"</b> - Water system is confident that the values provided are true and   |
|                    | accurate to the best of their knowledge.                                        |
| Non-Potable Supply | Value obtained from subtracting total non-potable demand from total non-        |
| and Demand         | potable supply for a given reporting period.                                    |
| Difference         |                                                                                 |

### Figure 98. Estimated Potable Water Loss questions

# ESTIMATED POTABLE WATER LOSS () Estimated Potable Water Loss (in gallons)\* ()

### Table 51. Estimated Potable Water Loss help tips

| Field Name        | Help Tip Definitions                                                          |
|-------------------|-------------------------------------------------------------------------------|
| Estimated Potable | Estimate of the amount of distributed potable water that does not reach       |
| Water Loss (in    | customers, such as through pipeline leaks or breaks, that a water system does |
| gallons)          | not receive payment for.                                                      |

# Figure 99. Estimated Non-Potable Water Loss questions

| ESTIMATED NON-POTABLE WATER LOSS? |                                                  |
|-----------------------------------|--------------------------------------------------|
|                                   | Estimated Non-Potable Water Loss (in gallons)* 🕜 |
|                                   |                                                  |

### Table 52. Estimated Non-Potable Water Loss help tips

| Field Name         | Help Tip Definitions                                                           |
|--------------------|--------------------------------------------------------------------------------|
| Estimated Non-     | Estimate of the amount of non-potable water that does not reach customers,     |
| Potable Water Loss | such as through pipeline leaks or breaks, that a water system does not receive |
| (in gallons)       | payment for.                                                                   |

Figure 100. Maximum Daily Demand questions

| MAXIMUM DAY DEMAND (MDD)                           |                            |
|----------------------------------------------------|----------------------------|
| Maximum Day Demand in Gallons (within period)* (?) | Maximum Day Demand Date* ? |
|                                                    | Ē                          |

| Field Name        | Help Tip Definitions                                                        |
|-------------------|-----------------------------------------------------------------------------|
| Maximum Day       | The amount of potable water utilized by consumers during the highest day of |
| Demand in Gallons | use (midnight to midnight), excluding fire flow, as determined pursuant to  |
| (within period)   | Section 64554, Title 22, California Code of Regulations, during a specified |
|                   | reporting period.                                                           |
| Maximum Day       | The date of highest potable water usage (midnight to midnight) within a     |
| Demand Date       | specified reporting period.                                                 |

# 5.5.7. Batch Upload

For the **"Supply & Demand"** Tab, some systems may benefit from utilizing the voluntary **"Batch-Upload"** process as described below. For manual data entry per source, skip this section.

Clicking on the **"Download Template**" button will download a custom Batch Upload Template, an Excel file named **"SupplyDemandBatchUploadTemplate.xlsx**".

Download Template

The Batch Upload Template consists of multiple tabs. First, a "**Definitions**" tab contains definitions for all reporting items required under each subtab. This tab is identical for each system. Additional tabs following "**Definitions**" are "**Potable Supply**", "**Potable Demand**", "Non-Potable Supply", "Non-Potable Demand", and "Total Report Summary". Each of the supply and demand tabs contain editable cells for each requested data question column.

Figure 101. Batch Upload spreadsheet definitions tab

| A                                                                                           | В            |                                                                                                    | Ŀ. |
|---------------------------------------------------------------------------------------------|--------------|----------------------------------------------------------------------------------------------------|----|
| 1 Definitions                                                                               |              |                                                                                                    |    |
| 2                                                                                           |              |                                                                                                    |    |
| 3 About Sidetab                                                                             | Required?    | Definition                                                                                                    |    |
| 4 Does your system supply or deliver non-potable water to customers or other water systems? | Yes          | "Yes" - Water system supplies or delivers water that is not treated to State drinking water standards to customers or other water systems   |    |
| 5 Does your system supply or deliver recycled water to customers or other water systems?    | Yes          | "Yes" - Water system supplies or delivers wastewater that is highly treated and distributed to end user customers for beneficial reuse. The |    |
| 6                                                                                           |              |                                                                                                    |    |
| 7 Potable Supply                                                                            | Required?    | Definition                                                                                                    |    |
| 8 Potable Self-Produced Supply Preliminary Estimate?                                        | Yes          | "Yes" - Data provided reflects estimated values and may not reflect actual values. The water system will be required to provide final and   |    |
| 9 Potable Externally-Sourced Supply Preliminary Estimate?                                   | Yes          | "Yes" - Data provided reflects estimated values and may not reflect actual values. The water system will be required to provide final and   | 1  |
| 10 Bottled Water Reliance?                                                                  | Yes          | Indicates that a water system relied upon bottled water as a source of potable supply to supplement or replace existing sources. "Yes" -    |    |
| 11 Potable Supply Comments                                                                  | No           | Voluntary comments about the data on this tab during the reporting period. This is a text field with a 1,000 character limit.               |    |
| Definitions ABOUT POTABLE SUPPLY POTABLE DEMAND NON-POTABLE SUPPLY NON-POTABLE DEMAND       | TOTAL REPORT | r SUMMARY 🕀 : •                                                                                                    |    |

<u>Any generated errors will prevent batch upload from completing successfully.</u> To be considered valid, all data entered within the Batch Upload Template must match the formatting as described in the second cell of the column as well as the first "Definitions" tab. A few common batch upload errors are detailed below:

• Data provided must match the formatting as described in the second cell of the column.

- For example, in the first editable column of the "About" subtab pictured below, the requested data ("Does your system supply or deliver non-potable water to customers or other water systems") must be answered matching the language in the second cell ('Please enter ONE: "Yes"; "No"'). In this example, the empty cell for this requested data would be answered "No", without quotations added to the word within the cell.
- Unit of Measure data fields must be the exact same text as displayed in row two. For example, "Gallons (G)" should be entered for gallons. An error will be generated if the cell is filled with only "Gallons" or "G" in the Unit of Measure fields.
- Any data which is "cut", "copied", or otherwise entered from external sources must be "pasted" as "text only" into the Batch Upload Template. This "text only" formatting includes data entered in date format (for example, "1/31/2023"). To ensure "text only" formatting, select the data entered, right click, select "Format Cells", then click "Text", then click "OK".
- Please ensure the Batch Upload Template is saved as an Excel file with the ".xlsx" file extension.

| 1 | A B                               |                            | С                         | D                                                                                        |     |
|---|-----------------------------------|----------------------------|---------------------------|------------------------------------------------------------------------------------------|-----|
| 1 | PWSID Reporting Period Start Date |                            | Reporting Period End Date | Does your system supply or deliver non-potable water to customers or other water systems | D   |
| 2 | Do not change Do not change       |                            | Do not change             | Please enter ONE: "Yes"; "No"                                                            | Р — |
| 3 | CA0202522                         | 10/01/2023                 | 10/31/2023                | No                                                                                       | 1   |
| 4 |                                   |                            |                           |                                                                                          |     |
| 5 |                                   |                            |                           |                                                                                          |     |
| 6 |                                   |                            |                           |                                                                                          |     |
|   | Definitions     ABOUT             | POTABLE SUPPLY POTABLE DEN | MAND NON-POTABLE SUPPLY   | NON-POTABLE D 🛞 : 4                                                                      | Þ   |
|   | -                                 |                            |                           |                                                                                          |     |

Figure 102. Batch Upload spreadsheet About tab

Batch uploading of the "Total Potable Demand" or "Total Non-Potable Demand" fields is not supported at this time. Users that do not meter this demand will need to manually enter data into those fields after they finish the batch upload.

Once all appropriate cells for all questions have been filled out, save the Batch Upload Template to a known location on the computer and continue to the SAFER Clearinghouse "**Batch-Upload**" button.

"**Batch-Upload**" creates a pop-up on the screen titled "**Upload Data**", as pictured below. Uploading data consists of four steps, "Data Load Source", "Data/Table Mapping", "Data Validation", and "Complete Data Load". First, in "Data Load Source", click the button at the bottom of the "Upload Data" pop-up titled "Choose a csv or excel (xlsx) file to upload", select the saved completed Batch Upload Template (xlsx file), and then click the "Continue" button.

| Figure 103. Supply & Demand Batch Uploa | d spreadsheet upload page |                 |                    |
|-----------------------------------------|---------------------------|-----------------|--------------------|
| UPLOAD DATA<br>DATA LOAD PROGRESS       |                           |                 |                    |
|                                         | 2                         | 3               | 4                  |
| Data Load Source                        | Data/Table Mapping        | Data Validation | Complete Data Load |
| Cancel Continue                         |                           |                 |                    |
| Data Type ★<br>Supply & Demand ▼        |                           |                 |                    |
| Choose a csv or xlsx file to upload     |                           |                 |                    |

On the second upload step "Data/Table Mapping", the data entered within the Batch Upload Template which was successfully uploaded can be viewed within the "Upload Data" pop-up window. Conduct an initial review of uploaded data, then click the blue "Continue" button.

| LOAD DAT               | A<br>RESS     |                |                     |          |                        |                            |                                                                                  |                                                                                    |            |
|------------------------|---------------|----------------|---------------------|----------|------------------------|----------------------------|----------------------------------------------------------------------------------|------------------------------------------------------------------------------------|------------|
|                        | <b>O</b>      |                | 2                   |          |                        |                            | 3                                                                                | •                                                                                  |            |
|                        | Data Load So  | urce           | Data/Table Ma       | apping   |                        | Data                       | Validation                                                                       | Complete Data Load                                                                 |            |
| OATA/TABLE M           | APPING        |                |                     |          |                        |                            |                                                                                  |                                                                                    |            |
| Previous               | Cancel C      | ontinue        |                     |          |                        |                            |                                                                                  |                                                                                    |            |
| ABOUT PC               | TABLE SUPPLY  | POTABLE DEMAND | NON-POTABLE SU      | PPLY     | NON-POTABLE DEMA       | ND                         | TOTAL REPORT SUMMARY                                                             |                                                                                    |            |
| 4                      |               |                |                     |          |                        |                            |                                                                                  |                                                                                    | •          |
| Target Column          | PWSID         | ✓ Reporting F  | Period Start Date 👻 | Reportin | ig Period End Date 🛛 👻 | Does y<br>potabl           | our system supply or deliver non-                                                | Does your system supply or deliver recycled water                                  | •          |
| Source Column<br>Row 1 | PWSID         | Reporting F    | Period Start Date   | Reportin | ng Period End Date     | Does y<br>potabl<br>systen | your system supply or deliver non-<br>ie water to customers or other water<br>ns | Does your system supply or deliver recy<br>water to customers or other water syste | cled<br>ms |
| Row 2                  | Do not change | Do not char    | nge                 | Do not c | hange                  | Please                     | enter ONE: "Yes"; "No"                                                           | Please enter ONE: "Yes"; "No"                                                      |            |
| Row 3                  | CA0105009     | 10/01/2023     | 3                   | 10/31/2  | 023                    | No                         |                                                                                  | No                                                                                 |            |
| 4                      |               |                |                     |          |                        |                            |                                                                                  |                                                                                    |            |

Figure 104. Supply & Demand Batch Upload data/table mapping page

On the third upload step "**Data Validation**", any errors identified within the Batch Upload Template will be indicated by a red bar. These errors can be reviewed within the table displayed within the window.

| LOAD DA    | ATA<br>DGRESS |              |                |                |           |                 |         |                          |                                |   |
|------------|---------------|--------------|----------------|----------------|-----------|-----------------|---------|--------------------------|--------------------------------|---|
|            |               |              |                |                |           |                 |         |                          | •                              |   |
|            | Data Loa      | id Source    |                | Data/Table Map | ping      |                 | Data Va | lidation                 | Complete Data Load             |   |
| Previous   | Cancel        | Continue     |                |                |           |                 |         |                          |                                |   |
| ABOUT      | POTABLE SUP   | PLY POTAE    | LE DEMAND      | NON-POTABLE SU | PPLY      | NON-POTABLE     | DEMAND  | TOTAL REPORT SUMMARY     |                                |   |
| DATA VALID | ATED FOR UPLC | AD: 1 RECORD | S              |                |           |                 |         |                          | -                              |   |
| Row Number | Row Name      | PWSID        | Reporting Peri | od Start Date  | Reporting | Period End Date | Does yo | our system supply or del | Does your system supply or del |   |
| 3          |               | CA0105009    | 10/01/2023     | 1              | 0/31/202  | 3               | No      |                          | No                             |   |
|            |               |              |                |                |           |                 |         |                          |                                | b |

Figure 105. Supply & Demand Batch Upload data validation page

Figure 106. Supply & Demand Batch Upload data validation page with error indicated

|                                                  |                        |                               | 0                                                                    |                                                        |                                                  | 0                                                       |                                             |                                        |                                                      |                                      |                                              | 4                                        |                                      |
|--------------------------------------------------|------------------------|-------------------------------|----------------------------------------------------------------------|--------------------------------------------------------|--------------------------------------------------|---------------------------------------------------------|---------------------------------------------|----------------------------------------|------------------------------------------------------|--------------------------------------|----------------------------------------------|------------------------------------------|--------------------------------------|
|                                                  |                        | Data L                        | Load Source                                                          |                                                        | Data/1                                           | Table Mappin                                            | ıg                                          | Data                                   | a Validation                                         |                                      | Comple                                       | te Data Load                             |                                      |
| Previo                                           | us                     | Cancel                        | Downle                                                               | oad Error Repo                                         | rt Correct                                       | Data                                                    |                                             |                                        |                                                      |                                      |                                              |                                          |                                      |
|                                                  |                        |                               |                                                                      |                                                        |                                                  |                                                         |                                             |                                        |                                                      |                                      |                                              |                                          |                                      |
| ABOUT                                            | PC                     | 1 RECORE                      | UPPLY P                                                              | OTABLE DEMA                                            | ND NON-PO                                        | TABLE SUPP                                              | LY NON-PO                                   | TABLE DEMAN                            | ID 🛞 TO'                                             | FAL REPORT SU                        | IMMARY                                       |                                          |                                      |
| TA ER                                            | RORS: "<br>Row<br>Name | 1 RECORI<br>PWSID             | UPPLY P<br>DS<br>Reporting<br>Period Star<br>Date                    | Reporting<br>t Period End<br>Date                      | ND NON-PO<br>Potable Suppl<br>& Demand<br>Summar | VTABLE SUPP<br>V Non-Potable<br>Supply &<br>Demand Su.  | e Estimated<br>Potable Water<br>Loss (      | Estimated<br>Potable Water<br>Loss C   | Estimated<br>Non-Potable<br>Water Lo                 | Estimated<br>Non-Potable<br>Water Lo | MMARY<br>Maximum Day<br>Demand in<br>Gallons | Maximum Day<br>Demand Date               | Maximum Day<br>Demand (MDD)<br>Comme |
| ABOUT<br>ATA ERI<br>ow<br>umber                  | RORS:<br>Row<br>Name   | 1 RECORI<br>PWSID<br>CA010500 | UPPLY P<br>DS<br>Reporting<br>Period Star<br>Date<br>09 10/01/2023   | Reporting<br>t Period End<br>Date<br>10/31/2023        | ND NON-PO<br>Potable Suppl<br>& Demand<br>Summar | VTABLE SUPP<br>ly Non-Potable<br>Supply &<br>Demand Su. | e Estimated<br>Potable Water<br>Loss (<br>1 | Estimated<br>Potable Water<br>Loss C   | Estimated<br>Non-Potable<br>Water Lo                 | Estimated<br>Non-Potable<br>Water Lo | Maximum Day<br>Demand in<br>Gallons<br>1     | Maximum Day<br>Demand Date<br>11/02/2023 | Maximum Day<br>Demand (MDD)<br>Comme |
| ABOUT<br>ATA ERI<br>Iow<br>Iumber<br>3<br>ATA VA | RORS:<br>Row<br>Name   | PWSID<br>CA010500<br>CA010500 | UPPLY P  DS  Reporting Period Star Date  09 10/01/2023  PLOAD: 0 REC | Reporting<br>Period End<br>Date<br>10/31/2023<br>XORDS | ND NON-PO<br>Potable Suppl<br>& Demand<br>Summar | IVABLE SUPP<br>IV Non-Potable<br>Supply &<br>Demand Su. | e Estimated<br>Potable Water<br>Loss (<br>1 | Estimated<br>r Potable Water<br>Loss C | D S TO'<br>Estimated<br>Non-Potable<br>Water Lo<br>1 | Estimated<br>Non-Potable<br>Water Lo | Maximum Day<br>Demand in<br>Gallons          | Maximum Day<br>Demand Date               | Maximum Day<br>Demand (MDD)<br>Comme |

In addition, an **Error Report** can be downloaded by clicking on the blue "**Download Error Report**" icon. This downloads a separate Excel spreadsheet document ("ErrorsReport.xlsx"), which indicates the error location within the batch upload template and a description of the error.

| Figure 107. | igure 107. Supply & Demand Batch Upload error report spreadsheet |           |                   |                      |            |                         |             |                                                                      |  |  |  |
|-------------|------------------------------------------------------------------|-----------|-------------------|----------------------|------------|-------------------------|-------------|----------------------------------------------------------------------|--|--|--|
| A           |                                                                  | В         | С                 | D                    | E          | F                       | G           | Н                                                                    |  |  |  |
| 1 Error ID  | L                                                                | Ipload ID | Data Type         | Data Subtype         | Row Number | Field Name              | Field Value | Error Description                                                    |  |  |  |
| 2           | 5503125                                                          | 410       | 9 SUPPLY & DEMAND | TOTAL REPORT SUMMARY | 3          | Maximum Day Demand Date | 11/02/2023  | Maximum Day Demand Date must be with the reporting period date range |  |  |  |

The blue **"Correct Data**" button will return to the first **"Data Load Source"** upload step. The reported data within the Batch Upload Template must be corrected, saved, and re-uploaded at the first **"Data Load Source"** upload step.

If no errors are present, upload will progress to the fourth and final step, "Complete Data Load". To complete data load click the blue "Complete" button.

| igure 100. 5                        | uppiy & De                               |                                      | en opiouu complete                                | uutu louu puye                 |           |                                 |                                |   |
|-------------------------------------|------------------------------------------|--------------------------------------|---------------------------------------------------|--------------------------------|-----------|---------------------------------|--------------------------------|---|
| UPLOAD DAT                          | A<br>RESS                                |                                      |                                                   |                                |           |                                 |                                | × |
|                                     |                                          |                                      |                                                   |                                |           | 2                               | Ø                              |   |
|                                     | Data Load S                              | ource                                | Data/Table Map                                    | pping                          | Data Va   | alidation                       | Complete Data Load             |   |
| Previous                            | Cancel                                   | Complete                             |                                                   |                                |           |                                 |                                |   |
| ABOUT PO                            | OTABLE SUPPLY                            | POTABLE DE                           | EMAND NON-POTABLE SUF                             | PPLY NON-POTABLE DEM           | AND       | TOTAL REPORT SUMMARY            |                                |   |
| Your file was si<br>Verify that the | uccessfully valida<br>first 20 rows show | ated. 1 valid row<br>wn below uploae | s were found.<br>ded in the way you expect. If yo | u are satisfied then click Cor | nplete to | upload, or else click Cancel to | o try again.                   |   |
| Row Number                          | Row Name P                               | PWSID Re                             | porting Period Start Date                         | Reporting Period End Date      | Does y    | our system supply or del        | Does your system supply or del |   |
| 3                                   | C                                        | A0105009 10                          | /01/2023                                          | 10/31/2023                     | No        |                                 | No                             |   |
| 4                                   |                                          |                                      |                                                   |                                |           |                                 |                                | Þ |

Figure 100 Supply & Domand Patch Unload complete data load page

A final pop-up window will indicate when data loading is successfully completed, as pictured below. Both this and the "Upload Data" pop-up windows can be closed to return to the **"Supply & Demand"** tab.

| Figure 109. Supply | & Demand Batch Upload successful up | oload mess |
|--------------------|-------------------------------------|------------|
|                    | Success                             |            |
|                    | Data has been saved.                |            |
|                    | Close                               |            |
|                    |                                     |            |

age

After a successful batch upload, all data should be viewable within the "Supply & Demand" tab. The same Batch Upload Template can be modified and used for subsequent drought reports. Please note, any data included in the Batch Upload Template being uploaded must be updated to reflect the reporting period for the drought report being completed.

# 5.5.8. Total Annual Summary

The **"Total Annual Summary**" sub-tab summarizes monthly and annual total supply and demand (in gallons). Should users want to make modifications to reported supply and demand data for any month, the drought report can be accessed by clicking on that month where data can be changed instantaneously in the **"Source Reporting"** tab.

However, users must resubmit the report for that month for any changes to be reflected in the Total Annual "**Supply and Demand**" sub-tab.

The "Total Annual Summary" sub-tab does not have help tip definitions.

# 5.6. Supply Augmentation

Figure 110. The Supply & Demand Reporting header with Supply Augmentation highlighted

| WATER SOURCE SHORTAGE | SUPPLY & DEMAND | SUPPLY AUGMENTATION | S DEMAND REDUCTION | REVIEW<br>& SUBMIT |  |
|-----------------------|-----------------|---------------------|--------------------|--------------------|--|
|-----------------------|-----------------|---------------------|--------------------|--------------------|--|

For questions or comments related to Clearinghouse reporting *please email <u>Clearinghouse-Reporting@waterboards.ca.gov.</u>* 

The "Supply Augmentation" tab is for water systems to indicate if they are undertaking any activities to develop or enhance their sources with the intent to augment available supply. This tab is ONLY required for Monthly Drought Order reporting systems and Urban Retail Water Suppliers (coming soon).

Please note, selecting "New Source" and/or "Intertie", "Hauled Water", "Re-activated Existing Source", "Other" will prompt additional mandatory questions. If "Intertie" is selected, users must provide the Water System ID for the public water system they are connected to.

The supply augmentation tab has a total of 7 help tips. Below are help tip icon screenshots with their respective definitions.

| MONTHLY SUPPLY AUGMENTATION                                                                               |                           |                                                                                                    |                                                                                             |  |
|----------------------------------------------------------------------------------------------------|---------------------------|----------------------------------------------------------------------------------------------------|---------------------------------------------------------------------------------------------|--|
|                                                                                                    | PREVIOUS REPORTING PERIOD | CURRENT RE<br>Septe                                                                                                    | No Change                                                                                   |  |
| Please note any source augmentation actions that are in progress during the current reporting period: * ⑦ |                           | Source Augmentation Actions In Progress:<br>Greywater<br>Desalination<br>Remediated Groundwater<br>New Source<br>Intertie<br>None | On-site Treatment and Reuse Recycled Water Hauled Water Re-activated Existing Source Other: |  |

Figure 111. Supply Augmentation actions question in the Monthly Report

### Table 54. Supply Augmentation help tips

| Question     | Help Tip Definitions                                                                                                    |
|--------------|----------------------------------------------------------------------------------------------------|
| Name         |                                                                                                    |
| Supply       | List all actions in progress with the intent to augment the system's sources of supply.                                                                                            |
| Augmentation | Select all that apply for the following responses:                                                                                                    |
| Actions in   |                                                                                                    |
| Progress     | " <b>Greywater</b> " - Water that is reused onsite, on the customers property, without any treatment.                                                                              |
|              | " <b>On-site Treatment and Reuse</b> " - Wastewater that is treated and reused onsite, on the customers property.                                                                  |
|              | " <b>Desalination</b> " - The process by which the dissolved mineral salts in brackish or highly salinated water (such as seawater) are removed to render the water safe to drink. |
|              | " <b>Recycled Water</b> " - Wastewater that is highly treated and distributed to end user customers for beneficial reuse.                                                          |
|              | "Remediated Groundwater" - Treatment and beneficial use of a highly                                                                                                    |
|              | contaminated or <u>extremely impaired</u> groundwater source. For more information on                                                                                              |
|              | extremely impaired groundwater sources, please refer to the Water Boards Process                                                                                                   |
|              | Memo 97-005, "Addressing the Direct Domestic Use of Extremely Impaired Sources"                                                                                                    |

| Question<br>Name | Help Tip Definitions                                                                                                    |
|------------------|----------------------------------------------------------------------------------------------------|
|                  | (https://www.waterboards.ca.gov/drinking_water/certlic/drinkingwater/docs/proce<br>ss_memo_97-005-r2020_v7.pdf).                                                                                                    |
|                  | "Hauled Water" - Water obtained from outside of a piped distribution or constructed conveyance network for use by customers. The water is typically delivered by truck or other vehicular transportation into.       |
|                  | " <b>New Source</b> " - Addition of a new potable source of supply and/or treatment.<br>Includes the planning, construction and permitting activities for adding a new<br>source.                                    |
|                  | " <b>Re-activated Existing Source</b> " - Reactivation of a currently existing source of supply that needs to be permitted for use by the water system. This source may require treatment before it can be utilized. |
|                  | "Intertie" - A water pipeline, consecutive connection, used to obtain potable water from a nearby water system.                                                                                                    |
|                  | "Other" - Selecting Other requires a text box to be filled for that field.                                                                                                    |
|                  | "None" - No actions are being taken or explored.                                                                                                    |

Figure 112. New Source question in the Monthly Report

| New Source:                | New Source Supply Augmentation Progress: |                               |                      |  |
|----------------------------|------------------------------------------|-------------------------------|----------------------|--|
| New Source Progress: * (?) |                                          | Planning                      | Funding              |  |
|                            |                                          | Environmental                 | Permitting           |  |
|                            |                                          | Contract Negotiation          | Completed            |  |
|                            |                                          | Not Started                   |                      |  |
|                            |                                          | New Source Supply Augmentatio | n Progress Comments: |  |
|                            |                                          |                               |                      |  |

### Table 55. New Source help tips

| Question Name    | Help Tip Definitions                                                           |  |  |  |
|------------------|--------------------------------------------------------------------------------|--|--|--|
| Supply           | Include the status of the New Source supply augmentation action in progress.   |  |  |  |
| Augmentation     | Select all that apply for the following responses:                             |  |  |  |
| New Source       |                                                                                |  |  |  |
| Status           | "Planning" - Activities related to the siting, engineering drawings, and other |  |  |  |
|                  | planning actions for the construction of a new source and/or treatment.        |  |  |  |
|                  |                                                                                |  |  |  |
|                  | "Funding" - Activities related to securing the funding necessary for the       |  |  |  |
|                  | construction of the new source. This could include internally or externally    |  |  |  |
| sourced funding. |                                                                                |  |  |  |
|                  |                                                                                |  |  |  |

| Question Name | Help Tip Definitions                                                                                                    |  |  |  |  |  |
|---------------|----------------------------------------------------------------------------------------------------|--|--|--|--|--|
|               | "Environmental" - Activities related to compliance with the California                                                                                                    |  |  |  |  |  |
|               | Environmental Quality Act (CEQA) and federal equivalent National                                                                                                    |  |  |  |  |  |
|               | Environmental Policy Act (NEPA).                                                                                                    |  |  |  |  |  |
|               | " <b>Permitting</b> " - Activities related to securing a permit from the Division of Drinking Water (DDW) and/or other permitting agencies in order to utilize the source of supply. |  |  |  |  |  |
|               | " <b>Contract Negotiation</b> " - Activities related to securing land or easement agreements, water rights, consulting services, construction management, etc.                       |  |  |  |  |  |
|               | "Completed" - This project has been completed and permitted.                                                                                                    |  |  |  |  |  |
|               | "Not Started" - Activities have not yet been started for this action.                                                                                                    |  |  |  |  |  |

Figure 113. Supply Augmentation Progress questions

| Other:               | Other Supply Augmentation Progress: |                                              |  |  |  |  |
|----------------------|-------------------------------------|----------------------------------------------|--|--|--|--|
| Other Progress:* (?) |                                     | Planning 🗌 Funding                           |  |  |  |  |
|                      |                                     | Environmental     Permitting                 |  |  |  |  |
|                      |                                     | Contract Negotiation Completed               |  |  |  |  |
|                      |                                     | Not Started                                  |  |  |  |  |
|                      |                                     | Other Supply Augmentation Progress Comments: |  |  |  |  |
|                      |                                     |                                              |  |  |  |  |

| Table 56. | Supply | Augmentation  | Status | heln tii | 25  |
|-----------|--------|---------------|--------|----------|-----|
| rubic 50. | Suppiy | raginentation | Status | ncip cip | ,,, |

| Question Name | Help Tip Definitions                                                             |
|---------------|----------------------------------------------------------------------------------|
| Supply        | Include the status of other supply augmentation actions in progress. Responses   |
| Augmentation  | of "Planning", "Funding", "Environmental", "Permitting", "Contract Negotiation", |
| Other Status  | "Completed", "Not Started".                                                      |

Figure 114. Hauled Water Progress questions

| Hauled Water:                | Hauled Water Supply Augmentation Progress: |              |                                 |       |               |  |
|------------------------------|--------------------------------------------|--------------|---------------------------------|-------|---------------|--|
| Hauled Water Progress: * (?) |                                            |              | Planning                        |       | Funding       |  |
|                              |                                            | $\checkmark$ | Environmental                   |       | Permitting    |  |
|                              |                                            |              | Contract Negotiation            |       | Completed     |  |
|                              |                                            |              | Not Started                     |       |               |  |
|                              |                                            | Ηαι          | led Water Supply Augmentation I | Progr | ess Comments: |  |
|                              |                                            |              |                                 |       |               |  |

Table 57. Supply Augmentation Hauled Water help tips

| Question Name | Help Tip Definitions                                                                                                    |
|---------------|----------------------------------------------------------------------------------------------------|
| Supply        | Include the status of the Hauled Water supply augmentation action in progress.                                                                                                    |
| Augmentation  | Select all that apply for the following responses:                                                                                                    |
| Hauled Water  |                                                                                                    |
| Status        | "Planning" - Activities related to identifying the source of the hauled water, the                                                                                                    |
|               | hauler to be utilized, the location of where the hauled water is to be delivered,                                                                                                    |
|               | storage location, and how it would be distributed.                                                                                                    |
|               | <b>"Funding"</b> - Activities related to securing the funding necessary for hauling water. This could include internally or externally sourced funding.                               |
|               | <b>"Environmental"</b> - Activities related to compliance with the California<br>Environmental Quality Act (CEQA) and federal equivalent National<br>Environmental Policy Act (NEPA). |
|               | <b>"Permitting"</b> - Activities related to securing a license for a hauler to deliver potable water from the California Department of Public Health, Food and Drug Branch.           |
|               | <b>"Contract Negotiation"</b> - Activities related to securing land or easement agreements, water rights, consulting services, construction management, etc.                          |
|               | " Completed" - This project has been completed and permitted.                                                                                                    |
|               | "Not Started" - Activities have not yet been started for this action.                                                                                                    |

| Figuro | 115          | Source | Auramentation | Ro_Activated | Source | aupstinns |
|--------|--------------|--------|---------------|--------------|--------|-----------|
| iguie  | <i>11J</i> . | JUUICE | Augmentution  | NE-ALIVUIEU  | JUUICE | questions |

| Re-activated Existing Source:           | Re-activated Existing Source Supply Augmentation Progress:          |  |  |
|-----------------------------------------|---------------------------------------------------------------------|--|--|
| Re-activated Existing Source Progress:* | Planning Funding                                                    |  |  |
|                                         | Environmental Permitting                                            |  |  |
|                                         | Contract Negotiation                                                |  |  |
|                                         | ☐ Not Started                                                       |  |  |
|                                         | Re-activated Existing Source Supply Augmentation Progress Comments: |  |  |
|                                         |                                                                     |  |  |

Table 58. Source Augmentation Re-Activated Source help tips

| Question Name   | Help Tip Definitions                                                                |  |  |  |  |  |
|-----------------|-------------------------------------------------------------------------------------|--|--|--|--|--|
| Supply          | Include the status of the Reactivating Existing Source supply augmentation          |  |  |  |  |  |
| Augmentation    | action in progress. Select all that apply for the following responses:              |  |  |  |  |  |
| Reactivated     |                                                                                     |  |  |  |  |  |
| Existing Source | "Planning" - Activities related to the rehabilitation, treatment, piping, or other  |  |  |  |  |  |
| Status          | project components needed to reactivate an existing source.                         |  |  |  |  |  |
|                 |                                                                                     |  |  |  |  |  |
|                 | "Funding" - Activities related to securing the funding necessary for the            |  |  |  |  |  |
|                 | reactivation of an existing source. This could include internally or externally     |  |  |  |  |  |
|                 | sourced funding.                                                                    |  |  |  |  |  |
|                 |                                                                                     |  |  |  |  |  |
|                 | "Environmental" - Activities related to compliance with the California              |  |  |  |  |  |
|                 | Environmental Quality Act (CEQA) and federal equivalent National                    |  |  |  |  |  |
|                 | Environmental Policy Act (NEPA).                                                    |  |  |  |  |  |
|                 |                                                                                     |  |  |  |  |  |
|                 | <b>"Permitting</b> " - Activities related to securing a permit from the Division of |  |  |  |  |  |
|                 | Drinking water (DDW) and/or other permitting agencies in order to utilize the       |  |  |  |  |  |
|                 | source of supply.                                                                   |  |  |  |  |  |
|                 | "Contract Negotiation" - Activities related to easement agreements water            |  |  |  |  |  |
|                 | rights consulting services construction management etc                              |  |  |  |  |  |
|                 |                                                                                     |  |  |  |  |  |
|                 | <b>"Completed"</b> - This project has been completed and permitted.                 |  |  |  |  |  |
|                 | F                                                                                   |  |  |  |  |  |
|                 | "Not Started" - Activities have not yet been started for this action.               |  |  |  |  |  |

Figure 116. Source Intertie questions

| Intertie:               | Intertie Supply Augmentation Progress: |                                                 |  |  |  |
|-------------------------|----------------------------------------|-------------------------------------------------|--|--|--|
| Intertie Progress:* (?) |                                        | Planning Funding                                |  |  |  |
|                         |                                        | Environmental Permitting                        |  |  |  |
|                         |                                        | Contract Negotiation Completed                  |  |  |  |
|                         |                                        | ✓ Not Started                                   |  |  |  |
|                         |                                        | Intertie Supply Augmentation Progress Commenter |  |  |  |
|                         |                                        | interne Supply Augmentation Progress Comments.  |  |  |  |
|                         |                                        |                                                 |  |  |  |

### Table 59. Source Intertie help tips

| Question Name   | Help Tip Definitions                                                                                                    |  |  |  |  |
|-----------------|----------------------------------------------------------------------------------------------------|--|--|--|--|
| Supply          | Include the status of the Intertie supply augmentation action in progress. Select                                                                                                    |  |  |  |  |
| Augmentation    | all that apply for the following responses:                                                                                                    |  |  |  |  |
| Intertie Status |                                                                                                    |  |  |  |  |
|                 | "Planning" - Activities related to the siting, engineering drawings, and other planning actions for the construction of an interconnection or intertie with a nearby water system.                   |  |  |  |  |
|                 | <b>"Funding"</b> - Activities related to securing the funding necessary for the construction and/or purchase of water from an intertie. This could include internally or externally sourced funding. |  |  |  |  |
|                 | <b>"Environmental"</b> - Activities related to compliance with the California<br>Environmental Quality Act (CEQA) and federal equivalent National<br>Environmental Policy Act (NEPA).                |  |  |  |  |
|                 | "Permitting" - Activities related to securing a permit from the Division of Drinking Water (DDW) and/or other permitting agencies in order to utilize the source of supply.                          |  |  |  |  |
|                 | <b>"Contract Negotiation"</b> - Activities related to securing land or easement agreements, water purchase agreement, water rights, consulting services, construction management, etc.               |  |  |  |  |
|                 | "Completed" - This project has been completed and permitted.                                                                                                    |  |  |  |  |
|                 | "Not Started" - Activities have not yet been started for this action.                                                                                                    |  |  |  |  |

Figure 117. Intertie Water System ID questions

| Intertie Water System ID: * ⑦<br>Click here to locate a Public Water System<br>Number: Division of Drinking Water<br>(ca.gov) | Search Water System |
|----------------------------------------------------------------------------------------------------|---------------------|
| Cancel Save Progress                                                                                                    |                     |

### Table 60. Intertie Water System ID help tips

| Question Name   | Help Tip Definitions                                                      |
|-----------------|---------------------------------------------------------------------------|
| Supply          | Enter the public water system ID or name to construct an intertie with. A |
| Augmentation    | dropdown menu will appear to help with selecting an accurate water system |
| Intertie Public | name and ID number from the database.                                     |
| Water System ID |                                                                           |

### 5.7. Demand Reduction

Figure 118. Supply & Demand tabs with Demand Reduction subtab highlighted

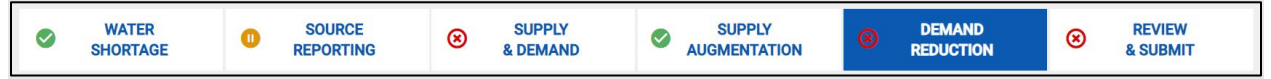

The "Demand Reduction" tab aims to assess a water system's efforts to reduce demand and promote water conservation.

This tab is ONLY required for Monthly <u>Drought Order reporting</u> systems (currently required for systems with 500 service connections or more during the reporting period) and Urban Retail Water Suppliers.

If users answer "**Yes**" to the "Demand Reduction" and/or "Restrictions & Prohibitions", "Water Waste Activities" questions, it will reveal additional mandatory questions.

The demand reduction tab has a total of 13 help tips. Below are help tip icon screenshots with their respective definitions.

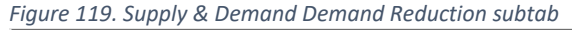

| MONTHLY DEMAND REDUCTION                                                                 |                           |                                            |                                                                                                    |                                                                                                    |  |
|------------------------------------------------------------------------------------------|---------------------------|--------------------------------------------|----------------------------------------------------------------------------------------------------|----------------------------------------------------------------------------------------------------|--|
|                                                                                          | PREVIOUS REPORTING PERIOD | CURRENT REPORTING PERIOD<br>September 2022 |                                                                                                    | No Change                                                                                                    |  |
| DEMAND REDUCTION                                                                         |                           |                                            |                                                                                                    |                                                                                                    |  |
| Have you implemented any demand reduction actions during the current reporting period?:* |                           | 0                                          | Yes 🔘 No                                                                                                    |                                                                                                    |  |
| What demand reduction actions have you taken during the current reporting period?: *     |                           |                                            | Enhanced Outreach and<br>Communication<br>Residential Water Audits<br>Turf Replacement/Rebate<br>Apply Drought Surcharges<br>Rationing<br>None | Raising Rates<br>Expanded Existing Rebate Program<br>Reduced Allocations (for systems<br>with budget-based rates)<br>Commercial Industrial Institutional<br>Water Audits<br>Other: |  |

### Table 61. Demand Reduction help tips

| Question Name            | Help Tip Definitions                                                               |
|--------------------------|------------------------------------------------------------------------------------|
| Yes/No                   | "Yes" = The water system has implemented demand reduction actions during           |
| Implemented              | the previous month. Demand reduction would include any actions by a system         |
| Demand                   | which aim to conserve water by reducing demand, including through the              |
| <b>Reduction Actions</b> | application of selective incentives to promote efficient and equitable use of      |
| during the Current       | water. Actions can include the following: Enhanced Outreach and                    |
| Reporting Period         | Communication, Raising Rates, Residential Water Audits, Expanded Existing          |
|                          | Rebate Program, Turf Replacement/Rebate, Reduced Allocations (for systems          |
|                          | with budget-based rates), Apply Drought Surcharges, Commercial Industrial          |
|                          | Institutional Water Audits, Rationing, etc.                                        |
|                          |                                                                                    |
|                          | "No" = The water system has not implemented any demand reduction actions           |
| -                        | during the previous month.                                                         |
| Demand                   | Enter the demand reduction actions taken during the previous month. Select all     |
| Reduction Actions        | that apply from the following responses:                                           |
| Implemented              | "Enhanced Outwood and Communication" Additional concernation marketing             |
| Bonorting Deriod         | and/or initiatives that may include the following: Emails Daper Mail, Natification |
| Reporting Period         | via Customer Ann. Wahsite, Articles/News Balasses, Social Media, Community         |
|                          | Events Door Hanger Workshons Television Radio Billhoard Paid Media                 |
|                          | Advertising Bus Shelter etc                                                        |
|                          |                                                                                    |
|                          | "Raising Rates" - General base or variable rate increases in water bills designed  |
|                          | to disincentivize excessive water usage and/or encourage conservation.             |
|                          |                                                                                    |
|                          | "Residential Water Audits" - Implementation of a program to inform residential     |
|                          | customers of excessive water use or unintended water loss.                         |
|                          |                                                                                    |
|                          | "Expanded Existing Rebate Program" - Expansion or creation of an incentive         |
|                          | program where customers can receive a rebate for installing water smart devices    |
|                          | to achieve conservation.                                                           |
|                          |                                                                                    |
|                          | "I urf Replacement/Rebate" - Implementation of a program to fund or                |
|                          | tolorant landscaning                                                               |
|                          | tolerant lanuscaping.                                                              |
|                          | "Reduced Allocations (for systems with hudget-based rates)" - Reduction of         |
|                          | water allocated on a per person, household, or share basis to reduce the amount    |
|                          | of water available to customers. This could include health and safety allotments   |
|                          | due to source availability restrictions, reductions, or curtailments.              |
|                          |                                                                                    |
|                          | "Apply Drought Surcharges" - Application of a surcharge to a water bill designed   |
|                          | to disincentivize excessive water usage and encourage conservation.                |
|                          |                                                                                    |
|                          | "Commercial Industrial Institutional Water Audits" - Implementation of a           |
|                          | program to inform commercial, industrial, or institutional customers of excessive  |
|                          | water use or unintended water loss.                                                |

| Question Name            | Help Tip Definitions                                                          |
|--------------------------|-------------------------------------------------------------------------------|
| Yes/No                   | "Yes" = The water system has implemented demand reduction actions during      |
| Implemented              | the previous month. Demand reduction would include any actions by a system    |
| Demand                   | which aim to conserve water by reducing demand, including through the         |
| <b>Reduction Actions</b> | application of selective incentives to promote efficient and equitable use of |
| during the Current       | water. Actions can include the following: Enhanced Outreach and               |
| Reporting Period         | Communication, Raising Rates, Residential Water Audits, Expanded Existing     |
|                          | Rebate Program, Turf Replacement/Rebate, Reduced Allocations (for systems     |
|                          | with budget-based rates), Apply Drought Surcharges, Commercial Industrial     |
|                          | Institutional Water Audits, Rationing, etc.                                   |
|                          |                                                                               |
|                          | "No" = The water system has not implemented any demand reduction actions      |
|                          | during the previous month.                                                    |
|                          |                                                                               |
|                          | "Rationing" - Limitations on volume or flows allowed for customers.           |

Figure 120. Demand Reduction actions questions

| What demand reduction actions have you taken during the current reporting period?:* (?) | ✓ Enhanced Outreach and Communication ✓ Raising Rates                               |  |
|-----------------------------------------------------------------------------------------|-------------------------------------------------------------------------------------|--|
|                                                                                         | ✓ Residential Water Audits ✓ Expanded Existing Rebate Program                       |  |
|                                                                                         | ✓ Turf Replacement/Rebate Reduced Allocations (for systems with budget-based rates) |  |
|                                                                                         | Apply Drought Surcharges Commercial Industrial Institutional Water Audits           |  |
|                                                                                         | Rationing Other:                                                                    |  |
|                                                                                         | None                                                                                |  |
|                                                                                         | General comments:                                                                   |  |
|                                                                                         |                                                                                     |  |
|                                                                                         | Details on reduced allocations: * ⑦                                                 |  |
|                                                                                         |                                                                                     |  |
|                                                                                         | Details on rebate program expansion:* 🕜                                             |  |
|                                                                                         |                                                                                     |  |

Table 62. Demand Reduction actions help tips

| Question Name       | Help Tip Definitions                                                        |
|---------------------|-----------------------------------------------------------------------------|
| Reduced             | Include details on how reduced allocations are implemented and enforced to  |
| Allocations Details | reduce water usage.                                                         |
| Rebate Program      | Include details on how the rebate program will be structured or expanded to |
| Expansion Details   | reduce water usage.                                                         |

Figure 121. Restrictions & Prohibitions questions

| <b>RESTRICTIONS &amp; PROHIBITIONS</b>                                                            |                                                                                                    |  |
|---------------------------------------------------------------------------------------------------|----------------------------------------------------------------------------------------------------|--|
| Have you implemented any restrictions or prohibitions during the current reporting period?:* ⑦    | • Yes O No                                                                                                    |  |
| What restrictions or prohibitions have you implemented during the current reporting period?:* (?) | Restrictive Water Use       Schedules       Watering Method Restrictions         Application of potable water to       Use of potable water in decorative features (i.e. fountains)         Excessive irrigation or outdoor       Washing a motor vehicle with a hose not fitted with a shut off nozzle         The application of water to irrigate turf or omamental landscapes during or within 48 hours after measurable rainfall       other:         None       Other: |  |
|                                                                                                   |                                                                                                    |  |

### Table 63. Restrictions & Prohibitions help tips

| Question Name      | Help Tip Definitions                                                                                                    |
|--------------------|----------------------------------------------------------------------------------------------------|
| Yes/No             | "Yes" = The water system has implemented water use restrictions or                                                                                    |
| Implemented        | prohibitions during the previous month.                                                                                                    |
| Restrictions       |                                                                                                    |
| during the Current | "No" = The water system has not implemented any water use restrictions during                                                                         |
| Reporting Period   | the previous month.                                                                                                    |
| Restrictions       | Enter the water use restrictions or prohibitions implemented during the previous                                                                      |
| implemented        | month. Select all that apply from the following responses:                                                                                            |
| during the Current |                                                                                                    |
| Reporting Period   | "Weekly Watering Restrictions" - Limitations on the times or days a customer is                                                                       |
|                    | allowed to water outdoors.                                                                                                    |
|                    |                                                                                                    |
|                    | "Watering Method Restrictions" - Limitations on equipment or practices utilized                                                                       |
|                    | to water outdoors, not already listed separately below.                                                                                               |
|                    | "Annitication of notable water to side walks on drive ways". Drabibitions or                                                                          |
|                    | Application of potable water to sidewalks or driveways - Prohibitions on<br>using notable water to wach down or otherwise watering hard surfaces like |
|                    | sidewalks and driveways that don't absorb water                                                                                                    |
|                    | sidewalks and driveways that don't absorb water.                                                                                                    |
|                    | "Use of notable water in decorative features (i.e., fountains)" - Prohibitions on                                                                     |
|                    | use of potable water to supply or supplement water used for decorative features                                                                       |
|                    | such as fountains, lakes, ponds, or other water features.                                                                                             |
|                    |                                                                                                    |
|                    | "Excessive irrigation or outdoor landscapes (i.e., causing more than just                                                                             |
|                    | incidental runoff)" - Prohibition on outdoor watering that lets water run off onto                                                                    |
|                    | sidewalks and other areas (except for incidental runoff).                                                                                             |
|                    |                                                                                                    |
|                    | "Washing a motor vehicle with a hose not fitted with a shut off nozzle" -                                                                             |

| Question Name | Help Tip Definitions                                                                                                    |
|---------------|----------------------------------------------------------------------------------------------------|
|               | Prohibition of potable water to wash a motor vehicle with a hose or similar apparatus and no shut off nozzle.                                                                                                    |
|               | "The application of water to irrigate turf or ornamental landscapes during or within 48 hours after measurable rainfall" - Prohibition of outdoor watering of turf or ornamental landscapes within 48 hours during and after at least 1/4 inch of rainfall. |

Figure 122. Specific Prohibitions & Restrictions questions

| What industry specific prohibitions or restrictions have you implemented during the current reporting period?:* (?) | <ul> <li>Not serving potable water other</li> <li>than upon request at eating or<br/>drinking establishments</li> <li>Operators of hotels and motels</li> <li>providing guests with the option<br/>of not laundering towels and<br/>linens daily</li> </ul> |
|----------------------------------------------------------------------------------------------------|----------------------------------------------------------------------------------------------------|
|                                                                                                    | Requiring corporate entities<br>(i.e., HOAs) to support water-<br>efficient and drought tolerant<br>landscaping Other:                                                                                                    |
|                                                                                                    | None                                                                                                    |

### Table 64. Specific Prohibitions & Restrictions help tips

| Question Name      | Help Tip Definitions                                                             |
|--------------------|----------------------------------------------------------------------------------|
| Industry           | Enter the industry prohibitions implemented during the previous month. Select    |
| Prohibitions       | all that apply from the following responses:                                     |
| implemented        |                                                                                  |
| during the Current |                                                                                  |
| Reporting Period   | "Not serving potable water other than upon request at eating or drinking         |
|                    | establishments" - Prohibition on the serving of potable water to customers       |
|                    | unless upon request at eating or drinking establishments.                        |
|                    |                                                                                  |
|                    | "Operators of hotels and motels providing guests with the option of not          |
|                    | laundering towels and linens daily" - Provision of the option to hotel and motel |
|                    | guests to not have their towels and linens laundered daily.                      |
|                    |                                                                                  |
|                    | "Requiring corporate entities (i.e., HOAs) to support water-efficient and        |
|                    | drought tolerant landscaping" - Requirement for corporate entities, such as      |
|                    | Home Owner Associations (HOAs), to support using water efficient irrigation and  |
|                    | drought tolerant landscaping.                                                    |

### Figure 123. Water Waste Activities questions

| WATER WASTE ACTIVITIES                                                                       |            |  |
|----------------------------------------------------------------------------------------------|------------|--|
| Do you have a water waste tracking program?:* (?)                                            | ● Yes ○ No |  |
| Number of water waste incidents reported during the current reporting period: * (?)          | 4          |  |
| Number of water waste incidents<br>investigated during the current reporting<br>period:* (?) | 3          |  |
| Number of water wasters notified during the current reporting period: * (?)                  | 3          |  |
| Number of water wasters resulting in penalties during the current reporting period:* (?)     | 2          |  |
| Comments on water waste activities:                                                          |            |  |

### Table 65. Water Waste Activities help tips

| Question Name     | Help Tip Definitions                                                            |
|-------------------|---------------------------------------------------------------------------------|
| Yes/No Water      | "Yes" = The water system has implemented a water waste activity tracking        |
| Waste Activities  | program during the previous month. A water waste activity is the indiscriminate |
| Tracking Program  | or unreasonable usage of potable water which allows the excess water to run to  |
|                   | waste.                                                                          |
|                   |                                                                                 |
|                   | "No" = The water system has not implemented any water waste activities          |
|                   | tracking program during the previous month.                                     |
| Number of Water   | Enter the number of water waste incidents reported during the previous month.   |
| Waste activities  | These could include reports originating from water system personnel, public,    |
| Reported          | customers, government agencies, etc.                                            |
| Number of Water   | Enter the number of water waste incidents investigated during the provinus      |
| Waste activities  | month                                                                           |
| Investigated      |                                                                                 |
| Number of Water   | Enter the number of water waster service connections notified of a water waste  |
| Wasters Notified  | incident reported during the previous month.                                    |
| Number of Water   | Enter the number of water waster service connections penalized during the       |
| Wasters Penalized | previous month.                                                                 |

| Figure | 174  | Communications | Activities | auestions |
|--------|------|----------------|------------|-----------|
| iguic  | 127. | communications | /101/10/05 | questions |

| COMMUNICATION ACTIVITIES                                                     |   |   |                               |          |                        |  |
|------------------------------------------------------------------------------|---|---|-------------------------------|----------|------------------------|--|
| What type of communication activities<br>have you utilized to promote demand |   |   | Emails 🔽                      |          | Paper Mail             |  |
| reduction during the current reporting period?:* (?)                         |   | / | Notification via Customer App | <b>~</b> | Website                |  |
|                                                                              | C |   | Articles/News Releases        |          | YouTube                |  |
|                                                                              | C |   | Facebook                      |          | Instagram              |  |
|                                                                              | C |   | Social Media                  | ✓        | Community Events       |  |
|                                                                              |   | / | Door Hanger                   | ✓        | Workshops              |  |
|                                                                              | C |   | Television                    |          | Radio                  |  |
|                                                                              | C |   | Billboard                     |          | Paid Media Advertising |  |
|                                                                              | C |   | Bus Shelter                   |          | Other:                 |  |
|                                                                              | C |   | None                          |          |                        |  |
|                                                                              |   |   |                               |          |                        |  |
| Cancel Save Progress                                                         |   |   |                               |          |                        |  |

### Table 66. Communications Activities help tips

| Question Name                    | Help Tip Definitions                                                                                                    |  |  |  |  |  |
|----------------------------------|----------------------------------------------------------------------------------------------------|--|--|--|--|--|
|                                  | Enter the communication activities implemented during the previous month.<br>Select all that apply from the following responses:                                                                                              |  |  |  |  |  |
|                                  | <b>"Emails"</b> - Electronic correspondence with customers designed to promote conservation.                                                                                                    |  |  |  |  |  |
|                                  | <b>"Paper Mail"</b> - Mailings or billing inserts designed to promote conservation.                                                                                                    |  |  |  |  |  |
|                                  | <b>"Notification via Customer App"</b> - Notifications within a customer phone application designed to promote conservation.                                                                                                  |  |  |  |  |  |
| Communication<br>Activities Last | <b>"Website"</b> - Postings or notices on a water system's website designed to promote conservation.                                                                                                    |  |  |  |  |  |
| Month                            | "Articles/News Releases" - Release or promotion of articles or news releases written to promote conservation.                                                                                                    |  |  |  |  |  |
|                                  | <b>"Social Media"</b> - Other social media communication channels utilized thru platforms not including those already listed above: YouTube, Facebook, Instagram. Add the social media platform name into the comments below. |  |  |  |  |  |
|                                  | <b>"Community Events"</b> - Gatherings (virtual or in person) for water system customers where conservation is promoted.                                                                                                    |  |  |  |  |  |
|                                  | <b>"Door Hanger"</b> - A notice displayed on a customer's property designed to promote conservation.                                                                                                    |  |  |  |  |  |

| Question Name | Help Tip Definitions                                                                                                    |
|---------------|----------------------------------------------------------------------------------------------------|
|               | "Workshops" - Gatherings (virtual or in person) for water system customers that<br>is tailored to a particular conservation topic and technical resources are<br>provided and discussed. |
|               | <b>"Television"</b> - Programming, public service announcements or advertisements broadcasted on a television channel designed to promote conservation.                                  |
|               | <b>"Radio"</b> - Programming, public service announcements or advertisements broadcasted on a radio station designed to promote conservation.                                            |
|               | <b>"Billboard"</b> - Advertisements posted on a billboard or other similar display (for example street signs) designed to promote conservation.                                          |
|               | <b>"Paid Media Advertising"</b> - Advertisements posted in a medium not included above designed to promote conservation.                                                                 |
|               | <b>"Bus Shelter"</b> - Advertisements posted on a bus/train shelter or other similar display designed to promote conservation.                                                           |

# 5.8. Review & Submit

The **Review & Submit** tab is the last step the user must complete before they can officially submit their report. This tab has three steps (described below) to ensure that the user submits a report as either partially completed or completed.

| Figure | 175  | Cumpler | 0  | Domand | taha | i+h   | Doutour | 0  | Cubmit + | ~h | highlightod |
|--------|------|---------|----|--------|------|-------|---------|----|----------|----|-------------|
| riuure | 123. | SUDDIV  | Q. | Demana | LUDS | WILLI | Review  | ζ. | SUDINILL | JD | mannantea   |
|        |      |         |    |        |      |       |         |    |          |    |             |

### Step 1: Error Check

The first step of the Review & Submit process is the Error Check. This step will show the status of each section of the report.

If the report section is GREEN, the section is complete and no additional information is necessary. If the report section is YELLOW than some fields are not complete.

The report with yellow fields can still be submitted; however, it will be marked as partially complete until the report is finalize and re-submit it. **All incomplete data may be required to be submitted by the end of the calendar year.** If the report title is RED, then mandatory fields are not complete, and the report may not be submitted. To access the incomplete required section, select the hyperlink underneath the red header.

### Figure 126. Review & Submit Error Check subtab

| REVIEW & SUBMIT                                                                                                    |                                                                |                 |
|----------------------------------------------------------------------------------------------------|----------------------------------------------------------------|-----------------|
|                                                                                                    |                                                                |                 |
| 1                                                                                                    | 2                                                              | 3               |
| ERROR CHECK                                                                                                    | REVIEW                                                         | ATTEST & SUBMIT |
| ERROR CHECK                                                                                                    |                                                                |                 |
| NEXT                                                                                                    |                                                                |                 |
|                                                                                                    |                                                                |                 |
| Drought Reporting Form Incomplete - You must correct t                                                                         | he errors listed below before you can submit your Drought Repo | ort.            |
| WATER SHORTAGE                                                                                                    |                                                                |                 |
| No Errors                                                                                                    |                                                                |                 |
| SOURCE REPORTING                                                                                                    |                                                                |                 |
| WELL 04: Pump Depth (feet below ground surface) - Missing In                                                                   | formation                                                      |                 |
| WELL 04: State Water Level (reet below ground surface) - Miss<br>WELL 06: Pump Depth (feet below ground surface) - Missing In  | formation                                                      |                 |
| WELL 06: Static Water Level (feet below ground surface) - Miss<br>WELL 07: Pump Depth (feet below ground surface) - Missing In | ing Information<br>formation                                   |                 |
| WELL 07: Static Water Level (feet below ground surface) - Miss                                                                 | ing Information                                                |                 |
| WELL 08: Pump Depth (reet below ground surface) - Missing in<br>WELL 08: Static Water Level (feet below ground surface) - Miss | ing Information                                                |                 |
| SUPPLY & DEMAND                                                                                                    |                                                                |                 |
| No Errors                                                                                                    |                                                                |                 |
| SUPPLY AUGMENTATION                                                                                                    |                                                                |                 |
| New Source Progress - Required Field                                                                                           |                                                                |                 |

### Step 2: Review

Once all fields are either yellow or green, continue to the review step. In this view, the data can be reviewed before submitting. All yellow fields will be highlighted on this page. The report can also be downloaded as another option to verify the information offline before submitting.

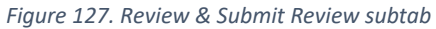

| VIEW & SUBMIT                                                   |                                |                                             |  |  |  |
|-----------------------------------------------------------------|--------------------------------|---------------------------------------------|--|--|--|
|                                                                 |                                |                                             |  |  |  |
|                                                                 | 2                              | 3                                           |  |  |  |
| ERROR CHECK                                                     | REVIEW                         | ATTEST & SUBMIT                             |  |  |  |
| REVIEW                                                          |                                |                                             |  |  |  |
| PREVIOUS DOWNLOAD NEXT                                          |                                |                                             |  |  |  |
| WATER SHORTAGE                                                  |                                |                                             |  |  |  |
| Date of when a severe water shortage began: 02/06/2022          |                                |                                             |  |  |  |
| Do you have a Water Shortage Contingency Plan?: Yes             |                                |                                             |  |  |  |
| Website link to Water Shortage Contingency Plan: Water Shortage | ge Contingency Plan Not Availa | ble Online                                  |  |  |  |
| Upload Water Shortage Contingency Plan:                         |                                |                                             |  |  |  |
| Adoption date of Plan: 03/06/2022                               |                                |                                             |  |  |  |
| What stage of your Water Shortage Contingency Plan have you e   | voked?: 5                      |                                             |  |  |  |
| Water Shortage Level - Does the Water Shortage Contingency Pl   | an stage correspond with a sh  | ortage greater than 10%? (See Water Code Se |  |  |  |
|                                                                 |                                |                                             |  |  |  |

### Step 3: Attest & Submit

After the review is completed, click next to arrive at the attest and submit step. This step requires to certify the information provided is true and accurate under penalty of perjury. Clicking the checkbox will digitally sign your name and enter today's date of submission. **Click submit for your report to be submitted.** 

There is an option to view and download the form. This step includes the attest and submit and is the official record of the successfully submitted report. The figure below shows the attest and submit page with the submit button highlighted in red.

| ıre 128. Review & Submit Attest & Submit su                           | ıbtab                                          |                                             |
|-----------------------------------------------------------------------|------------------------------------------------|---------------------------------------------|
| /IEW & SUBMIT                                                         |                                                |                                             |
|                                                                       |                                                | 3                                           |
| ERROR CHECK                                                           | REVIEW                                         | ATTEST & SUBMIT                             |
| ATTEST & SUBMIT                                                       |                                                |                                             |
| Thank you you have submitted a partially complet                      | ed drought report, please go back when you ba  | ave time to fill in your answers.           |
| mank you, you nave submitted a partiany complete                      | ed drought report, prease go baok mien you na  | the time to fin in your anomero.            |
| ATTEST                                                                |                                                |                                             |
| Please certify that the information provided in this                  | Drought Report for the Reporting Period (02/06 | 5/2022 – 02/12/2022) is true and accurate u |
| Loartify that the information provided is true and                    | d accurate under penalty of periury            |                                             |
| <ul> <li>T certify that the information provided is the an</li> </ul> | d accurate under penany or perjury.            |                                             |
|                                                                       |                                                |                                             |
| Eric Zuniga                                                           |                                                |                                             |
| 03/25/2022                                                            |                                                |                                             |
|                                                                       |                                                |                                             |
|                                                                       |                                                |                                             |

# 5.9. Resubmitting Reports

If at any point in time the user wishes to modify or correct a previous submission, the user can reopen, modify, and resubmit the report again. The user's name and edit date will be captured and stored separately from the original submitter and submission date.

The process of resubmitting is <u>required</u> for water systems who wish to answer any required fields marked as "Not Available" within the report.

# 6. Weekly Drought Order Reporting

Weekly Drought & Conservation Order Reports request much of the same information as included in the Monthly Drought Order Reports. However, this weekly report is designed to prioritize information likely to change week-to-week. It is a shortened version that only includes "Water Shortage", "Source Reporting", and "Review & Submit" tabs, while completely omitting the "Supply & Demand", "Supply Augmentation", and "Demand Reduction" tabs, as pictured below.

For additional information on the tabs included within Weekly Drought Order Reporting, refer to Section 5 above. Figure 129 displays the reporting tabs within the Weekly Drought Order Reporting.

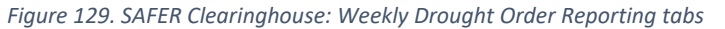

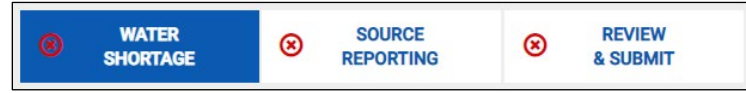

Figure 130. SAFER Clearinghouse: Weekly Drought Order Reporting "Water Shortage" tab

| Witter Baards SAFER Clearing           | house |                                                                                                    |            |                                                     | My Account Log of |
|----------------------------------------|-------|----------------------------------------------------------------------------------------------------|------------|-----------------------------------------------------|-------------------|
| SEARCH SAFER SYSTEMS                   | MY SY | STEMS REPORTS ADMINISTRATION                                                                                                    |            |                                                     |                   |
|                                        | ۲     | TOOLEVILLE MUTUAL NON PROFIT WATER ASSN : CA5400567                                                                                                    |            |                                                     |                   |
| about V                                |       | WEEKLY DROUGHT OR                                                                                                    | DER REPORT | TTING                                               |                   |
| WATER QUALITY<br>SOURCES & FACILITIES  |       | User Guide                                                                                                    | CE<br>TNG  | REVIEW     & SUBMIT                                 |                   |
| ENGAGEMENT ACTIVITY V<br>CONSOLIDATION |       | WATER SHORTAGE                                                                                                    |            |                                                     |                   |
| <b>—</b>                               |       | PREVIOUS REPORTING PER                                                                                                    | RIOD       | CURRENT REPORTING PERIOD<br>04/16/2023 - 04/22/2023 | No Change         |
| REQUIRED REPORTING                     |       | Experiencing a severe water shortage: *<br>A water shortage can be described as an inability of a water<br>system to meet with the demand of the system. This can be<br>documented by a loss of pressure (less than 5 psi),<br>inadequate supply to customers, or some other threat to<br>health and asterfy such as the reliance on hauled, bottled, or<br>contaminated water to meet system demand. |            | 🔿 Yes 🔵 No                                          |                   |
|                                        |       | COMMENTS                                                                                                    |            |                                                     |                   |
|                                        |       |                                                                                                    |            |                                                     | ĥ                 |
|                                        |       | Cancel Save Program                                                                                                    |            |                                                     |                   |

Figure 131. SAFER Clearinghouse: Weekly Drought Order Reporting "Source Reporting" tab

| Water Reards SAFER Clearing           | hous | e                                  |                                                            | My Account Log off  |  |  |  |  |  |
|---------------------------------------|------|------------------------------------|------------------------------------------------------------|---------------------|--|--|--|--|--|
| SEARCH SAFER SYSTEMS                  | MY S | YSTEMS REPORTS ADMINISTRATION      |                                                            |                     |  |  |  |  |  |
|                                       | ۲    | TOOLEVILLE MUTUAL NON PROF         | IT WATER ASSN : CA5400567                                  |                     |  |  |  |  |  |
| i<br>About V                          |      |                                    | WEEKLY DROUGHT ORDER REPORTING                             |                     |  |  |  |  |  |
| WATER QUALITY<br>SOURCES & FACILITIES |      | User Guide                         | WATER SOURCE O REVIEW                                      |                     |  |  |  |  |  |
| ENGAGEMENT ACTIVITY V                 |      |                                    | SHORTAGE REPORTING & SUBMIT                                | d Download Template |  |  |  |  |  |
|                                       |      | SOURCE REPORTING                   |                                                            |                     |  |  |  |  |  |
| REQUIRED REPORTING                    |      | GROUNDWATER & GWUDI 🗸              | REPORTING PERIOD<br>04/16/2023 - 04/22/2023                |                     |  |  |  |  |  |
|                                       |      | 🛞 WELL 01 - SOUTH - MORGAN ST RAW  |                                                            |                     |  |  |  |  |  |
|                                       |      | 🛞 WELL 02 - MIDDLE - ALFRED ST RAW | SOURCE ACTIVITY                                            |                     |  |  |  |  |  |
|                                       |      | SURFACE WATER                      | Did you utilize this source during the                     |                     |  |  |  |  |  |
|                                       |      | SPRING WATER                       | reporting period?:*()                                      |                     |  |  |  |  |  |
|                                       |      | CONSECUTIVE CONNECTIONS            | WATER LEVEL                                                |                     |  |  |  |  |  |
|                                       |      | HAULED WATER Add New 🗸             | Static Water Level (feet below ground Date Massured * ?)   | Not Available       |  |  |  |  |  |
|                                       |      | 8 Kyle Koontz Trucking, INC        | surface):*⑦                                                |                     |  |  |  |  |  |
|                                       |      |                                    | Pumping Water Level (feet below ground Date Measured: *    | 🖻 🗌 Not Available   |  |  |  |  |  |
|                                       |      |                                    | Pump Depth (feet below ground surface):* Date Measured:* ⑦ | Not Available       |  |  |  |  |  |

# 7. Drought & Conservation Reporting

Drought & Conservation Reports are required to fulfill the reporting requirements of SB 552 for community water systems that are not urban retail water suppliers and non-transient non-community schools that are public water systems. Drought & Conservation Reports are structured for reporting each month and are required to be submitted by the end of the month following the end of each quarter.

These reports request much of the same information as the Monthly Drought Order Reports, including shortened versions of the **"Water Shortage**", **"Source Reporting**", **"Supply & Demand**", and **"Review & Submit**" tabs, and completely omitting the **"Supply Augmentation**" and **"Demand Reduction**" tabs.

Please refer to <u>Section 5 Monthly Reporting Monthly Reporting</u>, for detailed information on how to complete the sections included within Drought & Conservation Reporting. An example of reporting tabs within the Drought & Conservation Reports is pictured below.

Figure 132. SAFER Clearinghouse: Drought & Conservation Report sections

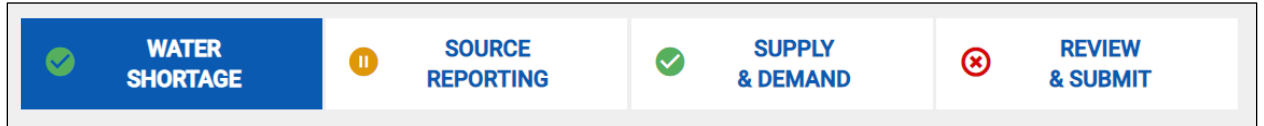

| SAFER Clearing                        | nouse |                                                                                                    | My Accour                                    | t Log off |
|---------------------------------------|-------|----------------------------------------------------------------------------------------------------|----------------------------------------------|-----------|
| SEARCH SAFER SYSTEMS                  | MY SY | STEMS REPORTS ADMINISTRATION                                                                                                    |                                              |           |
|                                       | ۲     | TRAILER HAVEN MOBILE HOME PARK : CA0103041                                                                                                    |                                              |           |
| about 🗸                               |       | DROUGHT & CONSERVATION REPORTING                                                                                                    |                                              |           |
| WATER QUALITY<br>SOURCES & FACILITIES |       | User Guide<br>WATER © SOURCE © SUPPLY<br>SHOPTLOE © REVO                                                                                                    | IEW<br>BMIT                                  |           |
| ENGAGEMENT ACTIVITY                   |       | WATER SHORTAGE                                                                                                    |                                              |           |
| ă=                                    |       | PREVIOUS REPORTING PERIOD CURRE<br>09/0                                                                                                    | ENT REPORTING PERIOD<br>11/2023 – 09/30/2023 | No Change |
| REQUIRED REPORTING                    |       | Experiencing a severe water shortage:* A water shortage can be described as an inability of a water shortage can be described as an inability of a water system to meet with the demand of the system. This can be documented by a loss of pressure (less than 5 psi), inadequate supply to customers, or some other threat to health and safety such as the reliance on hauled, bottled, or contaminated water to meet system demand. |                                              |           |
|                                       |       | Do you have a Water Shortage Contingency Plan (or Orought Planning Elements)?: * ()                                                                                                    |                                              |           |
|                                       |       | COMMENTS Cancel Since Progress                                                                                                    |                                              | Å         |

Figure 133. Example of the Water Shortage tab in the Drought & Conservation Reporting

# 8. Email Notifications

The SAFER Clearinghouse generates email notifications that are intended to deliver important information about Clearinghouse reporting to water systems.

# 8.1. First Upcoming Reminder - Report Available

The purpose of the First Upcoming Reminder email is to remind the water system that reports are available for submission. This email will be sent the day after the reporting period ends. For example, if the reporting period is the month of September, on October 1<sup>st</sup>, the user will receive an email stating the report for the reporting period of September is available to be submitted.

Below is an example of how this email will appear to the user. Please note that the example below demonstrates the three different types of frequencies a water system may be assigned. For questions regarding reporting frequency, please direct any inquiries to the respective regulating agency.

| Figure 13A   | Email Eva    | mnle of the  | First I | Incomina | Reminder |
|--------------|--------------|--------------|---------|----------|----------|
| i iguic 194. | LIIIUII LAUI | inpic of the | 111500  | peoming  | nemnaer  |

|                        | From V DDW-Drought                                                                              | rom v DDW-Drought@Waterboards.ca.gov |                |                                                                                                    |  |  |  |  |
|------------------------|-------------------------------------------------------------------------------------------------|--------------------------------------|----------------|----------------------------------------------------------------------------------------------------|--|--|--|--|
| Send                   | To <u>watersystem</u>                                                                           | wsterystema8C@company.com            |                |                                                                                                    |  |  |  |  |
|                        | Cc                                                                                              |                                      |                |                                                                                                    |  |  |  |  |
|                        | Subject Reports Availab                                                                         | le for Submission - SAFER (          | Clearinghouse  |                                                                                                    |  |  |  |  |
| Hello Jar              | ne Doe,                                                                                         |                                      |                |                                                                                                    |  |  |  |  |
| Our reco               | rds show X Repo                                                                                 | rt(s) available                      | for reporting. | Please ensure to submit reports on the Clearinghouse Portal at your earliest convenience.                 |  |  |  |  |
| System<br>Name         | Report Type                                                                                     | Reporting<br>Period                  | Due Date       | Link to Report                                                                                            |  |  |  |  |
| Water<br>System<br>ABC | Weekly<br>Drought<br>Order<br>Reporting                                                         | 9/24/2023-<br>9/30/2023              | 10/07/2023     | https://example_waterboards.ca.gov/safer/watersystem/CA1910XXX/emergency/drought-<br>reporting/2023-09-30 |  |  |  |  |
| Water<br>System<br>ABC | Monthly<br>Drought<br>Order<br>Reporting                                                        | September<br>2023                    | 10/07/2023     | https://example_waterboards.ca.gov/safer/watersystem/CA1910XXX/emergency/drought-<br>reporting/2023-09-30 |  |  |  |  |
| Water<br>System<br>ABC | Drought &<br>Conservation<br>Reporting                                                          | September<br>2023                    | 10/30/2023     | https://example_waterboards.ca.gov/safer/watersystem/CA1910XXX/emergency/drought-<br>reporting/2023-09-30 |  |  |  |  |
| Please si<br>Please co | Please contact <u>ddw-drought@waterboards.ca.gov</u> with any questions, comments, or concerns. |                                      |                |                                                                                                    |  |  |  |  |

# 8.2. Second Upcoming Reminder - Report Due

The purpose of the Second Upcoming Reminder email is to remind the user that their report(s) are due within two business days. This email will be sent two business days before the report due date. For example, if the report is due on January 7<sup>th</sup>, the email will be sent on January 5<sup>th</sup>.

Below is an example of how this email will appear to the user. Please note that the example below demonstrates the three different types of frequencies a water system may be assigned. For questions regarding reporting frequency, please direct any inquiries to the respective regulating agency.

Figure 135. Email Example of the Second Upcoming Reminder

| Send Hello Joh                                                                                                    | From >         DDW-Drought@           To          watersystem           Cc             Subject         Report(s) Due R           n Doe, | Waterboards.ca.gov<br>ABC@company.com<br>eminder - SAFER Clearinghou<br>ert ( s) available fi | se<br>or reporting. | Please ensure to submit reports on the Clearinghouse Portal before <b>1/07/2023</b>                       |  |
|----------------------------------------------------------------------------------------------------|----------------------------------------------------------------------------------------------------|-----------------------------------------------------------------------------------------------|---------------------|----------------------------------------------------------------------------------------------------|--|
| System<br>Name                                                                                                    | Report Type                                                                                                    | Reporting<br>Period                                                                           | Due Date            | Link to Report                                                                                            |  |
| Water<br>System<br>ABC                                                                                                    | Weekly<br>Drought<br>Order                                                                                                    | 12/25/2022-<br>12/31/2022                                                                     | 1/07/2023           | https://example_waterboards.ca.gov/safer/watersystem/CA1910XXX/emergency/drought-<br>reporting/2023-09-30 |  |
| Water<br>System<br>ABC                                                                                                    | Monthly<br>Drought &<br>Conservation                                                                                                    | December<br>2022                                                                              | 1/07/2023           | https://example_waterboards.ca.gov/safer/watersystem/CA1910XXX/emergency/drought-<br>reporting/2023-09-30 |  |
| Please submit your report to the SAFER Clearinghouse Portal at your earliest convenience using the following link: <a href="https://drought.waterboards.ca.gov/">https://drought.waterboards.ca.gov/</a> Please contact <a href="https://drought@waterboards.ca.gov">ddw-drought@waterboards.ca.gov</a> With any questions, comments, or concerns. |                                                                                                    |                                                                                               |                     |                                                                                                    |  |

# 8.3. Report Submitted

This automated email is sent to users when a report is successfully submitted. The email will note if the report was partially completed. The email will also contain a hyperlink to access the submitted report in case the user would like to view or edit the report. The email will also have a pdf of the report attached to it as well.

```
Figure 136. Email Example of a Report Submittal
```

| A         | From 🗸          | DDW-Drought@Waterboards.ca.gov                                                                                                    |
|-----------|-----------------|----------------------------------------------------------------------------------------------------|
| Send      | То              | O watersystemABC@company.com                                                                                                    |
|           | Cc              |                                                                                                    |
|           | Subject         | Monthly Drought Order Report Submitted for CA191000C - Water System ABC - SAFER Clearinghouse                                                                                                    |
| The belo  | w repo          | t was received by the SAFER Clearinghouse. If this report was submitted in error, please contact <u>ddw-drought@waterboards.ca.gov</u> . Thank you!                                                                |
| Report T  | ype: Mo         |                                                                                                    |
| System I  | Number          |                                                                                                    |
| Submitte  | ed By: Ja       | an Doe                                                                                                    |
| Submitte  | ed Date         | 10/05/2023                                                                                                    |
|           |                 |                                                                                                    |
| You hav   | e submi         | tted a partially completed drought report, please go back when you have time to fill in your answers.                                                                                                    |
| A copy c  | of the re       | port is attached.                                                                                                    |
| To view   | а сору о        | of the report, use this link <a href="https://example.waterboards.ca.gov/safer/report/DroughtReportHtml/CA1910XXX/2022-11">https://example.waterboards.ca.gov/safer/report/DroughtReportHtml/CA1910XXX/2022-11</a> |
| To edit t | he repo         | rt and resubmit, use this link <a href="https://example.waterboards.ca.gov/safer/report/EditDroughtReportHtml/CA1910XXX/">https://example.waterboards.ca.gov/safer/report/EditDroughtReportHtml/CA1910XXX/</a>     |
| Please c  | ontact <u>c</u> | Idw-drought@waterboards.ca.gov with any questions, comments, or concerns.                                                                                                    |

# 8.4. Report Past Due

This automated email is sent to users when a water system report(s) are past due. Links to past due reports are provided for convenient access. Recipients who want to register for new accounts with the SAFER Clearinghouse or would like to associate water systems to their existing accounts may follow further instructions to do so.

| Figure | 137. | Email | Example | of a | Past | Due | Report |
|--------|------|-------|---------|------|------|-----|--------|
|--------|------|-------|---------|------|------|-----|--------|

| $\triangleright$                                                                                                    | From 🗸                                                                                  | om V DDW-Drought@Waterboards.ca.gov  |                     |                 |                                                                                                    |  |  |
|----------------------------------------------------------------------------------------------------|-----------------------------------------------------------------------------------------|--------------------------------------|---------------------|-----------------|----------------------------------------------------------------------------------------------------|--|--|
| Send                                                                                                    | То                                                                                      | To <u>watersystemABC@company.com</u> |                     |                 |                                                                                                    |  |  |
|                                                                                                    | Cc                                                                                      |                                      |                     |                 |                                                                                                    |  |  |
|                                                                                                    | Subject                                                                                 | PAST DUE: Rep                        | orts - SAFER Cleari | nghouse         |                                                                                                    |  |  |
| Our records                                                                                                    | show X report(                                                                          | (s) missing from                     | our database. P     | lease ensure al | required reports are submitted on the Clearinghouse Portal as soon as possible.                                        |  |  |
| System<br>Name                                                                                                    | stem Report Type Reporting Period Due Date Link to Report                               |                                      |                     |                 |                                                                                                    |  |  |
| Water<br>System ABC                                                                                                    | Drought & Conservation<br>Reporting                                                     |                                      | March 2023          | 04/30/2023      | https://wbappsrv.waterboards.ca.gov/safer/water-<br>system/CA2100549/emergency/drought-reporting/2023-03-01/2023-03-31 |  |  |
| Water<br>System ABC                                                                                                    | Drought &<br>Reporting                                                                  | & Conservation                       | April 2023          | 05/31/2023      | https://wbappsrv.waterboards.ca.gov/safer/water-<br>system/CA2110002/emergency/drought-reporting/2023-04-01/2023-04-30 |  |  |
| Water<br>System ABC                                                                                                    | Monthly I<br>Reporting                                                                  | Monthly Drought Order<br>Reporting   |                     | 06/07/2023      | https://wbappsrv.waterboards.ca.gov/safer/water-<br>system/CA2110004/emergency/drought-reporting/2023-05-01/2023-05-31 |  |  |
| A SAFER Clearinghouse account is required to submit Drought & Conservation reports. More information on how to set up a SAFER Clearinghouse account can be found here: https://www.waterboards.ca.gov/drought/resources-for-drinking-water-systems/docs/20221221-quick-reference-guide-for-drought-reporting.pdf If you already have a SAFER Clearinghouse account and you would like to add additional systems to your account, please log on to https://drought.waterboards.ca.gov and click on "My Account" in the header. In the "My Account" Section, click on the "Edit" button and add your desired public water system number into the "Account Linked Water Systems" section. Click the "Save" button at the bottom of the form to save your changes. The Drought Response Team will need to approve your changes before you can submit the Drought and Conservation reports for the desired water system. |                                                                                         |                                      |                     |                 |                                                                                                    |  |  |
| Please conta                                                                                                    | lease contact ddw-drought@waterboards.ca.gov with any questions, comments, or concerns, |                                      |                     |                 |                                                                                                    |  |  |

# 9. Single and Aggregated Urban Drought and Conservation

The State Water Board, Division of Drinking Water (DDW) has developed a Drought & Conservation report type specifically for Urban Water Suppliers (UWS) only. This report type was created to consolidate UWS's individual water systems into one report for a better and straight-forward reporting experience. This report type has replaced the DRINC Monthly Conservation Reporting in efforts to eliminate duplicative reporting and will satisfy annual reporting requirements for Supply and Demand that would historically be reported in the Electronic Annual Report (EAR).

The UWS Drought & Conservation (D&C) report has two versions: Single Urban D&C and Aggregated Urban D&C. The definition for each version is the following:

- Single Urban D&C This report version applies to UWS that only manage one public water system.
- Aggregated Urban D&C This report version applies to UWS that manage more than one public water system.

These report versions were made accessible to the UWS in Table 2 and required for reporting months of January, February, and March to be submitted by April 30. For reporting months of April and onward, reports were due on a monthly basis. For example, the monthly report for April was due on May 31.

**Note:** The two versions of the UWS report type are very similar to each other. The only difference is the number of individual water systems the UWS user will be reporting.

The Single and Aggregated Urban D&C reports have six (6) tabs that the user must complete to submit the report as shown in Figure 139.

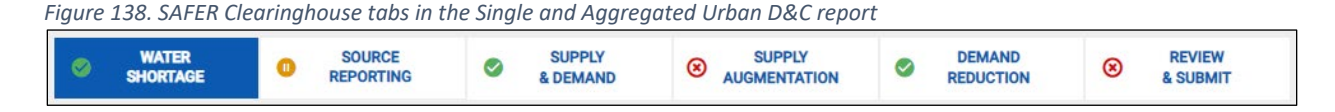

For details on the different status icons (green checkmark, yellow pause, and red X) these tabs can have, please see Section 5.2.1. Each tab will be further described in the subsection below.

# 9.1. Water Shortage

The Water Shortage tab is for the State to gauge the water system's readiness to deal with an ongoing or anticipated severe water shortage. The Single Urban D&C report, Water Shortage tab, is the same as the Monthly Drought Reporting. For more details of this tab, please refer to Section 5.3. For the Aggregated Urban D&C report, majority of the questions are the same as the Monthly Drought Reporting as well except for the following:

- The "Experience a severe water shortage" question has three answers the user can choose from. Below are details of follow-up action if a specific answer is selected:
  - "Currently Experiencing": users must specify the date when the severe water shortage began in the date box below.
  - "Anticipated": users must specify the estimated date of an anticipated severe water shortage.
  - "Not Expected": no follow-up action is needed when this is selected.

The water shortage tab has a total of six (6) help tips. Below are help tip icon screenshots with their respective definitions. NOTE: The help tip (0) icon is a blue, circled question mark.

| WATER SHORTAGE                                                                                                    |                                                      | Reported By: J                                      | uan De La Rosa |
|----------------------------------------------------------------------------------------------------|------------------------------------------------------|-----------------------------------------------------|----------------|
|                                                                                                    | PREVIOUS REPORTING PERIOD<br>09/01/2023 - 09/30/2023 | CURRENT REPORTING PERIOD<br>10/01/2023 - 10/31/2023 | No Change      |
| Experiencing a severe water shortage: *<br>A water shortage can be described as an inability of a water<br>system to meet with the demand of the system. This can be<br>documented by a loss of pressure (less than 5 psi),<br>inadequate supply to customers, or some other threat to<br>health and safety such as the reliance on hauled, bottled, or<br>contaminated water to meet system demand. | No                                                   | 🔿 Yes 💿 No                                          |                |
| Estimated date of when a severe water shortage may begin:<br>* ⑦                                                                                                    | No Date<br>Severe water shortage not expected        | Severe water shortage not expected                  |                |

| Fiaure | 139. | SAFER | Clearinahouse  | Sinale | Urban    | D&C | Report: | Water Shortage |
|--------|------|-------|----------------|--------|----------|-----|---------|----------------|
|        |      |       | eleaninghieade | en gre | 0.000.00 |     |         | rrater energe  |

Figure 140. SAFER Clearinghouse Aggregated Urban D&C Report: Water Shortage

| WATER SHORTAGE                                                                                                    |                                                      |                                 |                                                                         |             |                                                          | Reported By:  | Cassidy Harding |
|----------------------------------------------------------------------------------------------------|------------------------------------------------------|---------------------------------|-------------------------------------------------------------------------|-------------|----------------------------------------------------------|---------------|-----------------|
|                                                                                                    | PREVIOUS REPORTING PERIOD<br>08/01/2023 - 08/31/2023 |                                 |                                                                         |             | CURRENT REPORT<br>09/01/2023 - 09                        | No Change     |                 |
| Please use the fields below to indicate if any of<br>your Urban Water Supplier systems are<br>experiencing a severe water shortage or are<br>expected to experience one within the year?:<br>A water shortage can be described as an inability<br>of a water system to meet with the demand of the | PWSID                                                | System Name                     | Experiencing<br>or Anticipating<br>a Severe<br>Water<br>Shortage?*<br>? | Start Date* | Experiencing or Anticipating a Severe Water Shortage? *⑦ | Start Date *⑦ |                 |
| system. This can be documented by a loss of<br>pressure (less than 5 psi), inadequate supply to<br>customers, or some other threat to health and<br>safety such as the reliance on hauled, botted, or<br>contaminated water to meet system demand.                                                 | CA1510033                                            | CWS -<br>KERNVILLE<br>Comments: | Not Expected                                                            |             | Not Expected * Comments:                                 | ۵             |                 |
|                                                                                                    | CA1510049                                            | CWS -<br>LAKELAND<br>Comments:  | Not Expected                                                            |             | Not Expected       Comments:                             | ۲<br>ه        |                 |
|                                                                                                    | CA1510056                                            | CWS - LOWER<br>BODFISH          | Not Expected                                                            |             | Not Expected                                             | Ē             |                 |

Table 67. Help Tip Definitions for Figure 140 and Figure 141

| Question Name              | Single Urban D&C Help Tip            | Aggregated Urban D&C Help Tip              |  |  |
|----------------------------|--------------------------------------|--------------------------------------------|--|--|
|                            | Definitions                          | Definitions                                |  |  |
| Experiencing/Anticipating  | No helptip provided.                 | Currently Experiencing - Water System is   |  |  |
| a Severe Water Shortage?   |                                      | currently experiencing a severe water      |  |  |
|                            |                                      | shortage.                                  |  |  |
|                            |                                      | Anticipated - Water System believes that   |  |  |
|                            |                                      | one of the following may occur to the      |  |  |
|                            |                                      | System:                                    |  |  |
|                            |                                      | * Loss of an existing source could cause a |  |  |
|                            |                                      | severe water shortage.                     |  |  |
|                            |                                      | * Water storage is expected to be fully    |  |  |
|                            |                                      | depleted.                                  |  |  |
|                            |                                      | Not Expected - System does not expect to   |  |  |
|                            |                                      | suffer from a severe water shortage.       |  |  |
| If previous question       | The date must fall before            | Date Selected will depend on answer of     |  |  |
| "Experiencing/Anticipating | the Reporting Period End             | the question "Experiencing or              |  |  |
| a Severe Water             | Date.                                | Anticipating a Severe Water Shortage?*".   |  |  |
| Shortage?" is yes then:    |                                      | If the previous response was:              |  |  |
| Date of When a Severe      | or                                   | Currently Experiencing - Enter the date    |  |  |
| Water Shortage Began       | Enter the nearest date at            | when the current severe water shortage     |  |  |
| <u>or</u>                  | which one or more of the             | began.                                     |  |  |
| If previous question       | following may occur:                 | Anticipated - Enter the date (or nearest   |  |  |
| "Experiencing/Anticipating | <ul> <li>Loss of source</li> </ul>   | date) which one of the following may       |  |  |
| a Severe Water             | availability could cause a           | occur:                                     |  |  |
| Shortage?" is no then:     | severe water shortage.               | * Loss of an existing source could cause a |  |  |
| Estimated Date of When a   | <ul> <li>Water storage is</li> </ul> | severe water shortage.                     |  |  |
| Severe Water Shortage      | expected to be fully                 | * Water storage is expected to be fully    |  |  |
| May Begin                  | depleted.                            | depleted.                                  |  |  |
|                            | • The one or more sources            | Not Expected - Do not enter a date, field  |  |  |
|                            | may go dry.                          | will be disabled.                          |  |  |

| Do you have a Water Shortage Contingency Plan (or Drought Planning Elements)?: * ⑦                                 | Yes                                 | • Yes No                                               |                      |
|----------------------------------------------------------------------------------------------------|-------------------------------------|--------------------------------------------------------|----------------------|
| Website link to Water Shortage Contingency Plan:* (?)                                                              | https://www.rosamondcsd.com/        | https://www.rosamondcsd.com/                           |                      |
|                                                                                                    |                                     | U Water Shortage Contingency Plan Not Available Online |                      |
| Upload Water Shortage Contingency Plan:*                                                                           | RCSD UWMP FINAL V2.pdf              | Choose a file                                          | <ul> <li></li> </ul> |
|                                                                                                    |                                     | RCSD UWMP FINAL V2.pdf                                 |                      |
|                                                                                                    |                                     | Not Available                                          |                      |
| Adoption date of Plan:*(?)                                                                                         | 07/01/2015                          | 07/01/2015                                             | <b>~</b>             |
| What equivalent level percent source reduction of your Water<br>Shortage Contingency Plan have you invoked?: * (?) | 10-19% Reduction (Shortage Level 2) | 10-19% Reduction (Shortage Level 2)                    | ~                    |

Figure 141. SAFER Clearinghouse Single and Aggregated Urban D&C Report: Water Shortage

Table 68. Help Tip Definitions for Figure 142

| Question<br>Name                                                                        | Single and Aggregated Urban D&C Help Tip Definitions                                                                                                    |
|-----------------------------------------------------------------------------------------|----------------------------------------------------------------------------------------------------|
| Do you have a<br>Water<br>Shortage<br>Contingency<br>Plan?                              | Each urban water supplier is required by the Urban Water Management Planning<br>Act (California Water Code §10610 et al.) to develop a Water Shortage Contingency<br>Plan (WSCP) with a set of six State-required water shortage levels (State Standard<br>Levels). Each stage includes a suite of actions intended to accommodate for the<br>corresponding percentage of local supplier's shortage.                            |
|                                                                                         | Small water suppliers between 1000-2999 service connections are required to have<br>an abridged version of the WSCP by July 1, 2023 with similar standard water<br>shortage levels (California Water Code §10609.60 (b))                                                                                                    |
|                                                                                         | Small water suppliers serving less than 1000 service connections are required to add drought planning elements to its emergency notification or response plan by July 1, 2023. (California Water Code §10609.60 (b))                                                                                                    |
| Contingency<br>Plan Website                                                             | Enter the website link where the Water Shortage Contingency Plan is posted publicly.                                                                                                    |
| Contingency<br>Plan Adopted<br>Date                                                     | Enter the date when the latest Water Shortage Contingency Plan was adopted or revised.                                                                                                    |
| What<br>equivalent<br>level percent<br>source<br>reduction of<br>your Water<br>Shortage | <ul> <li>Please select one of the following options:</li> <li>No Shortage Level Invoked = The levels listed in the Water Shortage<br/>Contingency Plan have not been activated.</li> <li>&lt;10% Reduction (Shortage Level 1) = Level 1 has been invoked or an equivalent<br/>10% reduction level.</li> <li>10-19% Reduction (Shortage Level 2) = Level 2 has been invoked or an<br/>equivalent 20% reduction level.</li> </ul> |

| Question<br>Name          | Single and Aggregated Urban D&C Help Tip Definitions                                                                                                    |
|---------------------------|----------------------------------------------------------------------------------------------------|
| Plan have you<br>invoked? | <ul> <li>20-29% Reduction (Shortage Level 3) = Level 3 has been invoked or an equivalent 30% reduction level.</li> <li>30-39% Reduction (Shortage Level 4) = Level 4 has been invoked or an equivalent 40% reduction level.</li> <li>40-49% Reduction (Shortage Level 5) = Level 5 has been invoked or an equivalent 50% reduction level.</li> <li>&gt;50% Reduction (Shortage Level 6) = Level 6 has been invoked or an equivalent greater than 50% reduction level.</li> <li>My Water Shortage Contingency Plan does not include levels or percentages of water shortage = No state standard shortage levels or percentages of water</li> </ul> |
|                           | shortage are included in the Water Shortage Contingency Plan                                                                                                    |

# 9.2. Source Reporting

The Source Reporting tab is for water systems to provide water production and water source monthly data to the State. The Single Urban D&C report, Source Reporting tab, is the same as the Monthly Drought Reporting. For more details of this tab, please refer to Section 5.4. For the Aggregated Urban D&C report, it is almost the same as the Monthly Drought Reporting however, it has a slight difference described below:

Aggregated Urban D&C report users can toggle between the different individual water systems they manage and fill out all the source information on the same page. After the information is filled out for one water system, the work can be saved, and toggle to the next system. Figure 143 shows how the toggling feature looks like within the Source Reporting tab.

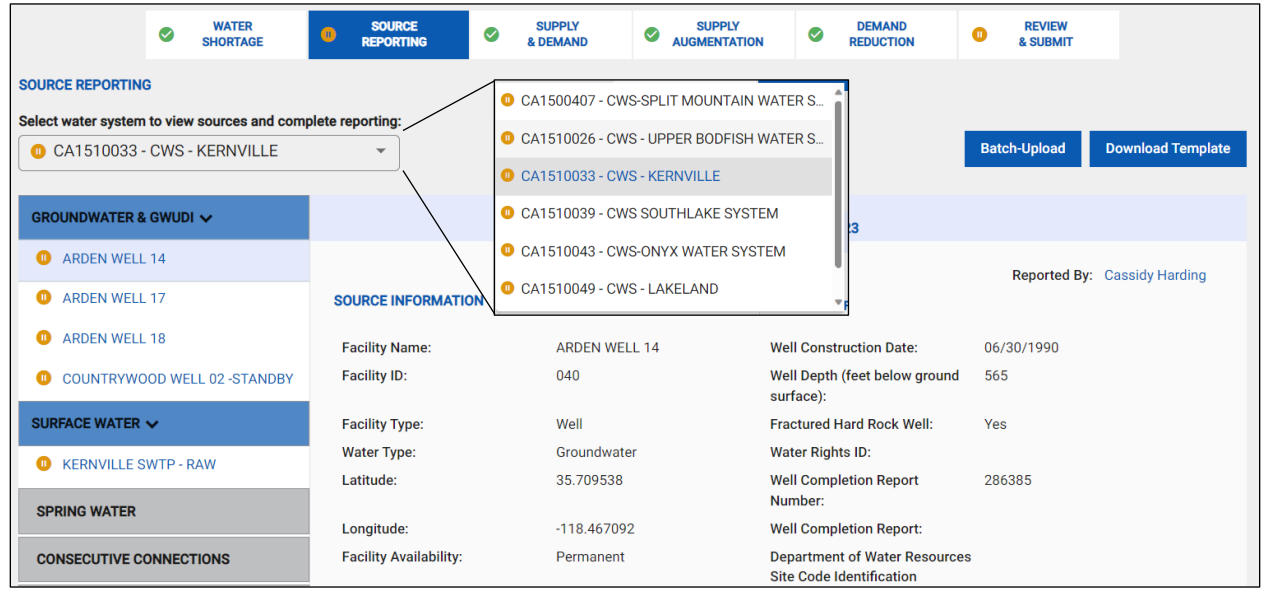

Figure 142. SAFER Clearinghouse Aggregated Urban D&C Report: Source Reporting

Since the Source Reporting tab is almost identical to the Single and Aggregated Urban D&C reports, refer to Sections 5.4.3 to 5.4.7 for locations and descriptions of the help tips.

# 9.3. Supply & Demand

The Supply & Demand tab quantifies total supply and demand (deliveries) to determine if the water system is experiencing a water shortage, track progress towards conservation goals, and better assess seasonal trends in water demand. It consists of sub-tabs that contain questions/fields concerning potable, non-potable and recycled water that need to be filled out depending on what water type the water system is utilizing. The Single Urban D&C report, Supply & Demand tab, is the same as the Monthly Drought Reporting. For more details of this tab, please refer to Section 5.5. For the Aggregated Urban D&C report, it is almost the same as the Monthly Drought Reporting however, it has a slight difference described below.

Aggregated Urban D&C report users can toggle between the different individual water systems they manage and fill out all their supply & demand questions on the same page. After the information is filled out one water system, the work can be saved, and toggle to the next system. Figure 144 shows how the toggling feature looks like within the Supply & Demand tab.

Figure 143. SAFER Clearinghouse Aggregated Urban D&C Report: Supply & Demand

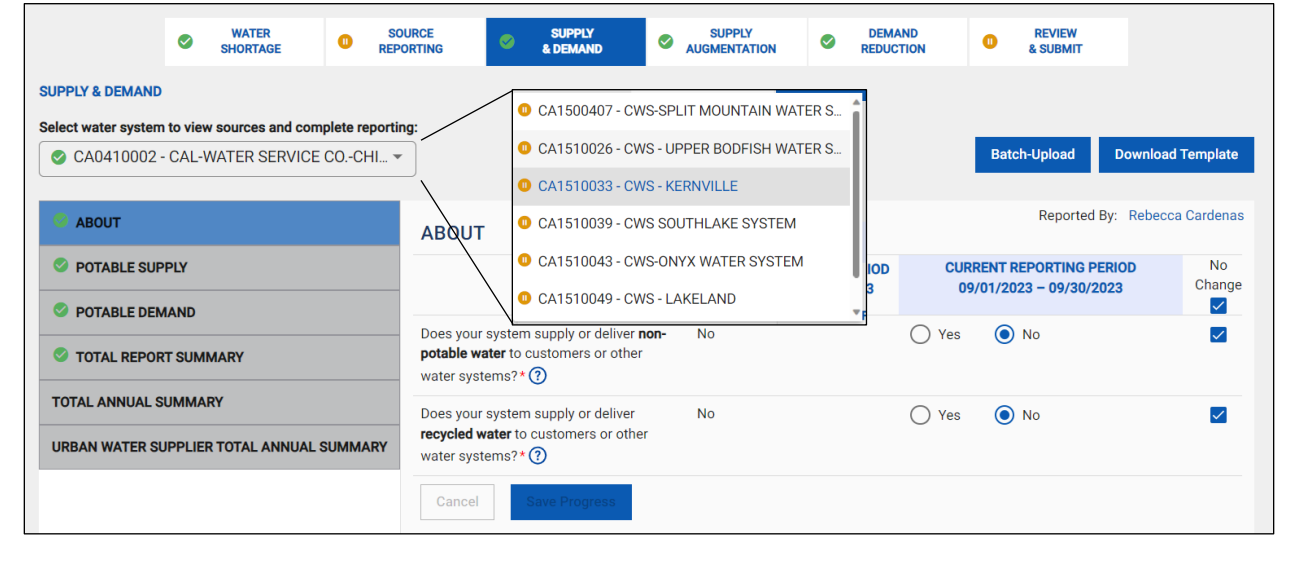

Since the Supply & Demand tab is almost identical to the Single and Aggregated Urban D&C reports, please review to Section 5.5.1 to 5.5.8 for locations and descriptions of the help tips.

# 9.4. Supply Augmentation

The Supply Augmentation tab is for water systems to indicate if they are undertaking any activities to develop or enhance their sources with the intent to augment available supply. For this tab, both the Single and Aggregated Urban D&C reports are structured the same as the Monthly Drought Reporting so please refer to Section 5.6 for additional details.

As previously mentioned, the Supply Augmentation tab is almost identical to the Single and Aggregated Urban D&C reports, please review to Section 5.6 for locations and descriptions of the help tips.

# 9.5. Demand Reduction

The Demand Reduction tab aims to assess a water system's efforts to reduce demand and promote water conservation. For this tab, both the Single and Aggregated Urban D&C reports are structured the same as the Monthly Drought Reporting so please refer to Section 5.7 for additional details.

As previously mentioned, the Demand Reduction tab is almost identical to the Single and Aggregated Urban D&C reports, please review to Section 5.7 for locations and descriptions of the help tips.

# 9.6. Review and Submit

The Review & Submit tab is the last step the user must complete before they can officially submit their report. This tab has three steps (described below) to ensure that the user submits a report as either partially completed or completed. For this tab, both the Single and Aggregated Urban D&C reports are structured the same as the Monthly Drought Reporting so please refer to Section 5.8 for additional details.

# 9.7. Resubmitting Reports

If at any point in time the user wishes to modify or correct a previous submission, the user can reopen, modify, and resubmit the report again. The user's name and edit date will be captured and stored separately from the original submitter and submission date. The process of resubmitting is **required** for water systems who wish to answer any required fields marked as "Not Available" within the report.

# 10. Clearinghouse Annual Inventory Report

The Clearinghouse Annual Inventory Report was created to assist water systems with submitting annual production and demand data. This data were previously captured in the Electronic Annual Report (EAR). As community water systems and schools are now required to submit monthly D&C reports through the SAFER Clearinghouse, these production and demand data are now being captured in the SAFER Clearinghouse. In order to reduce duplicative reporting burdens, the Clearinghouse Annual Inventory Report was created to gather these monthly reports into a combined report where a system's annual production and demand data are able to be seen and analyzed. The Clearinghouse Annual Inventory Report will also help systems and regulatory staff with tracking values like maximum day demand and average day demand, and by being able to easily see unaccounted for water loss, the Clearinghouse Annual Inventory Report can help to identify problems in the distribution system like increases in water loss or water theft.

For the 2023 reporting year, community water systems and non-transient-noncommunity schools are required to submit an Annual Supply and Demand Report. This Annual Supply and Demand Report gathers the data submitted from the previous twelve calendar months of data submitted in the monthly D&C reports. If the system has already submitted these twelve monthly reports, completing the Annual Supply and Demand Report will mostly consist of looking over the data to make sure everything looks correct, and then certifying the results and submitting. If the water system has not yet completed all twelve of the monthly D&C reports for 2023, go back to complete those prior to completing the Annual Supply and Demand Report. For instructions on completing the monthly D&C reports, please refer to <u>Section 5</u> of the D&C Reporting Manual.

# 10.1. Accessing the Clearinghouse Annual Inventory Report

The Clearinghouse Annual Inventory Report can be accessed via multiple ways within the SAFER Clearinghouse. From a water system's **About** page, click on the **Required Reporting** icon from the column on the left side.

Figure 144. The About page sidebar with the Required Reporting icon indicated

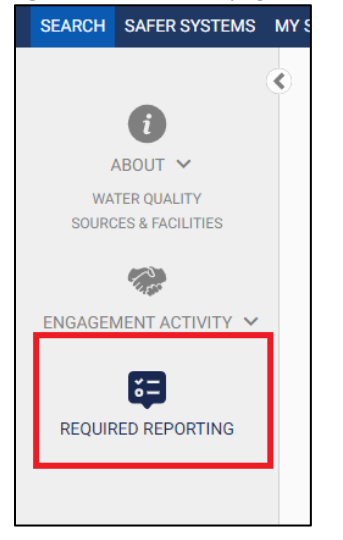

The **Required Reporting tab** will show a list of all the system's required reports. This list may include monthly D&C reports if they are required. This list of required reports will also include a link to the **Annual Inventory Reporting**, as shown in Figure 146 below. Clicking on the hyperlink in the Reporting Period column will open the Clearinghouse Annual Inventory Report.

Figure 145. The Required Reporting tab with Annual Inventory Reporting highlighted

| i<br>ABOUT ~                          | REQUIRED REPORTING               |                         |                       |            |                |                     |       |
|---------------------------------------|----------------------------------|-------------------------|-----------------------|------------|----------------|---------------------|-------|
| WATER QUALITY<br>SOURCES & FACILITIES | 1 – 12 of 12 📧 🔇                 | > > EXPORT              | HIDE COLUMNS          |            |                |                     |       |
|                                       | REPORT TYPE                      | REPORTING PERIOD        | REPORT AVAILABLE DATE | DUE DATE   | SUBMITTED DATE | REPORTING FREQUENCY | •     |
|                                       |                                  |                         |                       |            |                |                     | ×     |
| <b>K</b> =                            | Drought & Conservation Reporting | 11/01/2023 - 11/30/2023 | 12/01/2023            | 01/31/2024 | Pending        | Monthly             | 1 🗐 🔍 |
| REQUIRED REPORTING                    | Drought & Conservation Reporting | 10/01/2023 - 10/31/2023 | 11/01/2023            | 01/31/2024 | Pending        | Monthly             | 1 🖉 🖉 |
|                                       | Drought & Conservation Reporting | 09/01/2023 - 09/30/2023 | 10/01/2023            | 10/31/2023 | 11/02/2023     | Monthly             | 1 🗐 🔍 |
|                                       | Drought & Conservation Reporting | 08/01/2023 - 08/31/2023 | 09/01/2023            | 10/31/2023 | 11/02/2023     | Monthly             | 1 🖉 🖉 |
|                                       | Drought & Conservation Reporting | 07/01/2023 - 07/31/2023 | 08/01/2023            | 10/31/2023 | 10/31/2023     | Monthly             | 1 🗐 🔍 |
|                                       | Drought & Conservation Reporting | 06/01/2023 - 06/30/2023 | 07/01/2023            | 07/31/2023 | 08/11/2023     | Monthly             | 1 🖉 🖉 |
|                                       | Drought & Conservation Reporting | 05/01/2023 - 05/31/2023 | 06/01/2023            | 07/31/2023 | 08/11/2023     | Monthly             | 1 🗐 🔍 |
|                                       | Drought & Conservation Reporting | 04/01/2023 - 04/30/2023 | 05/01/2023            | 07/31/2023 | 08/11/2023     | Monthly             | 1 🖉 🖉 |
|                                       | Drought & Conservation Reporting | 03/01/2023 - 03/31/2023 | 04/01/2023            | 04/30/2023 | 05/01/2023     | Monthly             | 1 🗐 🔍 |
|                                       | Drought & Conservation Reporting | 02/01/2023 - 02/28/2023 | 03/01/2023            | 04/30/2023 | 05/01/2023     | Monthly             | 1 🖉 🖉 |
|                                       | Drought & Conservation Reporting | 01/01/2023 - 01/31/2023 | 02/01/2023            | 04/30/2023 | 05/01/2023     | Monthly             | 1 🖹 🍳 |
|                                       | Annual Inventory Reporting       | 01/01/2023 - 12/31/2023 | 01/01/2024            | 03/31/2024 | Pending        | Annual              | 🖌 🗐 🔍 |
|                                       |                                  |                         |                       |            |                |                     |       |

The Clearinghouse Annual Inventory Report can also be accessed from the **My Systems** page. The **My Systems** page is accessed from the SAFER Clearinghouse header bar as shown:

Figure 146. The SAFER Clearinghouse header with My Systems page icon indicated

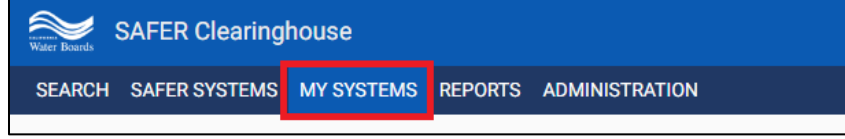
Within the **My Systems** page, there is a section titled **My Reports**. This section includes links to all the reports for the system(s) your account is associated with.

Using the filter box under the **Report Type**, select "**Annual Inventory Reporting**". This will then filter the list to show only the water systems that require the Clearinghouse Annual Inventory Report to be completed, as shown below.

| S      | AFER   | Clearing   | nouse                                 |                                |                                  |                                              |                                      |                                         |                                                              |                                              |                         |           |                                    |           | My .                             | Account         |
|--------|--------|------------|---------------------------------------|--------------------------------|----------------------------------|----------------------------------------------|--------------------------------------|-----------------------------------------|--------------------------------------------------------------|----------------------------------------------|-------------------------|-----------|------------------------------------|-----------|----------------------------------|-----------------|
| СН     | SAFERS | SYSTEMS    | MY SYSTEMS REPORTS                    | ADMINISTRATIO                  | N                                |                                              |                                      |                                         |                                                              |                                              |                         |           |                                    |           |                                  |                 |
|        |        |            |                                       |                                |                                  |                                              |                                      |                                         |                                                              |                                              |                         |           |                                    |           | MAN                              | AGE MY SY       |
|        |        |            |                                       |                                |                                  |                                              |                                      |                                         |                                                              |                                              |                         |           |                                    |           |                                  |                 |
| DEDC   |        |            |                                       |                                |                                  |                                              |                                      |                                         |                                                              |                                              |                         |           |                                    |           |                                  |                 |
| REPO   | RIS    |            |                                       |                                |                                  |                                              |                                      |                                         |                                                              |                                              |                         |           |                                    |           |                                  |                 |
|        | 1      | - 7 of 103 | 54 💿 💿 💿                              | VIEW ALL                       | EXPORT HI                        | DE COLUMNS                                   |                                      |                                         |                                                              |                                              |                         |           |                                    |           |                                  |                 |
|        |        |            |                                       |                                | LIDBAN WATER                     | CALIFORNIA                                   |                                      |                                         |                                                              |                                              |                         |           |                                    |           |                                  |                 |
|        |        | CID        | SYSTEM NAME                           | REGULATING                     | SUPPLIER<br>NAME<br>ORGANIZATION | PUBLIC<br>UTILITY<br>COMMISSION<br>REGULATED | URBAN<br>RETAIL<br>WATER<br>SUPPLIER | URBAN<br>WHOLESALE<br>WATER<br>SUPPLIER | REPORT                                                       | CURRENT<br>REPORTING<br>PERIOD               | REPORTING<br>START DATE | REPORTING | MOST RECENT<br>REPORT<br>SUBMITTED | REPORTING | NUMBER OF<br>PAST DUE<br>REPORTS | SE<br>Wi<br>SHO |
|        |        |            |                                       |                                |                                  | 11                                           |                                      |                                         | Aggregated Urban                                             | Drought & Conservation Rep                   | oor                     | 1         | 1                                  |           | 1                                | 1               |
| k.     | ••     | CA0103040  | NORRIS CANYON PROPERTY<br>OWNERS ASSN | DISTRICT 04 - SAN<br>FRANCISCO | Not Applicable                   | No                                           | No                                   | No                                      | Annual Inventory F<br>Drought & Conserv<br>Monthly Drought ( | Reporting<br>vation Reporting                |                         | Annual    | 10/01/2023-10/31/2023 /            | Active    |                                  | No              |
|        | •••    | CA0103040  | NORRIS GANYON PROPERTY<br>OWNERS ASSN | DISTRICT 04 - SAN<br>FRANCISCO | Not Applicable                   | No                                           | No                                   | No C                                    | Single Urban Drou<br>Weekly Drought Or<br>Reporting          | ght & Conservation Reportin<br>der Reporting | 9 1/2023                | Monthly   | 10/01/2023-10/31/2023              | Active    | 3                                | No              |
| ł.     | ••     | CA0103041  | TRAILER HAVEN MOBILE HOME<br>PARK     | DISTRICT 04 - SAN<br>FRANCISCO | Not Applicable                   | No                                           | No                                   | No                                      | Annual Inventory<br>Reporting                                | 01/01/2023-12/31/2023                        |                         | Annual    | 12/01/2023-12/31/2023              | Active    |                                  | No              |
|        | •-     | CA0103041  | TRAILER HAVEN MOBILE HOME<br>PARK     | DISTRICT 04 - SAN<br>FRANCISCO | Not Applicable                   | No                                           | No                                   | No                                      | Drought &<br>Conservation<br>Reporting                       | 10/01/2023-10/31/2023                        | 01/01/2023              | Monthly   | 12/01/2023-12/31/2023              | Active    | 6                                | No              |
|        | ••     | CA0105002  | RIVERS END MARINA                     | DISTRICT 04 - SAN<br>FRANCISCO | Not Applicable                   | No                                           | No                                   | No                                      | Annual Inventory<br>Reporting                                | 01/01/2023-12/31/2023                        |                         | Annual    |                                    | Active    |                                  | Not Av          |
| r.     |        | CA0105008  | CASTLEWOOD DOMESTIC<br>WATER SYSTEM   | DISTRICT 04 - SAN<br>FRANCISCO | Not Applicable                   | No                                           | No                                   | No                                      | Annual Inventory<br>Reporting                                | 01/01/2023-12/31/2023                        |                         | Annual    | 09/01/2023-09/30/2023              | Active    |                                  | No              |
| k<br>k | -      |            |                                       |                                |                                  |                                              |                                      |                                         |                                                              |                                              |                         |           |                                    |           |                                  |                 |

Figure 147. The My Reports page with the Report Type filter box indicated

From the filtered list of water systems with Annual Inventory Reports, the **CID**, **System Name**, or **Current Reporting Period** from the appropriate columns to open the **Required Reporting** table for the selected water system. The Clearinghouse Annual Inventory Report can also be accessed from this **Required Reporting** table.

## 10.2. Annual Supply and Demand Tab

The "Annual Supply and Demand" and "Review & Submit" tabs can be viewed at the top of the Clearinghouse Annual Inventory Report page, as shown in Figure 5 below.

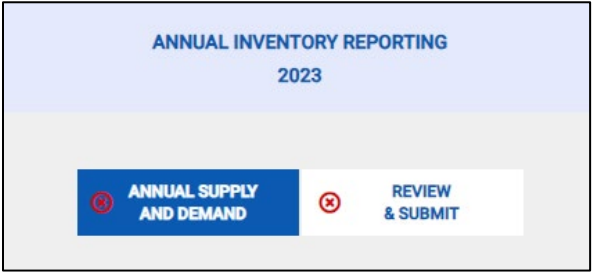

Figure 148. The two main tabs of the Clearinghouse Annual Inventory Report page

Clearinghouse Annual Inventory Report will open to the **Annual Supply and Demand** tab by default upon entry. The **Annual Supply and Demand** tab contains two subtabs as shown in Figure 6 below:

- Annual Supply & Demand
- Demand Metrics

For questions or comments related to Clearinghouse reporting *please email Clearinghouse-Reporting@waterboards.ca.gov.* 

## The Annual Supply & Demand subtab is selected by default.

Figure 149. The Annual Supply And Demand page subtabs

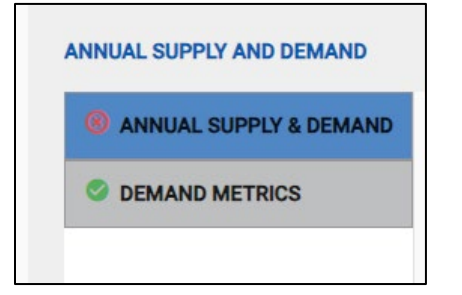

The Annual Supply & Demand subtab contains two tables:

- Annual Supply
- Annual Demand.

Each table has a link to the system's monthly D&C reports, as well as shows any data that has been submitted for individual months in tabular form.

The **Supply & Demand** table also shows the submission status for each monthly report. The submission statuses are either:

- Submitted

- Not Submitted
- Submitted Preliminary Estimates Provided
- Re-submission Needed

All the monthly reports need to have "Submitted" status to be able to submit the Clearinghouse Annual Inventory Report. If any reports do not have this status, they will need to be completed and submitted. In the case of previously submitted preliminary data, final data will need to be entered and re-submitted in the monthly report. For guidance on completing the monthly D&C reporting, refer to Section 5.

|        |      |     |          |        | -        |        |        |           |
|--------|------|-----|----------|--------|----------|--------|--------|-----------|
| Eiguro | 150  | The | Annual   | Cupply | 0        | Domand | cubtab | naao      |
| riuure | 150. | Ine | AIIIIUUI | SUDDIV | $\alpha$ | Demunu | SUDIUD | Duue      |
| J      |      |     |          |        |          |        |        | 1 · · J · |

| SAFER Clearinghou       | ise                            |           |                                               |                |               |                  |                                        |                |                                                        | My Ac                        | count Log c  |
|-------------------------|--------------------------------|-----------|-----------------------------------------------|----------------|---------------|------------------|----------------------------------------|----------------|--------------------------------------------------------|------------------------------|--------------|
| SEARCH SAFER SYSTEMS MY | SYSTEMS REPORTS ADMINISTRATION |           |                                               |                |               |                  |                                        |                |                                                        |                              |              |
|                         |                                |           |                                               |                |               |                  |                                        |                |                                                        |                              |              |
| •                       |                                |           |                                               |                |               |                  |                                        |                |                                                        |                              |              |
|                         |                                |           |                                               |                | ANNUAL        | INVENTORY REPOR  | TING                                   |                |                                                        |                              |              |
| WATER QUALITY           |                                |           |                                               |                |               | 2023             |                                        |                |                                                        |                              |              |
| SOURCES & FACILITIES    | User Guide                     |           |                                               |                |               |                  |                                        |                |                                                        |                              |              |
| (2))                    |                                |           |                                               |                |               |                  | EVIEW                                  |                |                                                        |                              |              |
|                         |                                |           |                                               |                | AND DEMA      | D 8              | SUBMIT                                 |                |                                                        |                              |              |
| ENGAGEMENT ACTIVITY *   | ANNUAL SUPPLY AND DEMAND       |           |                                               |                |               |                  |                                        |                |                                                        |                              |              |
| 6=                      |                                |           |                                               |                |               |                  |                                        |                |                                                        | _                            |              |
| REQUIRED REPORTING      | ANNUAL SUPPLY & DEMAND         | ANNUAL    | SUPPLY & DEM/                                 | AND            |               |                  |                                        |                |                                                        |                              | Refresh Data |
|                         | C DEMAND METRICS               | ANNUAL SU | PPLY (IN GALLONS)                             |                |               |                  |                                        |                |                                                        |                              |              |
|                         |                                |           |                                               |                |               |                  |                                        |                |                                                        |                              |              |
|                         |                                | 4         |                                               |                |               |                  | Non-Potable                            |                |                                                        |                              | ÷            |
|                         |                                | Month     | Monthly Report                                | Spring         | TOTAL Potable | Recycled Water   | Water Produced<br>(not recycled; i.e., | Recycled Water | Other Non-Potable Water<br>Obtained From Another Water | TOTAL Non-<br>Potable Supply | TOTAL        |
|                         |                                | 7.555     | Submitted Status                              | Production (?) | Supply(?)     | Self-Produced(?) | AGRICULTURE                            | Obtained (?)   | System (?)                                             | 0                            | Supply(?)    |
|                         |                                | January   | Submitted                                     | 382,981        | 382,981       |                  |                                        |                |                                                        |                              | 382,981      |
|                         |                                | February  | Submitted                                     | 405,588        | 405,588       |                  |                                        |                |                                                        |                              | 405,588      |
|                         |                                | March     | Submitted - Preliminary<br>Estimates Provided | 565,048        | 565,048       | 5                | 0                                      | 0              | 0                                                      | 5                            | 565,053      |
|                         |                                | April     | Submitted                                     | 429,279        | 429,279       |                  |                                        |                |                                                        |                              | 429,279      |
|                         |                                | May       | Submitted                                     | 916,244        | 916,244       |                  |                                        |                |                                                        |                              | 916,244      |
|                         |                                | June      | Submitted                                     | 945,772        | 945,772       |                  |                                        |                |                                                        |                              | 945,772      |
|                         |                                | July      | Submitted                                     | 889,825        | 889,825       |                  |                                        |                |                                                        |                              | 889,825      |
|                         |                                | August    | Submitted                                     | 921,700        | 921,700       |                  |                                        |                |                                                        |                              | 921,700      |
|                         |                                | September | Submitted                                     | 803,619        | 803,619       |                  |                                        |                |                                                        |                              | 803,619      |
|                         |                                | October   | Submitted                                     | 764,065        | 764,065       |                  |                                        |                |                                                        |                              | 764,065      |
|                         |                                | November  | Not Submitted                                 |                |               |                  |                                        |                |                                                        |                              |              |
|                         |                                | December  | Not submitted                                 | 7001404        | 7001404       |                  |                                        |                |                                                        |                              | 7001101      |
|                         |                                | TUTAL     |                                               | 7,024,121      | 7,024,121     | 5                | U                                      |                |                                                        |                              | 7,024,126    |
|                         |                                | ANNUAL SU | PPLY COMMENTS                                 |                |               |                  |                                        |                |                                                        |                              |              |
|                         |                                |           |                                               |                |               |                  |                                        |                |                                                        |                              |              |
|                         |                                |           |                                               |                |               |                  |                                        |                |                                                        |                              |              |
|                         |                                |           |                                               |                |               |                  |                                        |                |                                                        |                              |              |
|                         |                                |           |                                               |                |               |                  |                                        |                |                                                        |                              | 11           |
|                         |                                |           |                                               |                |               |                  |                                        |                |                                                        |                              |              |
|                         |                                |           | MAND (IN GALLONS)                             |                |               |                  |                                        |                |                                                        |                              |              |

A "**Refresh Data**" button is located on the right side of the page above the Annual Supply table. As you are submitting finalized monthly reports, the Refresh Data button can be selected to refresh the Clearinghouse Annual Inventory Report to pull in data from the newly submitted monthly D&C reports. The button is shown in the following picture:

Figure 151. The Annual Supply & Demand page with Refresh Data button indicated

|                        |                        | ANNUAL INVI                     | ENTORY REPORTING<br>2023 |                       |               |
|------------------------|------------------------|---------------------------------|--------------------------|-----------------------|---------------|
| er Guide               |                        |                                 |                          |                       |               |
|                        |                        | ANNUAL SUPPLY AND DEMAND        | REVIEW                   |                       |               |
| IUAL SUPPLY AND DEMAND |                        |                                 |                          |                       |               |
| ANNUAL SUPPLY & DEMAND | ANNUAL SUPPLY 8        | & DEMAND                        |                          |                       | Refre         |
| DEMAND METRICS         | ANNUAL SUPPLY (IN GALL | .ONS)                           |                          |                       |               |
|                        | < Month                | Monthly Report Submitted Status | Spring Production        | TOTAL Potable Supply? | TOTAL Supply? |
|                        | January                | Submitted                       | 382 981                  | 382.981               | 382.981       |
|                        | February               | Submitted                       | 405.588                  | 405.588               | 405.588       |
|                        | March                  | Submitted                       | 565,048                  | 565,048               | 565,048       |
|                        | April                  | Submitted                       | 429,279                  | 429,279               | 429,279       |
|                        | May                    | Submitted                       | 916,244                  | 916,244               | 916,244       |
|                        | June                   | Submitted                       | 945,772                  | 945,772               | 945,772       |
|                        | July                   | Submitted                       | 889,825                  | 889,825               | 889,825       |
|                        | August                 | Submitted                       | 921,700                  | 921,700               | 921,700       |
|                        | September              | Submitted                       | 803,619                  | 803,619               | 803,619       |
|                        | October                | Submitted                       | 764,065                  | 764,065               | 764,065       |
|                        | November               | Not Submitted                   |                          |                       |               |
|                        | December               | Not Submitted                   |                          |                       |               |
|                        | TOTAL                  |                                 | 7,024,121                | 7,024,121             | 7,024,121     |

For questions or comments related to Clearinghouse reporting please email <u>Clearinghouse-Reporting@waterboards.ca.gov</u>.

Once all monthly D&C reports have been submitted with final data, the completeness indicator will turn green and have a check mark next to the **Annual Supply and Demand** tab and subtab as shown in the picture below.

| SAFER Clearinghou                                                                                    | use                               |                            |                                 |                                                     |                      | My Account Log of |
|----------------------------------------------------------------------------------------------------|-----------------------------------|----------------------------|---------------------------------|-----------------------------------------------------|----------------------|-------------------|
| SEARCH SAFER SYSTEMS M                                                                               | IV SYSTEMS REPORTS ADMINISTRATION | 4                          |                                 |                                                     |                      |                   |
|                                                                                                    |                                   |                            |                                 |                                                     |                      |                   |
| ABOUT ~<br>VINATER CILIAUTY<br>SOURCES & FACILITIES<br>CONCESS & FACILITIES<br>ENGAGEMENT ACTIVITY ~ | User Guide                        |                            |                                 | VENTORY REPORTING<br>2023<br>V O REVIEW<br>& SUBMIT |                      |                   |
| _                                                                                                    | ANNUAL SUPPLY AND DEMAND          |                            |                                 |                                                     |                      |                   |
|                                                                                                    | ANNUAL SUPPLY & DEMAND            | ANNUAL SUPPLY & DEMAN      | ٧D                              |                                                     |                      | Refresh Data      |
|                                                                                                    | C DEMAND METRICS                  | ANNUAL SUPPLY (IN GALLONS) |                                 |                                                     |                      |                   |
|                                                                                                    |                                   |                            |                                 |                                                     |                      |                   |
|                                                                                                    |                                   | Month                      | Monthly Report Submitted Status | Spring Production (?)                               | TOTAL Potable Supply | TOTAL Supply?     |
|                                                                                                    |                                   | January                    | Submitted                       | 382,981                                             | 382,981              | 382,981           |
|                                                                                                    |                                   | February                   | Submitted                       | 405,588                                             | 405,588              | 405,588           |
|                                                                                                    |                                   | March                      | Submitted                       | 565,048                                             | 565,048              | 565,048           |
|                                                                                                    |                                   | April                      | Submitted                       | 429,279                                             | 429,279              | 429,279           |
|                                                                                                    |                                   | May                        | Submitted                       | 916,244                                             | 916,244              | 916,244           |
|                                                                                                    |                                   | June                       | Submitted                       | 945,772                                             | 945,772              | 945,772           |
|                                                                                                    |                                   | July                       | Submitted                       | 889,825                                             | 889,825              | 889,825           |
|                                                                                                    |                                   | August                     | Submitted                       | 921,700                                             | 921,700              | 921,700           |
|                                                                                                    |                                   | September                  | Submitted                       | 803,619                                             | 803,619              | 803,619           |
|                                                                                                    |                                   | October                    | Submitted                       | 764,065                                             | 764,065              | 764,065           |
|                                                                                                    |                                   | November                   | Submitted                       | 125,000                                             | 125,000              | 125,000           |
|                                                                                                    |                                   | December                   | Submitted                       | 250,000                                             | 250,000              | 250,000           |
|                                                                                                    |                                   | TOTAL                      |                                 | 7,399,121                                           | 7,399,121            | 7,399,121         |
|                                                                                                    |                                   | ANNUAL SUDDLY COMMENTS     |                                 |                                                     |                      |                   |

Figure 152. The Annual Supply & Demand tab with completed indicators highlighted

Comment boxes are located below both the **Annual Supply table** and the **Annual Demand table**. Make notes about either short-term or long-term changes that happened to the system over the year, or to make a note explaining anomalous activity that happened this year compared to previous years to the system's regulator in these comment boxes. Examples of the types of notes that could go in these tables are,

"Well 01 offline for repairs March and April",

"Added Well 02 as a permitted source in June", or

"Identified significant leak in distribution system in October. Demand returned to expected levels November and December".

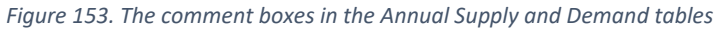

| ANNUAL SUPPLY COMMENTS |    |  |  |  |  |  |  |
|------------------------|----|--|--|--|--|--|--|
|                        | 11 |  |  |  |  |  |  |
| ANNUAL DEMAND COMMENTS |    |  |  |  |  |  |  |
|                        | 11 |  |  |  |  |  |  |

## 10.3. Annual Supply and Demand: Demand Metrics Subtab

The second subtab on the Annual Supply and Demand tab is named "Demand Metrics".

Figure 154. The Annual Supply & Demand tab with the Demand Metrics subtab indicated

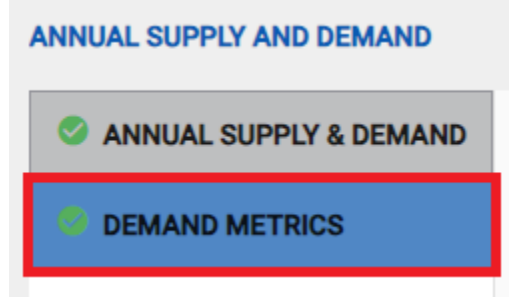

The **Demand Metrics** subtab has two tables: the "**Maximum & Average Potable Day Demand**" table and the "**Estimated Water Loss**" table. The Maximum & Average Potable Day Demand table is populated with Maximum Day Demand (MDD) and Average Day Demand data from the system's monthly D&C reports. The table presents these data in tabular form, and the bottom row of the table calculates the system's highest MDD for the year as well as the system's average day demand over the entire year.

Figure 155. The Demand Metrics subtab

| Water Bose | SAFER Clearing      | house      |             |                                 |                                 |                                | My Account Log of                 |
|------------|---------------------|------------|-------------|---------------------------------|---------------------------------|--------------------------------|-----------------------------------|
| SEAR       | CH SAFER SYSTEMS    | MY SYSTEMS | 6 REPORTS   | ADMINISTRATION                  |                                 |                                |                                   |
|            |                     |            |             |                                 |                                 |                                |                                   |
| 2          |                     |            |             |                                 |                                 |                                |                                   |
|            |                     |            |             |                                 |                                 |                                |                                   |
|            |                     |            |             |                                 | 2023                            |                                |                                   |
|            |                     |            |             |                                 |                                 |                                |                                   |
|            | User Guide          |            |             |                                 |                                 |                                |                                   |
|            |                     |            |             |                                 | ANNUAL SUPPLY REVIEW            |                                |                                   |
|            |                     |            |             |                                 | AND DEMAND & SUBMIT             |                                |                                   |
|            | ANNUAL SUPPLY AND D | EMAND      |             |                                 |                                 |                                |                                   |
|            |                     |            |             |                                 |                                 |                                |                                   |
|            | ANNUAL SUPPLY 8     | & DEMAND   | DEMAND      | METRICS                         |                                 |                                | Refresh Data                      |
|            |                     | s          | MAXIMUM & A | VERAGE POTABLE DAY DEMAND       |                                 |                                |                                   |
|            |                     |            |             |                                 |                                 |                                |                                   |
|            |                     |            | 4           |                                 |                                 |                                | *                                 |
|            |                     |            | Month       | Monthly Report Submitted Status | Maximum Day Demand (in gallons) | Maximum Day Demand Date 🕐      | Average Daily Demand (in gallons) |
|            |                     |            | January     | Submitted                       | 5,287                           | 01/13/2023                     | 5,286.71                          |
|            |                     |            | February    | Submitted                       | 3,777                           | 02/28/2023                     | 3,776.821                         |
|            |                     |            | March       | Submitted                       | 3,603                           | 03/31/2023                     | 1.129                             |
|            |                     |            | April       | Submitted                       | 13,828                          | 04/30/2023                     | 13,828.367                        |
|            |                     |            | May         | Submitted                       | 2,837.93                        | 05/31/2023                     | 4,191.323                         |
|            |                     |            | June        | Submitted                       | 3,937                           | 06/30/2023                     | 3,937.133                         |
|            |                     |            | July        | Submitted                       | 4,690                           | 07/31/2023                     | 4,689.742                         |
|            |                     |            | August      | Submitted                       | 5,374                           | 08/31/2023                     | 5,373.839                         |
|            |                     |            | September   | Submitted                       | 4,711                           | 09/30/2023                     | 4,711.333                         |
|            |                     |            | October     | Submitted                       | 4,723                           | 10/31/2023                     | 4,723.355                         |
|            |                     |            | November    | Submitted                       | 25,000                          | 11/29/2023                     | 4,000                             |
|            |                     |            | December    | Submitted                       | 55,000                          | 12/20/2023                     | 7,258.065                         |
|            |                     |            |             |                                 | Annual Maximum Day Demand       | Annual Maximum Day Demand Date | Annual Average Day Demand         |
|            |                     |            |             |                                 | 55,000                          | 12/20/2023                     | 5,143.301                         |

The second table on the Demand Metrics subtab displays the Estimated Water Loss values that were submitted on the monthly D&C reports as shown in the picture below.

| SAFER Clearinghouse          |                           |                                 |                                           | My Account | Log off |
|------------------------------|---------------------------|---------------------------------|-------------------------------------------|------------|---------|
| SEARCH SAFER SYSTEMS MY SYST | EMS REPORTS ADMINISTRATIO | N                               |                                           |            |         |
|                              | ESTIMATED WATER LOSS      | N                               |                                           |            | Å       |
|                              | 4. Month                  | Monthly Donort Submitted Status | Enterned Backle Water Law (Enterlines)    |            |         |
|                              | lanuaru                   | Submitted                       | Estimated Potable water Loss (in gallons) |            |         |
|                              | February                  | Submitted                       | 0                                         |            |         |
|                              | March                     | Submitted                       | 0                                         |            |         |
|                              | April                     | Submitted                       | 0                                         |            |         |
|                              | May                       | Submitted                       | 0                                         |            |         |
|                              | June                      | Submitted                       | 0                                         |            |         |
|                              | July                      | Submitted                       | 0                                         |            |         |
|                              | August                    | Submitted                       | 0                                         |            |         |
|                              | September                 | Submitted                       | 0                                         |            |         |
|                              | October                   | Submitted                       | 0                                         |            |         |
|                              | November                  | Submitted                       | 0                                         |            |         |
|                              | December                  | Submitted                       | 250                                       |            |         |
|                              | TOTAL                     |                                 | 250                                       |            |         |
|                              | ESTIMATED WATER LOSS COM  | MENTS                           |                                           |            |         |
|                              |                           |                                 |                                           |            |         |
|                              | Cancel Save Progress      |                                 |                                           |            |         |
|                              |                           |                                 |                                           |            |         |

Figure 156. The Estimated Loss Value table in the Demand Metrics subtab

Comment boxes are located under both the **Maximum & Average Day Demand** table and the **Estimated Water Loss** table. The comment boxes are optional but are to provide a space for additional detail or explanation of anomalous results in the data.

The submission status of the **monthly D&C reports** determines the completion status of the **Demand Metrics** subtab. When all twelve monthly reports are submitted, the tab status turns green. If there are fewer than twelve monthly reports submitted, the tab status will remain red.

## 10.4. Review & Submit Tab

The Review & Submit Tab is currently in development and this section will be expanded as it is completed.